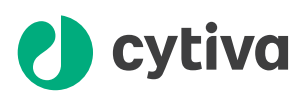

# **Sepax Cell Separation System** Sepax S-100 (Sepax 2), Sepax RM (Sepax 2 RM)

Manuale dell'operatore

Tradotto dall'inglese

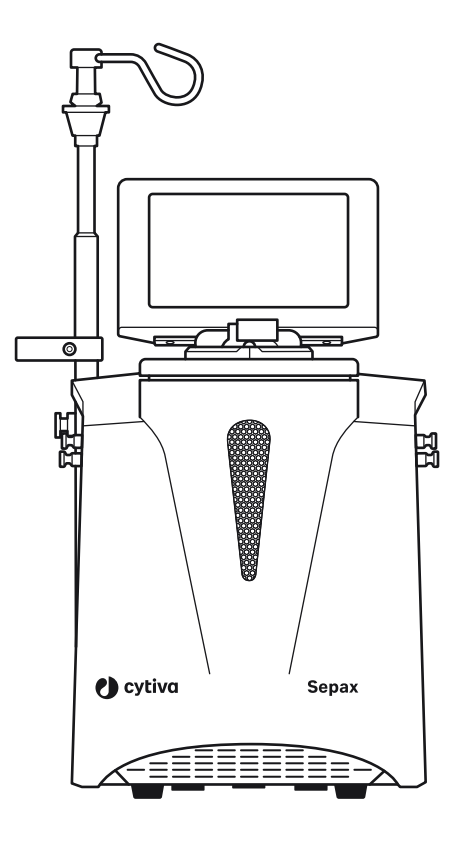

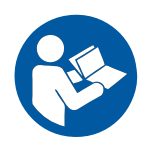

## Sommario

| 1 | Intro | oduzione .    |                                                           | 4    |
|---|-------|---------------|-----------------------------------------------------------|------|
|   | 1.1   | Informazio    | oni sul presente manuale                                  | . 5  |
|   | 1.2   | Important     | i informazioni per l'utente                               | . 6  |
|   | 1.3   | Introduzio    | ne a Sepax S-100 (Generico)                               | . 8  |
|   | 1.4   | Introduzio    | ne a Sepax S-100 (Cina)                                   | . 9  |
|   | 1.5   | Introduzio    | ne a Sepax S-100 (Russia)                                 | . 10 |
|   | -     | 1.5.1         | Contenuto del dispositivo medico per la Federazione Russa | . 11 |
|   |       | 1.5.2         | Combinazioni protocollo/kit, Sepax S-100 (Russia)         | . 13 |
|   | 1.6   | Introductio   | on to Sepax S-100 (USA)                                   | . 14 |
|   | 1.7   | Introductio   | on to Sepax RM (USA)                                      | . 16 |
| 2 | Istru | uzioni di si  | curezza                                                   | 18   |
|   | 2.1   | Avvertenz     | e e precauzioni                                           | . 19 |
|   | 2.2   | Simboli e a   | ibbreviazioni                                             | . 24 |
| 3 | Des   | crizione de   | el sistema                                                | . 28 |
|   | 3.1   | Descrizion    | e di Sepax                                                | . 29 |
|   |       | 3.1.1         | Panoramica                                                | . 30 |
|   |       | 3.1.2         | Descrizione dei componenti                                | . 31 |
|   |       | 3.1.3         | Interfaccia utente con touchscreen                        | . 35 |
|   |       | 3.1.4         | Privacy e sicurezza dei dati                              | 37   |
|   |       | 3.1.5         | Specifiche tecniche                                       | . 39 |
|   | 3.2   | Protocolli    | e kit                                                     | . 41 |
|   |       | 3.2.1         | Protocolli                                                | 42   |
|   |       | 3.2.2         | Kit di separazione delle cellule                          | . 43 |
|   |       | 3.2.3         | Combinazioni protocollo/ kit, Sepax S-100 (Generico)      | . 44 |
|   |       | 3.2.4         | Combinazioni protocollo/kit, Sepax S-100 (USA)            | . 46 |
|   |       | 3.2.5         | Combinazioni protocollo/kit, Sepax RM (USA)               | . 47 |
|   | 3.3   | Accessori     |                                                           | . 48 |
|   |       | 3.3.1         | Accessori per kit                                         | . 49 |
|   |       | 3.3.2         | Periferiche del sistema Sepax                             | . 50 |
| 4 | Inst  | allazione .   |                                                           | . 52 |
|   | 4.1   | Introduzio    | ne                                                        | 53   |
|   | 4.2   | Disimballa    | (ggio                                                     | . 56 |
|   | 4.3   | Collegame     | ento o rimozione del monomodulo                           | . 59 |
|   | 4.4   | Gestioned     | legli account utente                                      | . 63 |
|   |       | 4.4.1         | Panoramica                                                | . 64 |
|   |       | 4.4.2         | Aggiunta e modifica utenti                                | . 66 |
|   |       | 4.4.3         | Opzione di accesso rapido                                 | . 69 |
| 5 | Fun   | Funzionamento |                                                           |      |
|   | 5.1   | Linee guid    | a operative                                               | . 71 |
|   |       | 5.1.1         | Accensione di Sepax                                       | . 72 |
|   |       | 5.1.2         | Installazione di un kit monouso                           | . 74 |
|   |       | 5.1.3         | Selezione dell'attivita                                   | . 80 |
|   | E O   | 5.1.4         | Arresto al Sepax                                          | . 81 |
|   | 5.2   | Schermata     | 3 Metiu                                                   | . 82 |

|          | 5.3                                                  | Menu Set                                                                                                    | t <b>tings</b> (Impostazioni)                                                                                                    | 83                                                                                                    |
|----------|------------------------------------------------------|----------------------------------------------------------------------------------------------------|----------------------------------------------------------------------------------------------------|----------------------------------------------------------------------------------------------------|
|          |                                                      | 5.3.1                                                                                                    | Menu <b>Settings</b> (Impostazioni) - schermata 1                                                                                                    | 84                                                                                                    |
|          |                                                      | 5.3.2                                                                                                    | Menu Settings (Impostazioni) - schermata 2                                                                                                    | 86                                                                                                    |
|          | 5.4                                                  | Menu <b>Da</b> t                                                                                                    | <i>ta</i> (Dati)                                                                                                    | 88                                                                                                    |
|          |                                                      | 5.4.1                                                                                                    | Menu <b>Data</b> (Dati) - schermata 1                                                                                                    | 89                                                                                                    |
|          |                                                      | 5.4.2                                                                                                    | Menu <b>Data</b> (Dati) - schermata 2                                                                                                    | 93                                                                                                    |
|          | 5.5                                                  | Parametr                                                                                                    | i protetti                                                                                                    | 94                                                                                                    |
|          | 5.6                                                  | Linee guid                                                                                                    | da sulla tracciabilità                                                                                                    | 98                                                                                                    |
|          |                                                      | 5.6.1                                                                                                    | Panoramica                                                                                                    | 99                                                                                                    |
|          |                                                      | 5.6.2                                                                                                    | Configurazione della tracciabilità                                                                                                    | 100                                                                                                    |
|          |                                                      | 5.6.3                                                                                                    | Configurazione dell'ID tracciabilità                                                                                                    | 101                                                                                                    |
|          |                                                      | 5.6.4                                                                                                    | Modifica dell'ID tracciabilità                                                                                                    | 102                                                                                                    |
|          | 5.7                                                  | Menu dei                                                                                                    | registri di sistema                                                                                                    | 103                                                                                                    |
| 6        | Man                                                  | utenzion                                                                                                    | e                                                                                                    | 105                                                                                                    |
| -        | 61                                                   | Introduzi                                                                                                    | •<br>0ne                                                                                                    | 106                                                                                                    |
|          | 6.2                                                  | Pulizia                                                                                                    |                                                                                                    | 107                                                                                                    |
|          | 6.3                                                  | Gestione                                                                                                    | scarti                                                                                                    | 108                                                                                                    |
| -        | Dies                                                 | lumia na d                                                                                                    | lei wychlewi                                                                                                    | 100                                                                                                    |
| /        | 7 1                                                  | Panorami                                                                                                    | er problemi                                                                                                    | 109                                                                                                    |
|          | 7.1                                                  | Aworton                                                                                                    | zo o mossaggi di orroro                                                                                                    | 111                                                                                                    |
|          | 1.2                                                  | 721                                                                                                    | Moccoggi all'annia                                                                                                    | 112                                                                                                    |
|          |                                                      | 7.2.2                                                                                                    | Messaggi durante una procedura attiva                                                                                                    | 114                                                                                                    |
| _        |                                                      |                                                                                                    |                                                                                                    |                                                                                                    |
| <u> </u> | Info                                                 | rmazioni                                                                                                    | diriforimonto                                                                                                    | 12/                                                                                                    |
| 8        | Info                                                 | rmazioni                                                                                                    | di riferimento                                                                                                    | <b>124</b>                                                                                                   |
| 8        | <b>Info</b><br>8.1                                   | r <b>mazioni</b><br>Contatti                                                                                                    | di riferimento                                                                                                    | <b>124</b><br>125                                                                                            |
| 8        | <b>Info</b><br>8.1<br>8.2                            | r <b>mazioni</b><br>Contatti<br>Compatik                                                                                                  | di riferimento                                                                                                    | <b>124</b><br>125<br>126                                                                                     |
| 8        | <b>Info</b><br>8.1<br>8.2                            | rmazioni<br>Contatti<br>Compatik<br>8.2.1                                                                                                 | di riferimento<br>Dilità elettromagnetica<br>Raccomandazioni IEC 60601-1-2                                                                                                    | <b>124</b><br>125<br>126<br><i>127</i>                                                                       |
| 8        | <b>Info</b><br>8.1<br>8.2                            | rmazioni<br>Contatti<br>Compatit<br>8.2.1<br>8.2.2                                                                                        | di riferimento<br>bilità elettromagnetica<br>Raccomandazioni IEC 60601-1-2<br>Guida e dichiarazione del fabbricante                                                                                                    | <b>124</b><br>125<br>126<br><i>127</i><br><i>129</i>                                                         |
| 8        | <b>Info</b><br>8.1<br>8.2                            | rmazioni<br>Contatti<br>Compatiti<br>8.2.1<br>8.2.2<br>8.2.3<br>Disbioroga                                                                | di riferimento                                                                                                    | <b>124</b><br>125<br>126<br><i>127</i><br><i>129</i><br><i>135</i><br>126                                    |
| 8        | <b>Info</b><br>8.1<br>8.2<br>8.3                     | rmazioni<br>Contatti .<br>Compatik<br>8.2.1<br>8.2.2<br>8.2.3<br>Dichiaraz                                                                | di riferimento                                                                                                    | <b>124</b><br>125<br>126<br><i>127</i><br><i>129</i><br><i>135</i><br>136                                    |
| 8        | <b>Info</b><br>8.1<br>8.2<br>8.3<br>8.4              | rmazioni<br>Contatti<br>8.2.1<br>8.2.2<br>8.2.3<br>Dichiaraz<br>Restrizion                                                                | di riferimento                                                                                                    | <b>124</b><br>125<br>126<br><i>127</i><br><i>129</i><br><i>135</i><br>136<br>137                             |
| 8        | <b>Info</b><br>8.1<br>8.2<br>8.3<br>8.4<br>8.5       | rmazioni<br>Contatti .<br>Compatik<br>8.2.1<br>8.2.2<br>8.2.3<br>Dichiaraz<br>Restrizior<br>Eurasian                                      | di riferimento                                                                                                    | <b>124</b><br>125<br>126<br><i>127</i><br><i>129</i><br><i>135</i><br>136<br>137                             |
| 8        | 8.1<br>8.2<br>8.3<br>8.4<br>8.5                      | rmazioni<br>Contatti<br>8.2.1<br>8.2.2<br>8.2.3<br>Dichiaraz<br>Restrizion<br>Евразийо                                                    | di riferimento<br>bilità elettromagnetica<br>Raccomandazioni IEC 60601-1-2<br>Guida e dichiarazione del fabbricante<br>Distanze di separazione consigliate<br>ni all'uso di sostanze pericolose (RoHS)<br>Economic Union<br>:кий экономический союз                                                                                                    | <b>124</b><br>125<br>126<br><i>127</i><br><i>129</i><br><i>135</i><br>136<br>137                             |
| 8        | 8.1<br>8.2<br>8.3<br>8.4<br>8.5<br>8.6               | rmazioni<br>Contatti<br>Sompatik<br>8.2.1<br>8.2.2<br>8.2.3<br>Dichiaraz<br>Restrizion<br>Eurasian<br>Евразийс<br>Informazi               | di riferimento<br>bilità elettromagnetica<br>Raccomandazioni IEC 60601-1-2<br>Guida e dichiarazione del fabbricante<br>Distanze di separazione consigliate<br>ione di conformità UE<br>ni all'uso di sostanze pericolose (RoHS)<br>Economic Union<br>жий экономический союз<br>oni sull'etichettatura in brasiliano                                                                    | <b>124</b><br>125<br>126<br><i>127</i><br><i>129</i><br><i>135</i><br>136<br>137<br>140<br>142               |
| 8        | 8.1<br>8.2<br>8.3<br>8.4<br>8.5<br>8.6<br>8.7        | rmazioni<br>Contatti<br>8.2.1<br>8.2.2<br>8.2.3<br>Dichiaraz<br>Restrizion<br>Еигазian<br>Евразийс<br>Informazi<br>Informazi              | di riferimento<br>bilità elettromagnetica<br>Raccomandazioni IEC 60601-1-2<br>Guida e dichiarazione del fabbricante<br>Distanze di separazione consigliate<br>ione di conformità UE<br>ni all'uso di sostanze pericolose (RoHS)<br>Economic Union<br>жий экономический союз<br>oni sull'etichettatura in brasiliano<br>oni sull'etichettatura in cinese                                | <b>124</b><br>125<br>126<br><i>127</i><br><i>129</i><br><i>135</i><br>136<br>137<br>140<br>142<br>143        |
| 8        | 8.1<br>8.2<br>8.3<br>8.4<br>8.5<br>8.6<br>8.7<br>8.8 | rmazioni<br>Contatti<br>8.2.1<br>8.2.2<br>8.2.3<br>Dichiaraz<br>Restrizion<br>Eurasian<br>Eвразийс<br>Informazi<br>Informazi<br>Informazi | di riferimento<br>bilità elettromagnetica<br>Raccomandazioni IEC 60601-1-2<br>Guida e dichiarazione del fabbricante<br>Distanze di separazione consigliate<br>ione di conformità UE<br>ni all'uso di sostanze pericolose (RoHS)<br>Economic Union<br>жий экономический союз<br>oni sull'etichettatura in brasiliano<br>oni sull'etichettatura in cinese<br>oni legali e sulla garanzia | <b>124</b><br>125<br>126<br><i>127</i><br><i>129</i><br><i>135</i><br>136<br>137<br>140<br>142<br>143<br>144 |

# 1 Introduzione

## Informazioni sul capitolo

Questo capitolo contiene informazioni sul *Manuale dell'operatore*, informazioni importanti per l'utente e un'introduzione al sistema Sepax. Leggere la sezione *Introduzione* appropriata per la propria versione del sistema. Le informazioni sull'uso previsto sono incluse nell'introduzione.

### In questo capitolo

| Sezione |                                       | Vedere<br>pagina |
|---------|---------------------------------------|------------------|
| 1.1     | Informazioni sul presente manuale     | 5                |
| 1.2     | Importanti informazioni per l'utente  | 6                |
| 1.3     | Introduzione a Sepax S-100 (Generico) | 8                |
| 1.4     | Introduzione a Sepax S-100 (Cina)     | 9                |
| 1.5     | Introduzione a Sepax S-100 (Russia)   | 10               |
| 1.6     | Introduction to Sepax S-100 (USA)     | 14               |
| 1.7     | Introduction to Sepax RM (USA)        | 16               |

## 1.1 Informazioni sul presente manuale

#### Scopo del presente manuale

Il *Manuale dell'operatore* contiene le informazioni necessarie per l'installazione, l'utilizzo e la manutenzione sicura del sistema di separazione delle cellule Sepax™. All'interno del *Manuale dell'operatore*, il sistema viene indicato come Sepax.

#### Ambito del presente manuale

Il *Manuale dell'operatore* contempla due varianti del sistema Sepax: Sepax S-100 e Sepax RM.

## **Convenzioni tipografiche**

Le voci di software all'interno del testo sono indicate in **corsivo grassetto**. Gli elementi hardware sono evidenziati all'interno del testo da caratteri in **grassetto**. In formato elettronico, i riferimenti in *corsivo* sono hyperlink selezionabili.

# 1.2 Importanti informazioni per l'utente

## Leggere attentamente prima di utilizzare il prodotto

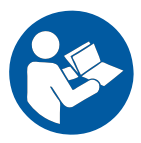

# Tutti gli utenti devono leggere interamente il *Sepax Manuale dell'operatore* prima di installare, utilizzare o sottoporre a manutenzione il prodotto.

Tenere sempre a portata di mano il *Manuale dell'operatoreSepax* quando si utilizza il sistema.

Non utilizzare il sistema in modi diversi da quelli descritti nella documentazione dell'utente. In caso contrario, l'utente potrebbe essere esposto a pericoli che possono procurargli lesioni personali e causare danni alle cellule o all'attrezzatura di processazione delle cellule.

Inoltre, tutti gli utenti devono leggere il *Manuale dell'operatore* per il protocollo e le *Istruzioni per l'uso* per il kit di separazione delle cellule, prima di utilizzare il sistema.

# Definizione degli avvisi del manuale dell'operatore

La presente documentazione per l'utente contiene messaggi di sicurezza (AVVER-TENZA, ATTENZIONE e AVVISO) riguardanti l'utilizzo sicuro del prodotto. Vedere le definizioni seguenti.

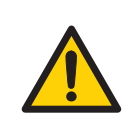

## AVVERTENZA

**AVVERTENZA** indica una situazione pericolosa che, se non viene evitata, potrebbe causare la morte o lesioni gravi. È importante procedere soltanto quando tutte le condizioni indicate saranno state soddisfatte e chiaramente comprese.

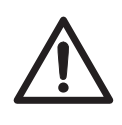

## ATTENZIONE

**ATTENZIONE** indica una situazione pericolosa che, se non viene evitata, potrebbe causare lesioni moderate o di lieve entità. È importante procedere soltanto quando tutte le condizioni indicate saranno state soddisfatte e chiaramente comprese.

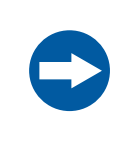

#### **AVVISO**

**AVVISO** indica delle istruzioni che devono essere seguite al fine di evitare danni al prodotto o ad altre attrezzature.

**Nota:** Una nota viene utilizzata per indicare importanti informazioni relative all'utilizzo ottimale del prodotto senza inconvenienti.

# 1.3 Introduzione a Sepax S-100 (Generico)

## Panoramica

Il sistema di separazione delle cellule Sepax S-100 è una soluzione completamente automatica e compatta per processare sangue, emoderivati e prodotti cellulari. È composto da uno strumento principale, da una serie di kit di separazione dedicati e da una serie di protocolli applicativi. Il sistema opera come un ambiente chiuso e sterile e garantisce un alto livello di riproducibilità.

## Uso previsto

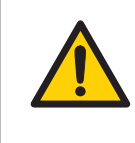

#### AVVERTENZA

Non utilizzare il sistema di separazione delle cellule Sepax S-100 per trasfusioni al letto del paziente, dove il sangue circola direttamente tra il paziente e il dispositivo.

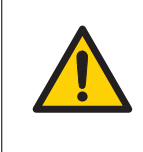

## AVVERTENZA

Verificare che i pazienti non siano ipersensibili all'ossido di etilene (EtO). I kit monouso sono sterilizzati con EtO e possono verificarsi reazioni anafilattiche.

Sepax 2 è un sistema di processamento del sangue, di emoderivati e di prodotti cellulari destinato all'uso esclusivamente in combinazione con un kit di separazione monouso compatibile fornito da Biosafe. Il sangue, gli emoderivati e i prodotti cellulari da processare devono essere stati precedentemente raccolti per l'uso medico. Il sistema Sepax 2 consente la separazione del sangue rapida, automatizzata e riproducibile in un ambiente chiuso e sterile.

## Controindicazioni

Questo dispositivo medico non presenta controindicazioni documentate. Controindicazioni possono essere associate all'uso di prodotti compatibili con il presente dispositivo medico e al loro uso improprio, senza tener conto dei requisiti indicati nella documentazione operativa.

## Effetti collaterali

Questo dispositivo medico non presenta effetti collaterali documentati. Effetti collaterali possono essere associati all'uso di prodotti compatibili con il presente dispositivo medico e al loro uso improprio, senza tener conto dei requisiti indicati nella documentazione sull'utilizzo.

## 1.4 Introduzione a Sepax S-100 (Cina)

#### Panoramica

Il dispositivo di separazione delle cellule Sepax S-100 è una soluzione completamente automatica e compatta per processare sangue, emoderivati e prodotti cellulari. È composto da un dispositivo principale, da una serie di kit di separazione delle cellule Sepax dedicati e da una serie di protocolli applicativi.

Il sistema opera come un ambiente chiuso e sterile e garantisce un alto livello di riproducibilità.

#### Uso previsto (Cina)

血细胞分离机系统是一个血细胞分离设备,可以用于分离脐带血,骨髓和外周 血干细胞。血

细胞分离机需要和其专属的血细胞分离机附件配合使用

#### 重要提示:

Sepax一次性用途工具包已经过环氧乙烷(EtO)消毒。为避免出现过敏反应,对 EtO 高度敏感的病人不能接受经过这些工具包处理的血液。

The Sepax 2 system is a blood cell separation device that intended for use to separate stem cells from cord blood, bone marrow and peripheral blood. The system intended for use in exclusive combination with a compatible single-use separation kit.

**Important note:** Sepax single-use kits have been sterilized by Ethylene Oxide(EtO). Patients with hypersensitivity to EtO should not receive blood processed with these kits. Anaphylactic reactions can occur from hypersensitivity."

The current device category is 6845, class III.

# 1.5 Introduzione a Sepax S-100 (Russia)

## Panoramica

Il sistema di separazione delle cellule Sepax S-100 (Sepax 2), di seguito indicato come Sepax, è una soluzione completamente automatica e compatta per processare sangue, emoderivati, prodotti cellulari e midollo osseo. È composto dall'unità principale Sepax, da una serie di kit di separazione dedicati e da una serie di protocolli applicativi.

Il sistema opera come un ambiente chiuso e sterile e garantisce un alto livello di riproducibilità.

## **Potenziale cliente**

Il sistema Sepax viene utilizzato nelle banche del sangue cordonale, nelle strutture sanitarie e nei laboratori di ricerca.

#### Nella presente sezione

| Sezione |                                                              | Vedere<br>pagina |
|---------|--------------------------------------------------------------|------------------|
| 1.5.1   | Contenuto del dispositivo medico per la Federazione<br>Russa | 11               |
| 1.5.2   | Combinazioni protocollo/kit, Sepax S-100 (Russia)            | 13               |

## 1.5.1 Contenuto del dispositivo medico per la Federazione Russa

# System for cell separation Sepax S-100 (Sepax 2)

# I. System for cell separation Sepax S-100 (Sepax 2):

- 1. System for cell separation Sepax S-100 (Sepax 2)
- 2. Power cord
- 3. Barcode reader
- 4. Protective cover
- 5. USB key
- 6. Pneumatic kit consisting of:
  - 6.1 Pneumatic kit chuck
  - 6.2 Syringe 50 mL
- 7. Bag holder
- 8. Stopcock adapter

#### **II. Accessories:**

- 1. Software protocols on USB carriers (not more than 8 pcs.)
- 2. Operator manual on paper and/or electronic carrier (not more than 3 pcs.)
- 3. Printer (not more than 3 pcs.)

#### Система для сепарации клеток Sepax S-100 (Sepax 2)

#### I. Система для сепарации клеток Sepax S-100 (Sepax 2):

- 1. Система для сепарации клеток Sepax S-100 (Sepax 2)
- 2. Провод питания
- 3. Устройство считывания (сканер) штрих-кодов
- 4. Защитная крышка
- 5. Ключ USB
- 6. Пневматический набор в составе:
  - 6.1 Носик пневматического набора
  - 6.2 Шприц 50 мл

#### 1 Introduzione

- 1.5 Introduzione a Sepax S-100 (Russia)
- 1.5.1 Contenuto del dispositivo medico per la Federazione Russa
  - 7. Опора для мешка
  - 8. Адаптер для запорного крана

#### Принадлежности:

- 1. Программные протоколы на USB носителях (не более 8 шт.)
- Руководство оператора на бумажном и/или электронном носителе (не более 3 шт.)
- 3. Принтер (не более 3 шт.)

## 1.5.2 Combinazioni protocollo/kit, Sepax S-100 (Russia)

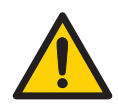

#### AVVERTENZA

Utilizzare solo le combinazioni protocollo/kit indicate di seguito.

Il segno di spunta ( $\checkmark$ ) indica una combinazione protocollo/kit consentita.

| Kit       | NeatCell | PeriCell     | Platelet-<br>Free | ReadyCell    | Smar-<br>tRedux |
|-----------|----------|--------------|-------------------|--------------|-----------------|
| CS-430.1  | -        | $\checkmark$ | -                 | -            | -               |
| CS-470.1  | -        | -            | -                 | $\checkmark$ | -               |
| CS-490.1  | -        | $\checkmark$ | -                 | -            | √               |
| CS-530.1  | -        | -            | -                 | -            | -               |
| CS-530.4b | -        | -            | -                 | -            | -               |
| CS-600.1  | -        | -            | $\checkmark$      | -            | -               |
| CS-900.2  | √        | -            | -                 | -            | -               |

| Kit       | UCB | UCB-HES      |
|-----------|-----|--------------|
| CS-430.1  | √   | $\checkmark$ |
| CS-470.1  | -   | -            |
| CS-490.1  | -   | -            |
| CS-530.1  | √   | $\checkmark$ |
| CS-530.4b | √   | $\checkmark$ |
| CS-600.1  | -   | -            |
| CS-900.2  | -   | -            |

## 1.6 Introduction to Sepax S-100 (USA)

## **Overview**

The Sepax S-100 Cell Separation System uses a rotating syringe technology that provides both separation through rotation of the syringe chamber (centrifugation) and component transfer through displacement of the syringe piston.

The Sepax S-100 Cell Separation System allows the automated processing of cord blood component. The separation protocol offers similar cell processing performance to as the widely accepted manual separation procedure while ensuring a high level of reproducibility.

The by-products of the UCB separation (plasma and red blood cells) are collected in standard blood bags while the output product (buffy-coat or BC) is collected in a cryogenic (or freezing) storage bag.

All bags are connected to the Sepax single-use kits and form part of the sterile environment.

The cryogenic storage bag is pre-equipped with a port for the addition of a cryopreservant (not supplied) that allows the BC bag to be directly transferred to a cryogenic storage operation (the Sepax S-100 does not include any part of the cryogenic storage procedure).

| Part                      | Description                                                                                                    |
|---------------------------|----------------------------------------------------------------------------------------------------|
| Sepax S-100 Main Unit     | The Sepax S-100 main (processing) unit provides<br>centrifugal and axial displacement drive to the<br>chamber on the single-use separation kit, as well as<br>drive to the directional valves. |
|                           | The main unit can be used with a Traceability Kit that includes a barcode reader and a printer.                                                                                                |
| Single-use processing kit | Processing kits contain the blood in a sterile environ-<br>ment during the complete operation – valves control<br>the flow of blood components to the correct bag.                             |

The Sepax S-100 Cell Separation System consists of the following parts:

## Indication for use

The Sepax 2 system is a cord blood cell processing system intended for use in exclusive combination with a compatible single-use separation kit supplied by Biosafe. The cord blood to be processed has been previously collected for medical use.

The Sepax 2 system allows the fast, automated and reproducible separation of cord blood. The Sepax 2 system is not intended for use in transfusion applications at bedside, where blood circulates directly between a patient and the Sepax 2 unit.

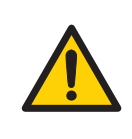

#### AVVERTENZA

The Sepax 2 system is not intended for use in transfusion applications, where blood circulates directly between a patient and the Sepax 2 unit. There is no claim of therapeutic benefit in the labeling.

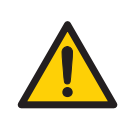

#### AVVERTENZA

**Important note:** Sepax single-use kits have been sterilized by Ethylene Oxide (EtO). Patients with hypersensitivity to EtO should not receive blood processed with these kits. Anaphylactic reactions can occur from hypersensitivity.

# 1.7 Introduction to Sepax RM (USA)

## **Overview**

The Sepax RM cell processing system uses a rotating syringe technology that provides both separation through rotation of the syringe chamber (centrifugation) and component transfer through displacement of the syringe piston.

The Sepax RM system allows the automated processing of blood component in a functionally-closed and sterile environment.

The separation protocol offers similar cell processing performance to as the widely accepted manual separation procedure while ensuring a high level of reproducibility.

All bags are connected to the Sepax single-use kits and form part of the sterile environment.

| Part                      | Description                                                                                                    |
|---------------------------|----------------------------------------------------------------------------------------------------|
| Sepax RM Main Unit        | The Sepax RM main (processing) unit provides centri-<br>fugal and axial displacement drive to the chamber on<br>the single-use separation kit, as well as drive to the<br>directional valves. |
|                           | The main unit can be used with a Traceability Kit that includes a barcode reader and a printer.                                                                                               |
| Single-use processing kit | Processing kits contain the blood in a sterile environ-<br>ment during the complete operation – valves control<br>the flow of blood components to the correct bag.                            |

The Sepax RM cell separation system consists of the following parts:

#### Indication for use

The Sepax 2 RM system is a cell processing system intended for the separation of nucleated cells from various cellular products (e.g. Bone Marrow, Aphaeresis, Peripheral Blood, diluted components of the same).

The system is comprised of a main processing unit used in exclusive combination with a compatible single-use separation kit supplied by Biosafe. The system allows the fast, automated and reproducible separation of cellular products in a closed and sterile environment using different protocols (software programs) specific to the type of separation required. In none of these protocols are the cells more than minimally manipulated.

The cellular product to be processed (separated) is collected for Medical use, the Sepax 2 RM system is not connected to the patient. Following collection, the cellular product is either processed bedside, point-of-care or transported to a stem cell processing laboratory.

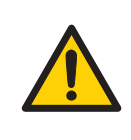

## AVVERTENZA

The Sepax 2 RM system is not intended for use in transfusion applications, where blood circulates directly between a patient and the Sepax 2 RM. There is no claim of therapeutic benefit in the labeling.

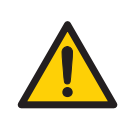

### AVVERTENZA

**Important note:** Sepax single-use kits have been sterilized by Ethylene Oxide (EtO). Patients with hypersensitivity to EtO should not receive blood processed with these kits. Anaphylactic reactions can occur from hypersensitivity.

# 2 Istruzioni di sicurezza

## Informazioni sul capitolo

Questo capitolo descrive le precauzioni di sicurezza e i simboli applicati all'apparecchiatura.

## In questo capitolo

| Sezione | 9                        | Vedere<br>pagina |
|---------|--------------------------|------------------|
| 2.1     | Avvertenze e precauzioni | 19               |
| 2.2     | Simboli e abbreviazioni  | 24               |

## 2.1 Avvertenze e precauzioni

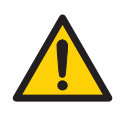

### AVVERTENZA

L'intervento non autorizzato effettuato dall'utente potrebbe produrre un funzionamento improprio del sistema.

## Precauzioni generali

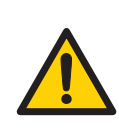

#### AVVERTENZA

Attenersi alle precauzioni generali seguenti.

- Leggere tutte le istruzioni prima dell'uso.
- Contattare il rappresentante locale in caso di dubbi su qualsiasi aspetto dell'utilizzo del sistema Sepax.
- Solo utenti esperti devono utilizzare il dispositivo per garantire un utilizzo sicuro ed efficace.
- Solo tecnici riconosciuti possono installare, modificare, revisionare, effettuare la manutenzione o la riparazione dello strumento. Il dispositivo non è concepito per essere modificato da utenti finali o terze parti.
- Verificare che l'apparecchio funzioni in modo sicuro e sia in buone condizioni operative prima dell'uso.
- Utilizzare l'apparecchio solo per la funzione prevista; in caso contrario le prestazioni e la sicurezza potrebbero essere compromesse.
- L'apparecchiatura non ha prestazioni essenziali. In caso di guasto dell'apparecchiatura, assicurarsi di avere una procedura di backup per fornire i concentrati cellulari entro un tempo accettabile.
- Evitare di collegare la stampante, il lettore di codice a barre, la chiave USB e l'adattatore USB WiFi contemporaneamente negli ambienti dei pazienti in base alla norma IEC 60601-1-2:2014.
- La performance è determinata dall'applicazione in uso. Consultare il Manuale dell'operatore dei protocolli separati fornito con la chiave USB per l'installazione del protocollo.
- In caso di incidente grave, informare sempre le autorità e contattare il fabbricante. Vedere Fabbricante legale, a pagina 144. Per incidente grave si intende un incidente che, direttamente o indirettamente, ha portato, potrebbe aver portato o potrebbe portare a uno dei seguenti eventi:
  - la morte di un paziente, di un utente o di un'altra persona
  - il grave deterioramento, temporaneo o permanente, dello stato di salute di un paziente, di un utente o di un'altra persona

2 Istruzioni di sicurezza

2.1 Avvertenze e precauzioni

- una grave minaccia per la salute pubblica

## Installazione e trasporto

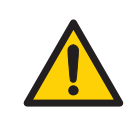

#### **AVVERTENZA**

Seguire le precauzioni seguenti durante l'installazione e il trasporto.

- Mantenere in posizione verticale durante il trasporto.
- Per evitare il rischio di scossa elettrica, l'apparecchiatura deve essere unicamente collegata a una presa di alimentazione con messa a terra di protezione.
- Collegare tutte le apparecchiature a un gruppo di continuità (UPS).
- Utilizzare solo il cavo di alimentazione originale e certificato. Non utilizzare adattatori o prolunghe.
- Assicurarsi che l'interruttore di alimentazione sul retro dello strumento sia facilmente accessibile.

Non esporre l'unità a:

- Luce diretta del sole o fonti luminose di forte intensità.
- Liquidi o sostanze corrosive.
- Urti fisici o vibrazioni.
- Pesi elevati.
- Apparecchiature che contengono magneti o che generano campi magnetici o elettromagnetici. Sono inclusi anche i telefoni cellulari.

## Funzionamento

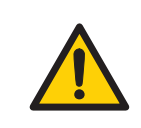

#### **AVVERTENZA**

Seguire le precauzioni indicate di seguito quando si utilizza l'apparecchiatura.

- Utilizzare l'apparecchiatura su una superficie piatta, stabile, orizzontale e pulita.
- Garantire un ambiente aperto sufficientemente ventilato.
- Mantenere chiuse le coperture della camera di separazione durante l'esecuzione di tutte le procedure.

## Kit di separazione delle cellule

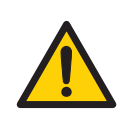

#### AVVERTENZA

Seguire le precauzioni seguenti durante la manipolazione dei kit di separazione delle cellule.

- Verificare la data di scadenza e le condizioni generali del kit e del blister prima dell'uso.
- Assicurarsi che l'indicatore di sterilità sul coperchio Tyvek<sup>™</sup> sia verde. Ciò indica che il kit è sterile. Se l'indicatore di sterilità è viola, il kit non è sterile.
- Non utilizzare kit che mostrano segni di danni o manipolazione impropria, o che non siano sterili.
- Non torcere o ruotare il cablaggio della connessione. Questo potrebbe compromettere l'integrità.
- Utilizzare i kit solo con un sistema compatibile. Vedere l'etichetta sul kit per ulteriori informazioni. Questi kit sterili sono forniti solo monouso.
- Smaltire ogni kit in maniera appropriata. Il fabbricante non è responsabile delle eventuali conseguenze in caso di utilizzo di kit diversi da quelli specificati in questo documento.
- I kit sono sterilizzati con ossido di etilene e possono verificarsi reazioni anafilattiche nei pazienti con ipersensibilità all'EtO.

## Manipolazione del prodotto cellulare

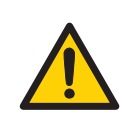

#### AVVERTENZA

Seguire le precauzioni indicate di seguito durante la manipolazione dei prodotti cellulari.

- Se si verificano perdite o fuoriuscite, gettare il prodotto. Seguire le procedure operative standard (SOP) convalidate internamente per lo smaltimento dei rifiuti.
- Durante il funzionamento e la manutenzione del prodotto utilizzare sempre dispositivi di protezione individuale (DPI) idonei.

## Accessori generali

# **Nota:** Seguire le istruzioni indicate di seguito per collegare l'apparecchiatura aggiuntiva al Sepax.

Eventuali apparecchi aggiuntivi collegati ad apparecchiature elettromedicali devono essere conformi alle rispettive norme IEC o ISO (ad es. IEC 60950 per le apparecchiature di elaborazione dati). Inoltre, tutte le configurazioni dovranno rispettare i requisiti dei sistemi elettromedicali (vedere rispettivamente IEC 60601-1-1 o clausola 16 di IEC 60601-1 3° ed.). Il collegamento di altre apparecchiature ad apparecchiature elettromedicali configura un sistema medico e la persona/azienda è pertanto responsabile di garantire che esso rispetti i requisiti applicabili. Si richiama l'attenzione sul fatto che le leggi locali hanno la priorità sui requisiti precedentemente menzionati. In caso di dubbi, consultare il rappresentante locale o il reparto di assistenza tecnica.

## Periferiche

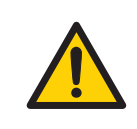

## AVVERTENZA

Seguire le precauzioni indicate di seguito quando si utilizzano periferiche.

- Non puntare il lettore di codici a barre verso gli occhi.
- Utilizzare solo le stampanti, i lettori di codice a barre, le chiavi USB e gli adattatori WiFi USB forniti (se pertinente).
- Leggere prima dell'uso tutti i manuali dell'utente delle altre apparecchiature collegate, ad esempio stampanti, alimentatori, ecc.
- Pulire le stampanti, i lettori di codici a barre, le chiavi USB e gli adattatori WiFi USB, nonché i cavi di alimentazione associati con un panno antistatico e una soluzione antibatterica (come Meliseptol<sup>™</sup>) per disinfettare le superfici.
- Accertarsi che i codici a barre sulla tracciabilità siano compatibili con il sistema.

## Requisiti operativi elettromagnetici

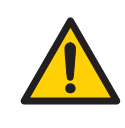

#### AVVERTENZA

Seguire le precauzioni indicate di seguito quando si utilizza l'apparecchiatura.

- L'utilizzo di accessori, trasduttori e cavi diversi da quelli specificati o forniti dal fabbricante dell'apparecchiatura potrebbe comportare un aumento delle emissioni o una riduzione dell'immunità di questa apparecchiatura e produrre un funzionamento non corretto.
- Assicurarsi di conoscere i simboli di avvertenza delle scariche elettrostatiche (ESD) e la procedura di precauzione prima dell'uso. Per ulteriori informazioni, consultare la *Sezione 2.2 Simboli e abbreviazioni, a pagina 24*.
- Scaricare le mani con il collegamento a terra prima dell'uso.
- L'uso di questa apparecchiatura accanto o impilata su altre apparecchiature è da evitarsi, in quanto potrebbe causare un funzionamento non corretto. Laddove tale uso si rendesse necessario, tenere sotto controllo questa apparecchiatura e le altre per verificare che funzionino in modo normale.

 Installare l'apparecchiatura in conformità ai requisiti per la compatibilità elettromagnetica indicati nella Sezione 8.2 Compatibilità elettromagnetica, a pagina 126. L'apparecchiatura di comunicazione in radiofrequenza (RF) portatile e mobile può interferire con l'apparecchiatura elettrica medica.

## **Chiave USB**

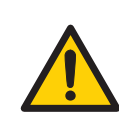

#### AVVERTENZA

Seguire le precauzioni seguenti quando si utilizzano le chiavi USB.

- Utilizzare le chiavi USB in dotazione solo con lo strumento Sepax.
- Quando si trasferiscono i file da un computer a una chiave USB, eseguirne la scansione con un software antivirus prima di inserirla nello strumento.
- Utilizzare una sola chiave USB alla volta con lo strumento Sepax.
- Inserire la chiave USB nella porta USB 3 o 4 sul retro dello strumento.

## Analisi dei rischi

In conformità ai risultati dell'analisi e valutazione dei rischi per questo prodotto, è stato stabilito che il rischio residuo complessivo per il prodotto deve essere considerato ACCETTABILE, in base alla valutazione dell'efficacia di tutte le misure di controllo, per il controllo e la riduzione delle cause di pericolo, in relazione al prodotto. La completezza delle misure di controllo viene verificata nel sistema, attraverso test ufficiali.

La verifica dello sviluppo della documentazione correlata alla gestione di tutti i rischi include la verifica di tutte le valutazioni dei pericoli e delle misure di controllo. I rischi residui non comportano incongruenze nelle avvertenze e (o) nelle misure precauzionali presentate nei documenti d'accompagnamento.

## 2.2 Simboli e abbreviazioni

## Introduzione

Questa sezione descrive i simboli presenti sull'etichetta del sistema e su altre etichette di sicurezza o di regolamentazione applicate al prodotto.

# Simboli riportati sull'etichetta del sistema

L'etichetta del sistema identifica il prodotto e riporta i dati elettrici e la conformità normativa.

Sullo strumento possono essere presenti i seguenti simboli:

| Simbolo     | Descrizione                                                                                                    |
|-------------|----------------------------------------------------------------------------------------------------|
| $\triangle$ | <b>Avvertenza!</b> Prima di utilizzare il sistema leggere la documenta-<br>zione per l'utente.                                                                                                    |
| Rx ONLY     | <b>Attenzione:</b> Le leggi federali statunitensi limitano la vendita di<br>questo dispositivo ai medici professionisti, direttamente o su<br>prescrizione (solo per gli Stati Uniti).                                                                                                    |
| SN          | Numero di serie.                                                                                                    |
| $\sim$      | Corrente alternata.                                                                                                    |
| 0           | Spegnimento.                                                                                                    |
| I           | Accensione.                                                                                                    |
| Class 1     | Termine riferito a una apparecchiatura elettrica in cui la protezione<br>contro le scosse elettriche non è affidata solo a un ISOLAMENTO DI<br>BASE, ma include una precauzione aggiuntiva di sicurezza offerta da<br>sistemi per le PARTI ACCESSIBILI in metallo o le parti interne metal-<br>liche che ne consentono la MESSA A TERRA DI PROTEZIONE. |
|             | Grado di protezione contro le scosse elettriche: Parte applicata di<br>tipo B.                                                                                                    |
| Λ           | (Apparecchio di tipo B che fornisce un grado di protezione contro le<br>scosse elettriche, con particolare riguardo alle correnti di disper-<br>sione ammissibili)                                                                                                    |

| Simbolo           | Descrizione                                                                                                    |
|-------------------|----------------------------------------------------------------------------------------------------|
| <b>CE</b><br>0123 | Il sistema rispetta le direttive europee applicabili. La marcatura CE<br>include un numero identificativo per l'ente notificato.                                                                                                    |
| X                 | Questo simbolo indica che i rifiuti di apparecchiature elettriche ed<br>elettroniche non devono essere smaltiti come rifiuti urbani indiffe-<br>renziati e devono essere raccolti separatamente. Contattare un<br>rappresentante autorizzato del fabbricante per informazioni relative<br>allo smantellamento dell'attrezzatura. |
|                   | Nome e indirizzo del fabbricante e data di produzione.                                                                                                    |
| REF               | Codice prodotto.                                                                                                    |

## Simboli sul kit

Sul kit possono essere presenti i seguenti simboli:

| Simbolo    | Descrizione                                                                                         |
|------------|----------------------------------------------------------------------------------------------------|
| <u>%</u>   | Indica i limiti superiore e inferiore dell'umidità relativa per il<br>trasporto e la conservazione. |
| STERILE EO | Sterilizzato con ossido di etilene.                                                                 |
|            | Utilizzare entro questa data.                                                                       |
| $\otimes$  | Non riutilizzare.                                                                                   |
| LOT        | Numero del lotto.                                                                                   |
| X          | Temperatura massima e minima.                                                                       |
| ī          | Seguire le istruzioni per l'uso.                                                                    |

| Simbolo | Descrizione                                                                             |
|---------|-----------------------------------------------------------------------------------------|
|         | Non utilizzare se la confezione è danneggiata.                                          |
| X       | Apirogeno.                                                                              |
|         | ID del kit in formato codice a barre che forma un numero di tracciabi-<br>lità univoco. |

## Etichetta RoHS (Cina)

Il simbolo seguente è riportato su un'etichetta separata:

| Simbolo | Descrizione                                                                                                    |
|---------|----------------------------------------------------------------------------------------------------|
| 0       | Il simbolo indica che questo prodotto elettrico ed elettronico non<br>contiene sostanze pericolose in eccesso rispetto al valore di<br>concentrazione massimo stabilito dalla norma cinese GB/T 26572 e<br>può essere riciclato una volta smaltito, ma non deve essere smaltito<br>come rifiuto generico. |
|         | 该标志表明本产品不含有超过中国标准GB/T26572《电子信息<br>产品中有害物质的限量要求》中限量的有害物质,报废后可以<br>进行回收处理,不能随意丢弃.                                                                                                    |

## Altri simboli

Sullo strumento Sepax possono essere presenti i seguenti simboli:

| Simbolo              | Descrizione                                                                                                    |
|----------------------|----------------------------------------------------------------------------------------------------|
|                      | Seguire le istruzioni per l'uso contenute nel <i>Manuale dell'ope-</i><br><i>ratore</i> .                                                                                                    |
| EAC                  | Marchio di conformità euroasiatica: il singolo marchio di<br>conformità indica che il prodotto è approvato per la circola-<br>zione nei mercati degli stati membri dell'Unione doganale<br>euroasiatica.                                              |
| CAN ICES-1/<br>NMB-1 | <b>CAN ICES-1/NMB-1</b> indica che questo prodotto è conforme<br>alla norma canadese ICES-001 concernente i requisiti tecnici<br>relativi alle emissioni sonore irradiate dai generatori di radio-<br>frequenze industriali, scientifiche e medicali. |

| Simbolo | Descrizione                                                                                                    |
|---------|----------------------------------------------------------------------------------------------------|
|         | Non toccare i perni dei connettori identificati con il simbolo di<br>avvertenza di scariche elettrostatiche (ESD). Effettuare il<br>collegamento di questi connettori solo dopo aver completa-<br>mente scaricato la mano mediante il collegamento di terra. |

# 3 Descrizione del sistema

## Informazioni sul capitolo

Questo capitolo contiene una panoramica dello strumento Sepax, descrive i kit di separazione delle cellule e gli accessori disponibili e riporta le specifiche tecniche.

## In questo capitolo

| Sezio | ne                   | Vedere<br>pagina |
|-------|----------------------|------------------|
| 3.1   | Descrizione di Sepax | 29               |
| 3.2   | Protocolli e kit     | 41               |
| 3.3   | Accessori            | 48               |

## 3.1 Descrizione di Sepax

### Introduzione

Questa sezione fornisce una panoramica di Sepax e le immagini dei componenti.

## Nella presente sezione

| Sezione |                                    | Vedere<br>pagina |
|---------|------------------------------------|------------------|
| 3.1.1   | Panoramica                         | 30               |
| 3.1.2   | Descrizione dei componenti         | 31               |
| 3.1.3   | Interfaccia utente con touchscreen | 35               |
| 3.1.4   | Privacy e sicurezza dei dati       | 37               |
| 3.1.5   | Specifiche tecniche                | 39               |

3 Descrizione del sistema

3.1 Descrizione di Sepax

3.1.1 Panoramica

## 3.1.1 Panoramica

Lo strumento principale del sistema di separazione delle cellule Sepax processa e indirizza i componenti cellulari nelle sacche del kit dedicate. Utilizza la forza centrifuga mediante una camera di separazione per separare questi componenti e la forza pneumatica per trasferirli fuori dalla camera di separazione nelle relative sacche.

I componenti chiave sono:

- Motore centrifuga e armadio, incluso pozzetto della camera di separazione (la camera di separazione effettiva fa parte del kit di separazione monouso)
- Sistema a pompa pneumatica che eroga pressione positiva e negativa per lo spostamento del pistone della camera di separazione; l'unità è dotata di un monitor della pressione della linea
- Un rilevatore CCD (Charge-Coupled Device) per consentire la misurazione precisa del volume nella camera di separazione
- Azionamenti a perni rotanti per posizionare i rubinetti di arresto sul kit di separazione monouso
- Sensore della linea ottica per monitorare i diversi componenti che passano attraverso i tubi
- Sistema con computer integrato per il controllo del processo automatizzato, incluse scheda di memoria e porta di comunicazione USB ed Ethernet
- Interfaccia utente con display touchscreen e altoparlanti

3 Descrizione del sistema3.1 Descrizione di Sepax3.1.2 Descrizione dei componenti

## 3.1.2 Descrizione dei componenti

## Componenti principali di Sepax

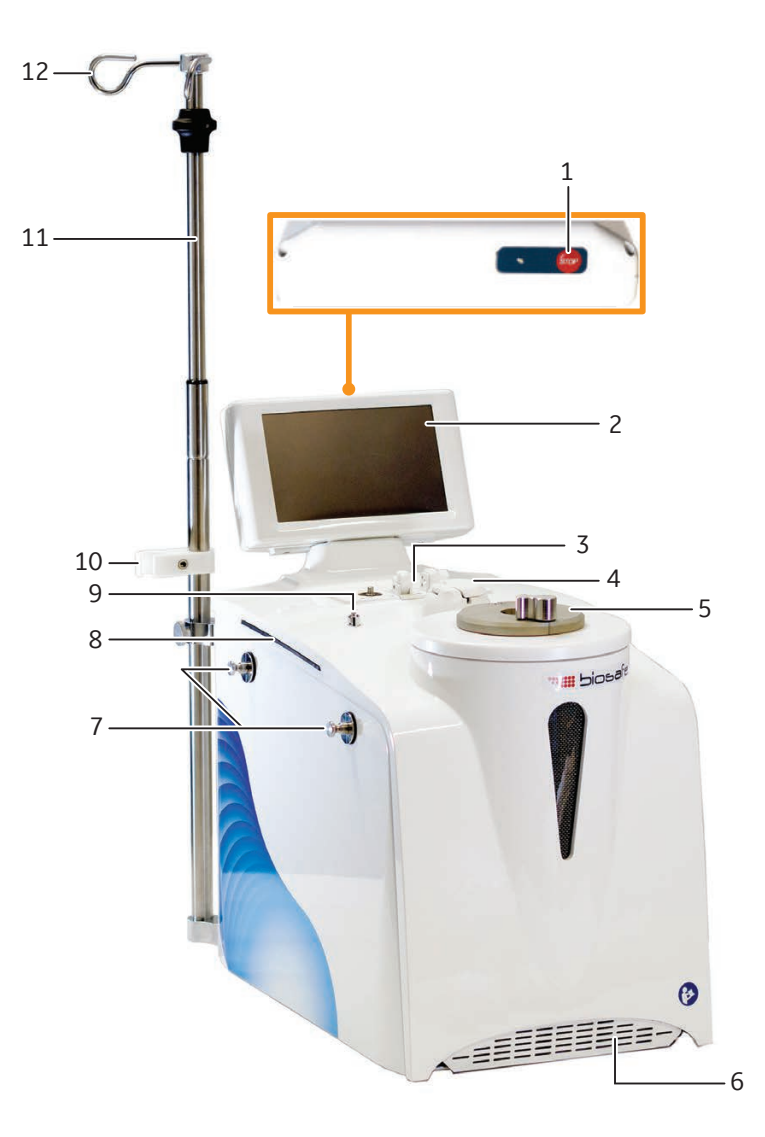

| Parte | Descrizione                                                               |
|-------|---------------------------------------------------------------------------|
| 1     | Pulsante <b>STOP</b> (ARRESTA): Premere il pulsante <b>STOP</b> (ARRESTA) |
|       | per interrompere una procedura in caso di emergenza.                      |

## 3 Descrizione del sistema

3.1 Descrizione di Sepax

3.1.2 Descrizione dei componenti

| Parte | Descrizione                                                                                                    |
|-------|----------------------------------------------------------------------------------------------------|
| 2     | Display touchscreen.                                                                                                    |
|       | Schermo sensibile alla pressione che consente all'utente di intera-<br>gire con Sepax.                                     |
| 3     | Supporto dei rubinetti di arresto e perni rotanti per allineare la<br>posizione dei rubinetti di arresto collegati ai kit. |
| 4     | Sensore ottico.                                                                                                    |
|       | Identifica i livelli dei componenti separati per gestire automatica-<br>mente la procedura.                                |
| 5     | Pozzetto della camera di separazione e coperchi mobili.                                                                    |
|       | Qui è installata la camera di separazione del kit.                                                                         |
| 6     | Filtro dell'aria.                                                                                                    |
|       | Impedisce l'ingresso di polvere nello strumento.                                                                           |
| 7     | Ganci per sacche.                                                                                                    |
|       | Due ganci per lato per posizionare le sacche sullo strumento.                                                              |
|       | AVVERTENZA<br>Non superare un carico totale di 2 kg per<br>gancio.                                                         |
| 8     | Maniglie.                                                                                                    |
|       | Due maniglie (una per lato) con impugnature in gomma per lo<br>spostamento dello strumento.                                |
| 9     | Sensore di pressione.                                                                                                    |
|       | Monitora la pressione all'interno del tubo durante una procedura.                                                          |
| 10    | Supporto per camera di gocciolamento.                                                                                      |
| 11    | Asta portaflebo.                                                                                                    |
| 12    | Gancio per appendere, ad esempio, la sacca del prodotto iniziale.                                                          |
|       | AVVERTENZA<br>Non superare un carico totale di 2 kg.                                                                       |

3 Descrizione del sistema3.1 Descrizione di Sepax3.1.2 Descrizione dei componenti

## Supporto del rubinetto di arresto

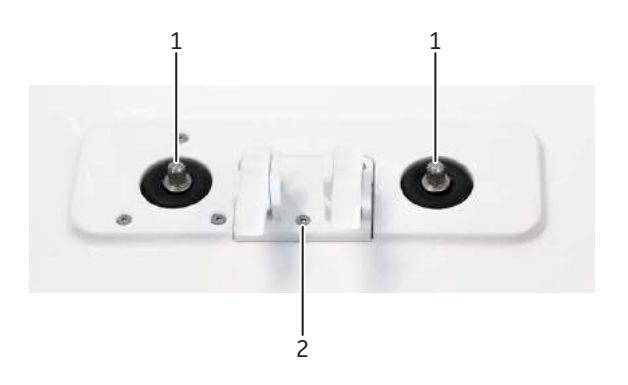

| Parte | Descrizione                                                                                                    |
|-------|----------------------------------------------------------------------------------------------------|
| 1     | Perni rotanti che posizionano i rubinetti di arresto del kit.                                                                                                    |
| 2     | Supporto standard con due clip per fissare il collettore del rubi-<br>netto di arresto. Per i kit dotati di un solo rubinetto di arresto, è<br>possibile utilizzare un monomodulo; per maggiori informazioni<br>vedere la <i>Sezione 4.3 Collegamento o rimozione del monomodulo,</i><br><i>a pagina 59</i> . |

## Componenti del pannello posteriore

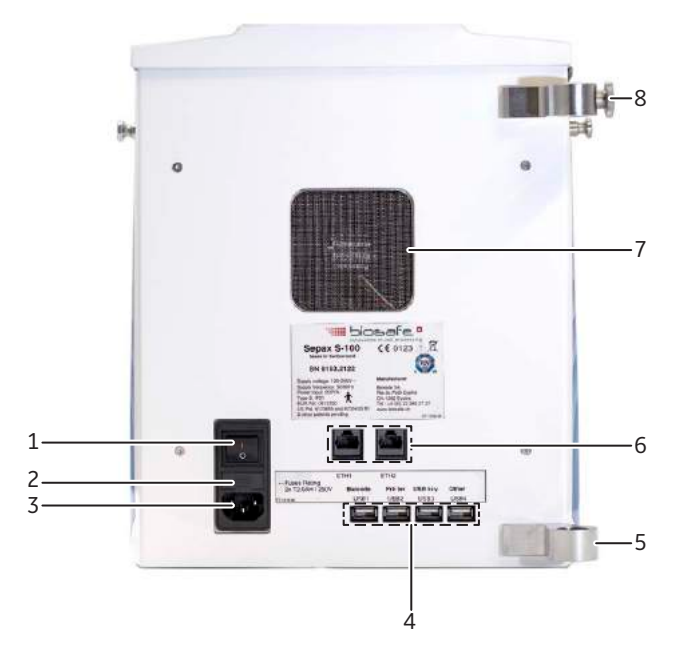

## 3 Descrizione del sistema

3.1 Descrizione di Sepax

3.1.2 Descrizione dei componenti

| Parte | Descrizione                                                                                                    |
|-------|----------------------------------------------------------------------------------------------------|
| 1     | Interruttore di alimentazione a due posizioni: ON (I) e OFF ( <b>O</b> ).                                                                         |
| 2     | Portafusibili.                                                                                                    |
|       | Classificazione dei fusibili 2xT2.0 AH / 250 V.                                                                                                   |
|       | AVVERTENZA<br>I fusibili devono essere sostituiti solo da<br>personale dell'assistenza autorizzato.                                               |
| 3     | Presa di alimentazione in ingresso.                                                                                                    |
| 4     | Porte USB. Uso consigliato:                                                                                                    |
|       | <b>USB1</b> : Lettore di codici a barre.                                                                                                    |
|       | USB2: Stampante                                                                                                    |
|       | USB3: Chiave o adattatore WiFi USB                                                                                                    |
|       | USB4: Chiave o adattatore WiFi USB                                                                                                    |
| 5     | Supporto per asta portaflebo.                                                                                                    |
| 6     | ETH1, ETH2: Porte Ethernet per connettività di rete.                                                                                              |
| 7     | Ventilatore per il raffreddamento dello strumento (uscita aria). Il<br>ventilatore entra in funzione ogni volta che lo strumento viene<br>acceso. |
| 8     | Morsetto per asta portaflebo.                                                                                                    |

## 3.1.3 Interfaccia utente con touchscreen

Il touchscreen offre l'interfaccia utente per il controllo e il monitoraggio del processo di separazione. Una tastiera sullo schermo viene visualizzata automaticamente quando richiesto.

L'illustrazione seguente mostra il menu principale di **Sepax** visualizzato dopo l'accesso.

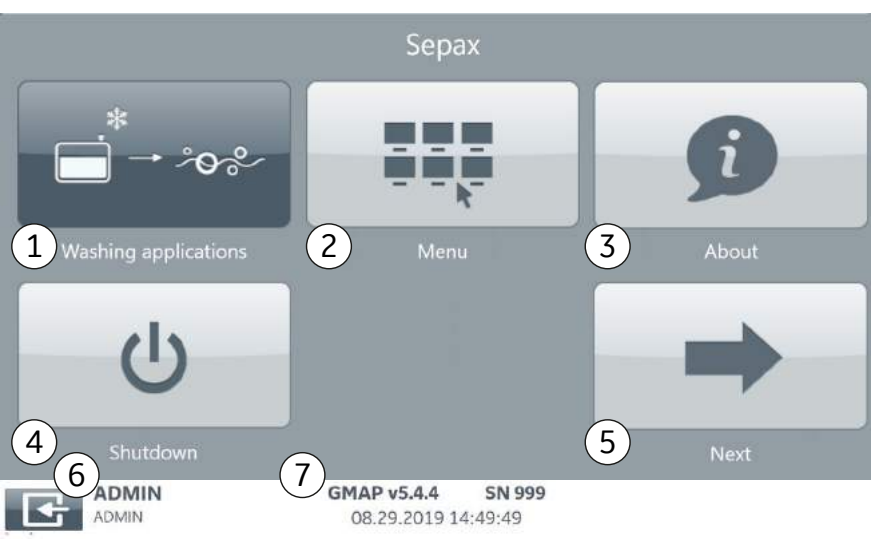

| Parte | Descrizione                                                                                                    |
|-------|----------------------------------------------------------------------------------------------------|
| 1     | <i>Washing applications</i> (Applicazioni di lavaggio): Esempio di un gruppo di protocolli installati.                                                                                                    |
|       | Per avviare un protocollo, selezionare un gruppo, ad esempio:<br><i>Washing applications</i> (Applicazioni di lavaggio). Nel menu dei<br>protocolli visualizzato, selezionare un protocollo. Per istruzioni,<br>fare riferimento al <i>Manuale operatore</i> del protocollo. |
| 2     | <i>Menu</i> : selezionare per modificare impostazioni generali o lavo-<br>rare con file di registro e report.                                                                                                    |
| 3     | <b>About</b> (Informazioni su): selezionare per visualizzare informazioni sul sistema.                                                                                                    |
| 4     | Shutdown (Arresto sistema): selezionare per arrestare Sepax.                                                                                                    |
|       | Quando richiesto, disinserire l'alimentazione dallo strumento.<br>Usare l'interruttore sul retro dello strumento.                                                                                                    |
| 5     | <b>Next</b> (Avanti): selezionare per visualizzare la seconda schermata del menu principale e mostrare più gruppi di protocolli, se installati.                                                                                                    |

## 3 Descrizione del sistema

#### 3.1 Descrizione di Sepax

3.1.3 Interfaccia utente con touchscreen

| Parte | Descrizione                                                                                                    |
|-------|----------------------------------------------------------------------------------------------------|
| 6     | <i>Log off</i> (Disconnetti): selezionare per disconnettersi da Sepax e tornare al menu <i>Start</i> (Avvio) di <i>Sepax</i> . L'utente che ha effettuato l'accesso è mostrato accanto al pulsante <i>Log off</i> (Disconnetti). |
|       | ll pulsante <b>Log off</b> (Disconnetti) è sempre mostrato a meno che<br>non sia selezionato un protocollo.                                                                                                    |
|       | <b>Nota:</b><br>L'utente viene scollegato automaticamente dopo 5 minuti di inat-<br>tività.                                                                                                    |
| 7     | Versione software dello strumento ( <b>GMAP</b> ), numero di serie ( <b>SN</b> ), data e ora.                                                                                                    |
# 3.1.4 Privacy e sicurezza dei dati

#### **Panoramica**

Tutti i dati spostati fuori dal limite del sistema, ad esempio l'esportazione dei registri e delle configurazioni, devono essere controllati. Il sistema conserva solo una traccia di controllo dei dati che vengono esportati. Spetta all'utente finale proteggere fisicamente i dati e assicurare il rispetto della loro privacy e sicurezza.

Al termine di ogni sessione di assistenza da **remoto** spetta all'utente finale scegliere se rimanere o meno collegato a Internet. Cytiva non impone una connessione a Internet.

La chiave USB utilizzata dall'utente finale per esportare i file e i registri deve essere purificata con un software antimalware e antivirus COTS disponibile in commercio. L'utente finale si assume la piena responsabilità nel caso in cui insorgessero complicazioni e/o problemi legati alla privacy dei dati per il permanere di malware sulla chiave USB.

La connessione a Internet nei locali dell'utente finale deve essere conforme alle norme di sicurezza internazionali e adeguatamente protetta con un sistema firewall e antivirus COTS disponibile in commercio. In caso di lacune o problemi di conformità rilevati nella rete aziendale dell'utente finale, Cytiva non sarà ritenuta responsabile di nessuna perdita di dati e/o minacce per la privacy dei dati e la sicurezza informatica.

Spetta all'utente finale la gestione di tutti gli account utente e delle azioni pertinenti. Il software richiede un account admin che sarà reso disponibile e comunicato al momento dell'installazione. Tutte le modifiche apportate alla configurazione di sistema saranno controllate, ma l'organizzazione sarà tenuta ad approntare una policy e procedure di tracciamento delle attività dell'utente adeguate.

Il sistema informativo archivia il nome, il secondo nome e il cognome di un utente nell'ambito del proprio flusso di lavoro. Cytiva non utilizza queste informazioni per nessun altro scopo. Fornire a propria discrezione i dati per un account utente. È consigliabile tenere conto di entrambi gli aspetti della riservatezza personale e di qualsiasi esigenza di identificazione univoca di un utente.

Se l'utente admin modifica una configurazione correlata alla sicurezza del software, ossia se la modifica della configurazione rende il software maggiormente vulnerabile a problemi di sicurezza, l'utente finale se ne dovrà assumere la piena responsabilità. Tutte le impostazioni inerenti la sicurezza sono evidenziate in modo diverso sull'interfaccia utente e le modifiche ad esse apportate verranno tracciate.

Spetta all'utente finale eseguire la scansione del codice a barre appropriato. Qualsiasi circostanza imprevista derivante dall'uso di un codice a barre errato sarà di responsabilità dell'utente finale.

Spetta all'utente finale rendere anonimi i dati di input prima della scansione.

- 3 Descrizione del sistema
- 3.1 Descrizione di Sepax
- 3.1.4 Privacy e sicurezza dei dati

## Condivisione dei dati

Le informazioni raccolte per la diagnostica del sistema e il supporto non vengono utilizzate da Cytiva per nessun altro scopo. Tuttavia, l'utente ha la responsabilità di garantire la riservatezza di dati sensibili come gli ID donatore nei log. Si consiglia l'utente di collaborare con Cytiva al fine di impedire qualsiasi divulgazione di dati sensibili.

# 3.1.5 Specifiche tecniche

#### Specifiche generali

- Lo strumento è IP21 e reca la marcatura CE.
- Tipo di protezione contro le scosse elettriche: Classe I.
- Grado di protezione contro le scosse elettriche: Parte applicata di tipo B.
- Il livello di pressione sonora delle emissioni soppesata nelle postazioni di lavoro non supera 70 dB(A).

#### **Condizioni ambientali**

Le condizioni ambientali raccomandate per utilizzare il sistema Sepax sono le seguenti:

| Modalità           | Funzionamento                   | Conservazione e<br>trasporto    |
|--------------------|---------------------------------|---------------------------------|
| Temperatura        | +7°Ca27°C                       | 0°Ca50°C                        |
| Umidità relativa   | Da 30% a 75%, senza<br>condensa | Da 20% a 75%, senza<br>condensa |
| Altitudine massima | 2000 m, 80 kPa                  | N/D                             |

**Nota:** Se il sistema Sepax viene utilizzato al di fuori delle condizioni ambientali indicate, il responsabile del laboratorio è tenuto a effettuare le verifiche sul sistema in base alla Sezione 5.1 Linee guida operative, a pagina 71 e alla Sezione 8.2 Compatibilità elettromagnetica, a pagina 126.

## Ambiente d'utilizzo

Ambienti di strutture sanitarie professionali (studi medici, studi dentistici, cliniche, strutture di cure limitate, cliniche chirurgiche private, cliniche di maternità private, strutture per trattamenti multipli, ospedali (pronto soccorso, stanze dei pazienti, terapia intensiva, sale operatorie), eccetto accanto ad APPARECCHIATURE CHIRUR-GICHE GENERATRICI DI ALTA FREQUENZA, al di fuori di sale con schermatura RF di un SISTEMA ME per l'imaging a risonanza magnetica).

## Dimensioni

| Caratteristica | Specifica           |
|----------------|---------------------|
| Larghezza      | 27 cm (10.6")       |
| Lunghezza      | 40 cm (15.7")       |
| Altezza        | 46 cm (18.1")       |
| Peso           | 17 kg (37,5 libbre) |

#### 3 Descrizione del sistema

- 3.1 Descrizione di Sepax
- 3.1.5 Specifiche tecniche

## Potenza

| Caratteristica                     | Specifica                          |
|------------------------------------|------------------------------------|
| Intervallo di tensione di ingresso | 100 a 240 V~ intervallo automatico |
| Frequenza di ingresso              | 50/60 Hz                           |
| Consumo                            | 200 VA                             |
| Fusibile                           | T2A H 250 V                        |

## Livelli di rumore

| Caratteristica | Specifica             |
|----------------|-----------------------|
| Rumore         | 70 dB (A) o inferiore |

# Centrifuga

| Caratteristica              | Specifica         |
|-----------------------------|-------------------|
| Intervallo di velocità      | 0 a 8000 giri/min |
| Aumento graduale            | 1 giri/min        |
| Inaccuratezza %             | 1.5%              |
| Protezione da sovravelocità | 8800 giri/min     |

## Dati tecnici

| Caratteristica                               | Specifica              |
|----------------------------------------------|------------------------|
| Sistema operativo                            | Windows® XP embedded   |
| Account utente limitato all'OS               | Sì                     |
| Partizione di sistema protetta               | Sì                     |
| Esecuzione automatica disabilitata           | Sì                     |
| Autenticazione utente al software di sistema | Da GMAP versione 5.4.x |
| Stato del firewall predefinito               | Abilitato              |
| Configurazione di rete predefinita           | Ethernet               |
| Configurazione di rete opzionale             | Adattatore Wi-Fi USB   |

# **Nota:** Lo strumento Sepax non può essere utilizzato senza una connessione di rete.

Se si utilizza una stampante di rete o SepaxNet per la tracciabilità, è necessaria una connessione di rete.

# 3.2 Protocolli e kit

#### Introduzione

Questa sezione fornisce una panoramica dei protocolli e dei kit di separazione delle cellule e contiene le tabelle delle combinazioni consentite di protocolli e kit.

## Nella presente sezione

| Sezione |                                                      | Vedere<br>pagina |
|---------|------------------------------------------------------|------------------|
| 3.2.1   | Protocolli                                           | 42               |
| 3.2.2   | Kit di separazione delle cellule                     | 43               |
| 3.2.3   | Combinazioni protocollo/ kit, Sepax S-100 (Generico) | 44               |
| 3.2.4   | Combinazioni protocollo/kit, Sepax S-100 (USA)       | 46               |
| 3.2.5   | Combinazioni protocollo/kit, Sepax RM (USA)          | 47               |

3 Descrizione del sistema3.2 Protocolli e kit3.2.1 Protocolli

# 3.2.1 Protocolli

## Panoramica

l protocolli sono applicazioni software che permettono a Sepax di effettuare varie funzioni, ad es. la separazione delle cellule e il lavaggio. Per ogni protocollo, è necessario utilizzare un kit di trattamento specifico.

# 3.2.2 Kit di separazione delle cellule

#### **Panoramica**

Tutti i kit di separazione delle cellule contengono la tubazione e una camera di separazione brevettata. Inoltre, contengono le sacche di raccolta / prodotti secondari, in base alla configurazione. Ogni kit viene fornito sterile ed è solo monouso.

#### **Camera di separazione**

La camera di separazione è il componente principale di ciascun kit. È una siringa rotante con un pistone azionato a pressione.

#### Sacca di prodotto iniziale

Nota: Le sacche di prodotto iniziali non sono fornite con i kit.

Assicurarsi di lasciare 20 cm di tubo sulla sacca iniziale al momento della raccolta per facilitare il collegamento della sacca al kit. Se si utilizza un perforatore, assicurarsi che la sacca iniziale abbia una porta a membrana (setto) per sacca di sangue standard di 4 a 6 mm di diametro.

#### Istruzioni per l'uso

Ogni scatola del kit include le istruzioni per l'uso (IFU) pertinenti per tale kit. Leggerle attentamente prima di aprire la confezione.

#### Condizioni ambientali

Conservare i kit in un ambiente asciutto e pulito senza contaminazione chimica o biologica nel rispetto delle seguenti condizioni:

| Modalità         | Funzionamento                | Conservazione e<br>trasporto |
|------------------|------------------------------|------------------------------|
| Temperatura      | +7°Ca27°C                    | +4 °C a 40 °C                |
| Umidità relativa | 30% a 75%, senza<br>condensa | 20% a 75%, senza<br>condensa |

- Periodo di validità: Due anni dalla data di fabbricazione.
- Sterilità: Ossido di etilene
- Materiale: PVC, PP, POM, PC, ABS e silicone di grado medico standard.
- Apirogeno.

# 3.2.3 Combinazioni protocollo/ kit, Sepax S-100 (Generico)

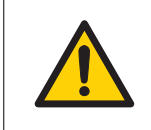

#### AVVERTENZA

Utilizzare solo le combinazioni protocollo/kit indicate di seguito.

Il segno di spunta (√) indica una combinazione protocollo/kit consentita.

La lettera X presente nel nome di un kit indica ogni possibile numero e lettera.

Nota: Non tutti i kit e i protocolli sono registrati in tutti i paesi.

| Kit      | Adipose | CordWash     | Culture-<br>Wash | Dilution     | NeatCell |
|----------|---------|--------------|------------------|--------------|----------|
| CS-430.1 | -       | -            | -                | -            | -        |
| CS-470.0 | -       | -            | -                | -            | -        |
| CS-470.1 | -       | -            | -                | -            | -        |
| CS-490.1 | -       | -            | -                | $\checkmark$ | -        |
| CS-530.X | -       | -            | -                | -            | -        |
| CS-540.X | -       | -            | -                | -            | -        |
| CS-570.X | -       | -            | -                | -            | -        |
| CS-600.1 | -       | $\checkmark$ | √                | $\checkmark$ | -        |
| CS-900.2 | V       | -            | V                | $\checkmark$ | V        |

| Kit      | PeriCell     | PlasmaFree   | Platelet-<br>Free | ReadyCell    | Smar-<br>tRedux |
|----------|--------------|--------------|-------------------|--------------|-----------------|
| CS-430.1 | $\checkmark$ | $\checkmark$ | -                 | -            | -               |
| CS-470.0 | -            | $\checkmark$ | -                 | -            | -               |
| CS-470.1 | -            | -            | -                 | $\checkmark$ | -               |
| CS-490.1 | $\checkmark$ | -            | -                 | -            | $\checkmark$    |
| CS-530.X | -            | -            | -                 | -            | -               |
| CS-540.X | -            | -            | -                 | -            | -               |
| CS-570.X | -            | -            | -                 | -            | -               |
| CS-600.1 | -            | -            | $\checkmark$      | -            | -               |
| CS-900.2 | -            | -            | -                 | -            | -               |

| Kit      | SmartWash | UCB          | UCB-HES      |
|----------|-----------|--------------|--------------|
| CS-430.1 | -         | $\checkmark$ | $\checkmark$ |

3 Descrizione del sistema

3.2 Protocolli e kit

3.2.3 Combinazioni protocollo/kit, Sepax S-100 (Generico)

| Kit      | SmartWash    | UCB | UCB-HES      |
|----------|--------------|-----|--------------|
| CS-530.X | -            | √   | $\checkmark$ |
| CS-540.X | -            | √   | $\checkmark$ |
| CS-570.X | -            | √   | $\checkmark$ |
| CS-600.1 | $\checkmark$ | -   | -            |

# 3.2.4 Combinazioni protocollo/kit, Sepax S-100 (USA)

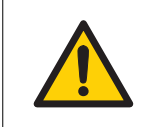

#### **AVVERTENZA**

Utilizzare solo le combinazioni protocollo/kit indicate di seguito.

Il segno di spunta (√) indica una combinazione protocollo/kit consentita. La lettera X presente nel nome di un kit indica ogni possibile numero e lettera.

| Kit      | UCB          | UCB-HES      | PlasmaFree   |
|----------|--------------|--------------|--------------|
| CS-430.1 | $\checkmark$ | $\checkmark$ | $\checkmark$ |
| CS-530.X | $\checkmark$ | $\checkmark$ | -            |
| CS-540.X | $\checkmark$ | $\checkmark$ | -            |
| CS-570.X | $\checkmark$ | $\checkmark$ | -            |

# 3.2.5 Combinazioni protocollo/kit, Sepax RM (USA)

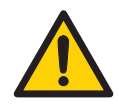

#### AVVERTENZA

Utilizzare solo le combinazioni protocollo/kit indicate di seguito.

Il segno di spunta (√) indica una combinazione protocollo/kit consentita.

| Kit      | Adipose      | CordWash     | Culture-<br>Wash | Dilution     | NeatCell |
|----------|--------------|--------------|------------------|--------------|----------|
| CS-470.1 | -            | -            | -                | -            | -        |
| CS-490.1 | -            | -            | -                | $\checkmark$ | -        |
| CS-600.1 | -            | $\checkmark$ | √                | $\checkmark$ | -        |
| CS-900.2 | $\checkmark$ | -            | V                | √            | √        |

| Kit      | PeriCell | Platelet-<br>Free | ReadyCell | Smar-<br>tRedux | SmartWash |
|----------|----------|-------------------|-----------|-----------------|-----------|
| CS-470.1 | -        | -                 | √         | -               | -         |
| CS-490.1 | √        | -                 | -         | $\checkmark$    | -         |
| CS-600.1 | -        | $\checkmark$      | -         | -               | √         |
| CS-900.2 | -        | -                 | -         | -               | -         |

# 3.3 Accessori

### Introduzione

Questa sezione descrive gli accessori opzionali per la gestione dei kit di separazione delle cellule e le periferiche disponibili per l'installazione del software del protocollo, l'archiviazione dei dati, la lettura dei codici a barre e la stampa dei risultati.

### Nella presente sezione

| Sezione |                               | Vedere<br>pagina |
|---------|-------------------------------|------------------|
| 3.3.1   | Accessori per kit             | 49               |
| 3.3.2   | Periferiche del sistema Sepax | 50               |

3 Descrizione del sistema3.3 Accessori3.3.1 Accessori per kit

# 3.3.1 Accessori per kit

# Kit pneumatico per l'eliminazione manuale

Per estrarre manualmente il contenuto della camera di separazione viene fornito un apposito kit pneumatico.

Le istruzioni per l'uso sono incluse nel Manuale d'uso di ciascun protocollo.

La seguente illustrazione mostra il kit pneumatico:

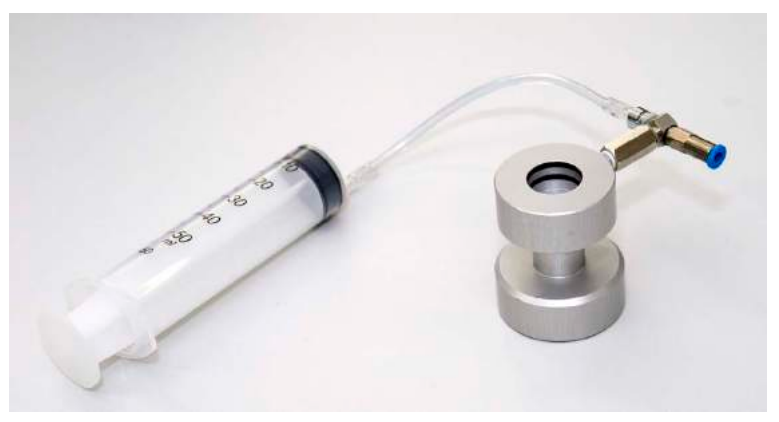

### Pinza di strippaggio tubi

**Nota:** Si raccomanda di utilizzare una pinza di strippaggio tubi alla fine delle procedure per ridurre al minimo la perdita cellulare.

La pinza di strippaggio tubi deve essere procurata dall'utente. Utilizzare una qualsiasi pinza di strippaggio per linee di tubi standard (diametro esterno di 4,1 mm).

# 3.3.2 Periferiche del sistema Sepax

# Uso raccomandato delle porte USB

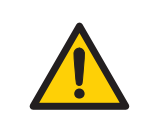

#### AVVERTENZA

Attenersi alla configurazione riportata di seguito quando si installano le periferiche.

La tabella seguente mostra le porte USB da utilizzare per ogni tipo di periferica.

| Periferica                | Porta USB   |
|---------------------------|-------------|
| Lettore di codici a barre | USB1        |
| Stampante                 | USB2        |
| Chiave USB dedicata       | USB3 o USB4 |
| Adattatore WiFi           | USB3 o USB4 |

## **Chiave USB**

Una chiave USB dedicata viene fornita in dotazione per l'uso con lo strumento. Le chiavi USB contengono due partizioni:

- Una partizione di sola lettura con il Manuale dell'operatore.
- Una partizione di conservazione dei dati, utilizzata per conservare i file dei report e dei riepiloghi. Anche i file di registro e i file di supporto per l'assistenza tecnica sono salvati in questa partizione.

Ogni protocollo viene fornito con una chiave USB dedicata, contenente sia il *Manuale dell'operatore* sia il software del protocollo.

# Lettore di codici a barre

Il lettore di codici a barre viene fornito in dotazione con il kit di tracciabilità.

# Stampante

La stampante può essere fornita come parte opzionale del kit di tracciabilità.

# Specifica

Segue l'elenco degli accessori che non influiscono sulla conformità ai requisiti elettrici e stabiliti dalle norme EMC. L'uso di accessori, trasduttori o cavi con apparecchiature diverse da quelle specificate potrebbe comportare un aumento delle emissioni o una riduzione dell'immunità del sistema come richiesto dalla norma IEC 60601-1-2. Per ulteriori informazioni vedere la *Sezione 8.2 Compatibilità elettromagnetica, a pagina 126*.

3 Descrizione del sistema3.3 Accessori3.3.2 Periferiche del sistema Sepax

| Codice prodotto | Descrizione                                                | Fabbricante   |
|-----------------|------------------------------------------------------------|---------------|
| 14061           | Stampante di rete 220 V, 50 Hz                             | HP™           |
| 29330821        | Stampante di rete 110 V, 60 Hz                             | HP            |
| 6057            | Lettore di codici a barre                                  | Datalogic™    |
| 2250            | Custodia protettiva                                        | Sarna Plastec |
| 2270            | Chiave USB                                                 | Swissbit™     |
| 14063           | Adattatore Wi-Fi USB                                       | Zyxel™        |
| 29300935        | Cavo di alimentazione C13 (IEC 60320-1) Giappone 2,0 m     | SCHURTER™     |
| 6041            | Cavo di alimentazione C13 (IEC 60320-1) Europa 2,5 m       | SCHURTER      |
| 6043            | Cavo di alimentazione C13 (IEC 60320-1) Svizzera 2,5 m     | SCHURTER      |
| 6080            | Cavo di alimentazione C13 (IEC 60320-1) Nord America 3,0 m | SCHURTER      |
| 6081            | Cavo di alimentazione C13 (IEC 60320-1) Regno Unito 2,0 m  | SCHURTER      |
| 6082            | Cavo di alimentazione C13 (IEC 60320-1) Cina 2,0 m         | SCHURTER      |
| 6104            | Cavo Ethernet 3,0 m                                        | Distrelec     |

# 4 Installazione

## Informazioni sul capitolo

Questo capitolo contiene informazioni sull'installazione del sistema di separazione delle cellule Sepax.

Include inoltre istruzioni per il disimballaggio del sistema e per il fissaggio e la rimozione del monomodulo per kit di separazione delle cellule con un rubinetto di arresto.

#### In questo capitolo

| Sezio | ne                                      | Vedere<br>pagina |
|-------|-----------------------------------------|------------------|
| 4.1   | Introduzione                            | 53               |
| 4.2   | Disimballaggio                          | 56               |
| 4.3   | Collegamento o rimozione del monomodulo | 59               |
| 4.4   | Gestione degli account utente           | 63               |

# 4.1 Introduzione

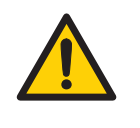

#### **AVVERTENZA**

Accertarsi di aver letto la sezione con le avvertenze e precauzioni del presente manuale, prima di tentare lo spostamento dello strumento.

#### Fornitura

Sepax viene fornito in una singola scatola di cartone.

I rappresentanti locali provvederanno alla prima installazione e collaudo di Sepax.

#### **Ricevimento della confezione**

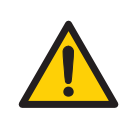

#### AVVERTENZA

**Oggetto pesante.** La scatola di consegna pesa circa 20 kg. Per sollevare la scatola sono necessarie almeno due persone.

- In caso di danni visibili sulla scatola di consegna, annotarlo sui documenti di consegna. Informare il rappresentante locale di tali danni.
- Spostare la scatola di consegna in un ambiente interno protetto, conforme ai requisiti di conservazione contenuti in *Condizioni ambientali, a pagina 39*.
- **Nota:** In caso di dubbi sul corretto funzionamento di questo dispositivo medico, considerarlo non idoneo per l'uso e contattare il fabbricante o un rappresentante locale per chiarire la possibilità di utilizzarlo per lo scopo cui è destinato. In presenza di danni visibili, non usare il dispositivo.

#### Contenuto della confezione

Le immagini seguenti mostrano il contenuto della confezione:

| Immagine                                                                                                    | Descrizione                                                                                             |
|----------------------------------------------------------------------------------------------------|----------------------------------------------------------------------------------------------------|
|                                                                                                    | Scatola di cartone ad alette<br>aperte.                                                                 |
| A de la de la de l | <ul> <li>Distinta di imballaggio</li> <li>Certificati e Dichiarazione di conformità UE</li> </ul>       |
|                                                                                                    | <ul> <li>Scatole con software di<br/>protocollo su chiavi USB</li> <li>Scatole con accessori</li> </ul> |

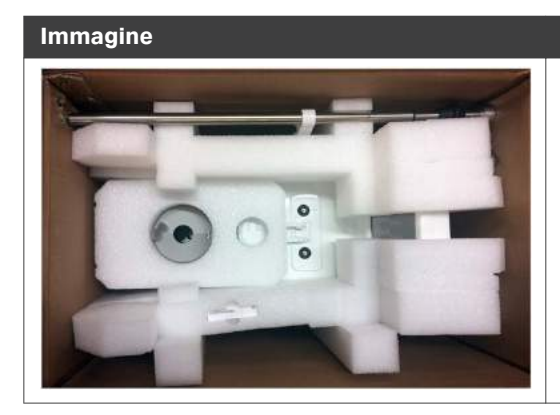

#### Descrizione

Lo strumento Sepax è imballato con cuscini in schiuma ammortizzanti.

Il supporto della sacca (asta portaflebo) e la chiave USB con il manuale d'uso sono inseriti nei cuscini in schiuma.

#### Movimentazione del sistema

Se è necessario spostare il sistema, il direttore del laboratorio sarà responsabile della successiva verifica conformemente alla *Sezione 5.1 Linee guida operative, a pagina 71* e alla *Sezione 8.2 Compatibilità elettromagnetica, a pagina 126.* Il sistema deve essere utilizzato alle condizioni specificate in *Condizioni ambientali, a pagina 39*.

Per il trasporto su distanze più lunghe, imballare lo strumento in modo sicuro all'interno di una scatola di protezione. Se possibile, utilizzare il materiale originale per l'imballaggio.

# 4.2 Disimballaggio

#### Introduzione

Questa sezione contiene le istruzioni per il disimballaggio del sistema Sepax.

**Nota:** Conservare tutto il materiale d'imballaggio originale. Se il sistema deve essere reimballato, per finalità di trasporto o altro, è importante che ciò possa avvenire in modo sicuro utilizzando il materiale d'imballaggio originale.

#### Strumenti

Per il disimballaggio sono necessari gli strumenti seguenti:

- Coltello
- Taglierina laterale o forbici

#### Istruzioni di disimballaggio

Attenersi alle istruzioni di seguito indicate per disimballare il sistema Sepax. Una volta disimballato, posizionare lo strumento su un banco pulito, piano e stabile e in grado di sostenerne il peso.

#### Passo Azione

1

Aprire la scatola e controllare che il contenuto non sia danneggiato. In caso di danni, informare il rappresentante locale.

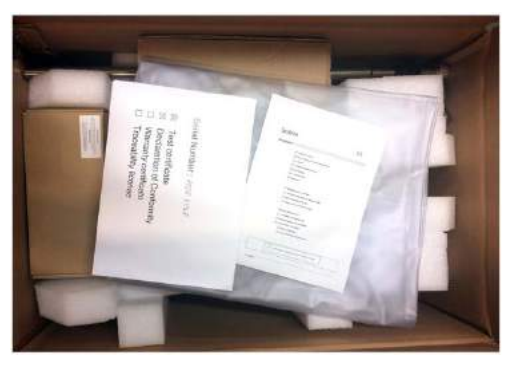

2

Estrarre i documenti e le scatole contenenti gli accessori o le chiavi USB per il software del protocollo.

#### Passo Azione

3 Rimuovere l'asta per la sacca (1) e la chiave USB per lo strumento (2).

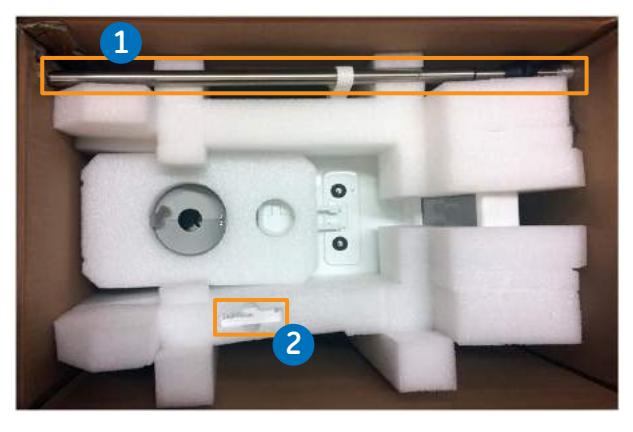

Afferrare Sepax tramite le maniglie e sollevare lo strumento per estrarlo dalla scatola con il materiale d'imballaggio.

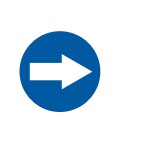

#### **AVVISO**

Non sollevare i cuscini in schiuma; utilizzare le maniglie presenti su entrambi i lati dello strumento.

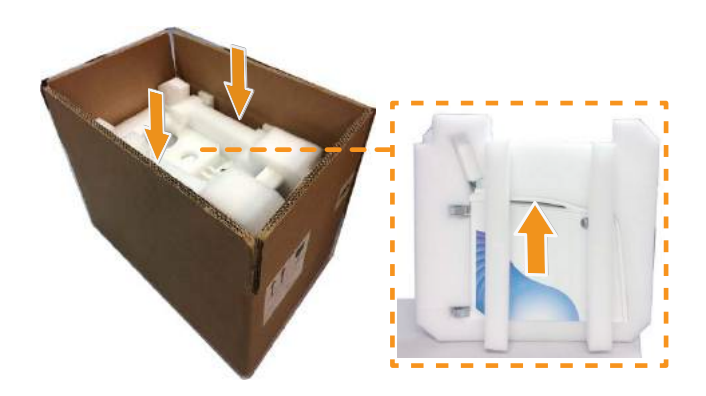

5

4

Rimuovere i cuscini in schiuma.

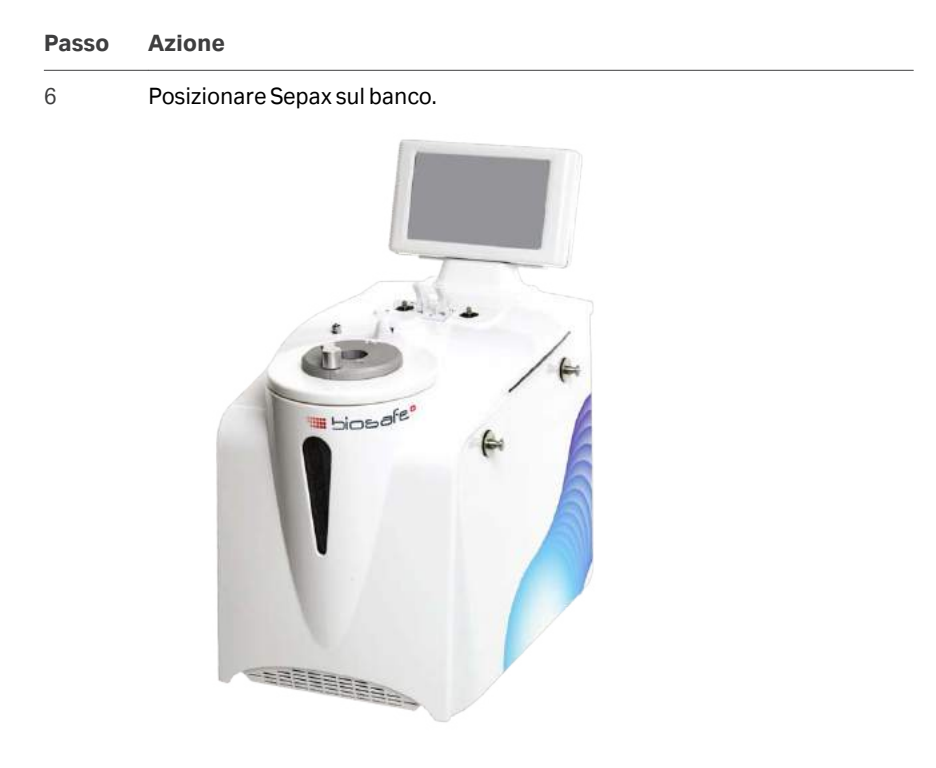

7 Se Sepax non viene usato immediatamente, mettere la copertura di protezione sullo strumento.

# 4.3 Collegamento o rimozione del monomodulo

# Panoramica dei supporti dei rubinetti di arresto

L'immagine seguente mostra i diversi supporti dei rubinetti di arresto e dei materiali necessari per fissare il monomodulo:

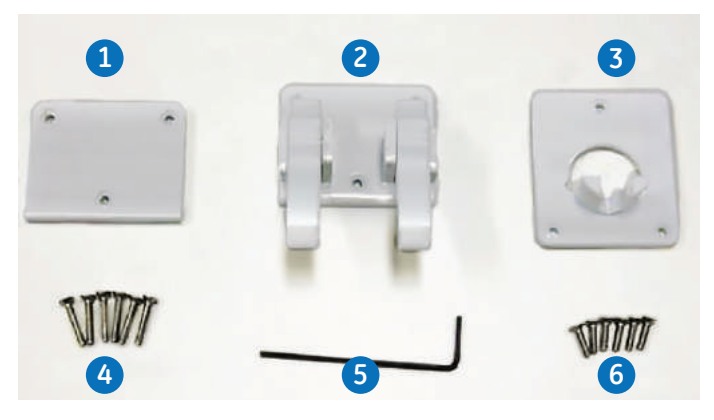

| Parte | Descrizione                |
|-------|----------------------------|
| 1     | Modulo piatto              |
| 2     | Modulo a due clip standard |
| 3     | Monomodulo                 |
| 4     | Viti M2 da 12 mm           |
| 5     | Chiave esagonale M2        |
| 6     | Viti M2 da 8 mm            |

## Collegamento del monomodulo

Per utilizzare i kit con un singolo rubinetto di arresto, seguire le istruzioni indicate di seguito per collegare il monomodulo al supporto del rubinetto di arresto.

#### 4 Installazione

4.3 Collegamento o rimozione del monomodulo

1

#### Passo Azione

Rimuovere il supporto a due clip standard. Svitare le tre viti, come sotto indicato. Utilizzare la chiave esagonale M2.

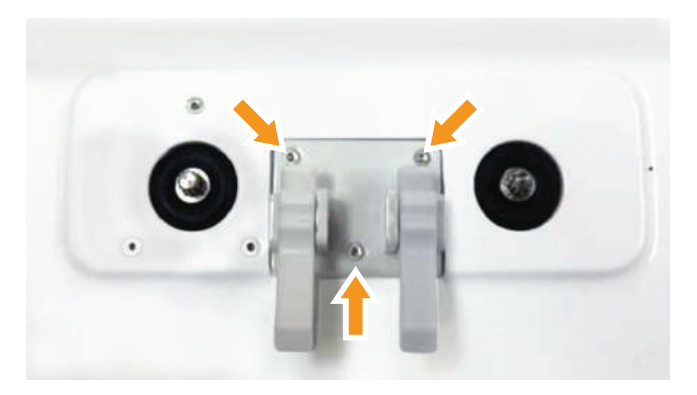

Collegare il modulo piatto, come in basso. Utilizzare le viti M2 da 8 mm.

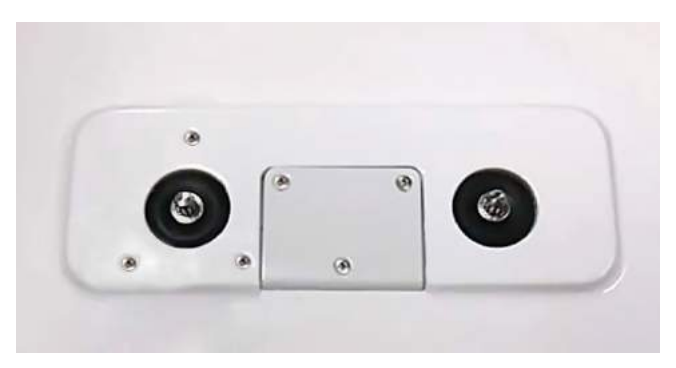

3

2

Rimuovere le tre viti M2 da 12 mm posizionate sul perno di rotazione sinistro.

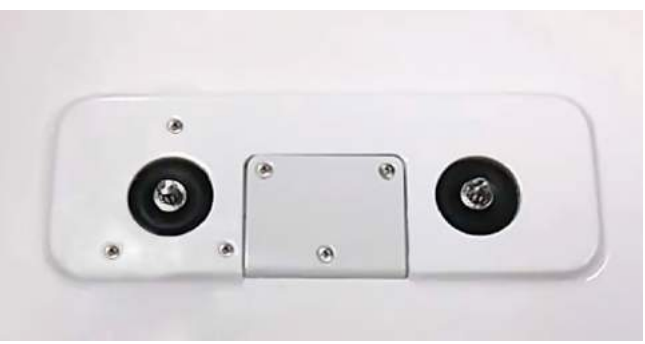

#### Passo Azione

4 Fissare il monomodulo al perno di rotazione sinistro, come sotto indicato. Utilizzare le viti M2 da 12 mm.

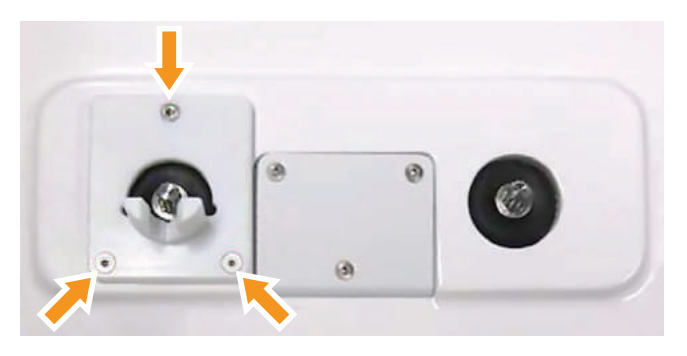

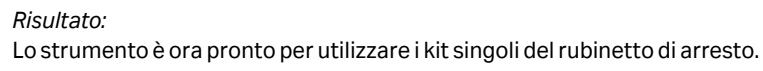

#### **Rimozione del monomodulo**

Seguire le istruzioni seguenti per rimuovere il monomodulo e per riattaccare il modulo a due clip.

| Passo | Azione                                                                      |
|-------|-----------------------------------------------------------------------------|
| 1     | Svitare le tre viti M2 da 12 mm sul monomodulo.                             |
|       |                                                                             |
| 2     | Rimuovere il monomodulo. Riavvitare le tre viti M2 da 12 mm nei fori vuoti. |

3 Rimuovere il modulo piatto.

#### 4 Installazione

4.3 Collegamento o rimozione del monomodulo

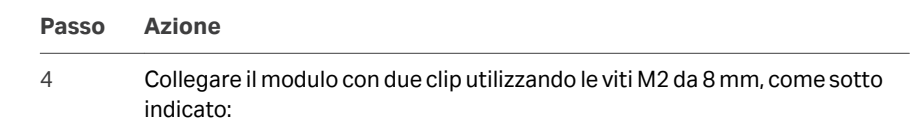

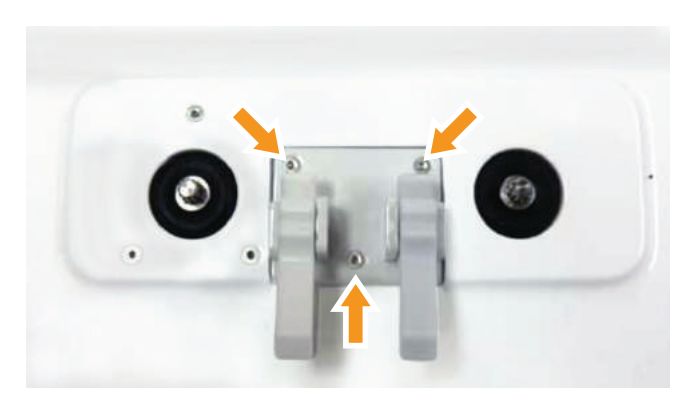

*Risultato:* Lo strumento è ora pronto per utilizzare i kit con due rubinetti di arresto.

# 4.4 Gestione degli account utente

## Nella presente sezione

| Sezione |                            | Vedere<br>pagina |
|---------|----------------------------|------------------|
| 4.4.1   | Panoramica                 | 64               |
| 4.4.2   | Aggiunta e modifica utenti | 66               |
| 4.4.3   | Opzione di accesso rapido  | 69               |

# 4.4.1 Panoramica

## II menu Users (Utenti)

Per accedere alle impostazioni dell'account, eseguire l'accesso come **Administrator** (Amministratore) e selezionare **Users** (Utenti) dalla schermata **Menu**. Viene visualizzato il seguente menu:

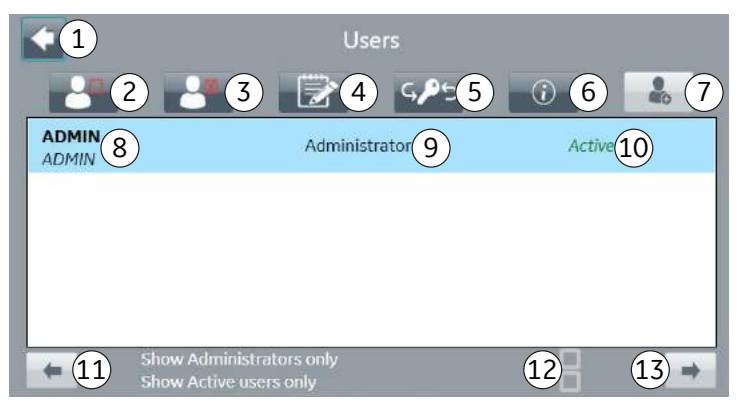

| Parte | Descrizione                                                                                                    |
|-------|----------------------------------------------------------------------------------------------------|
| 1     | Back (Indietro): tornare alla schermata Menu                                                                                                    |
| 2     | Enable/disable (Abilita/disabilita) un utente                                                                                                    |
| 3     | Delete (Elimina) un utente                                                                                                    |
| 4     | Edit user (Modifica utente)                                                                                                    |
| 5     | Reset password (Resetta password)                                                                                                    |
| 6     | Information (Informazioni): visualizza informazioni per un utente                                                                                                    |
| 7     | Add user (Aggiungi utente)                                                                                                    |
| 8     | ID e nome utente                                                                                                    |
| 9     | Diritti utente                                                                                                    |
| 10    | Stato account:                                                                                                    |
|       | Active (Attivo): L'utente è autorizzato ad accedere al sistema                                                                                                    |
|       | <i>Locked</i> (Bloccato): L'utente non è autorizzato ad accedere al sistema                                                                                                    |
| 11    | Freccia <b>Previous (Precedente)</b> : andare alla pagina precedente dell'elenco utenti                                                                                               |
| 12    | Selezionare una delle caselle di controllo se si desidera scegliere<br>Show Administrators only (Mostra solo amministratori) o<br>Show Active users only (Mostra solo utenti attivi). |

| Parte | Descrizione                                                                        |
|-------|------------------------------------------------------------------------------------|
| 13    | Freccia <b>Next (Avanti)</b> : andare alla pagina successiva dell'elenco<br>utenti |

#### **Accesso iniziale**

Sepax è fornito con un account predefinito:

- ID utente: ADMIN
- Password: ADMIN

All'utente viene richiesto di modificare la password per l'account **ADMIN** la prima volta che esegue l'accesso.

#### Livelli di accesso utente

Sepax ha due livelli di accesso utente:

- Utente Standard
- Administrator (Amministratore)

La tabella seguente descrive i diritti di accesso per ogni tipo di accesso:

| Attività                            | Utente Stan-<br>dard | Administrator<br>(Amministra-<br>tore)                                                                                                    |
|-------------------------------------|----------------------|----------------------------------------------------------------------------------------------------|
| Esecuzione protocollo               | <b>I</b>             | <b>I</b>                                                                                                    |
| Visualizzazione registri di sistema | <b>I</b>             | <b>I</b>                                                                                                    |
| Esportazione/Stampa dei dati        | <b>I</b>             |                                                                                                    |
| Modifica account utente             | 8                    | <ul> <li>Image: A start of the start of the start of</li></ul> |
| Modifica impostazioni di Sepax      | 8                    | <b>I</b>                                                                                                    |
| Modifica parametri protetti         | $\otimes$            | <b>I</b>                                                                                                    |
| Configurazione della tracciabilità  | $\otimes$            | <b>I</b>                                                                                                    |

# 4.4.2 Aggiunta e modifica utenti

## Aggiunta di nuovi utenti

Nota: Il sistema informativo archivia il First name (Nome), il Middle name (Secondo nome) e il Last name (Cognome) di un utente nell'ambito del proprio flusso di lavoro. Cytiva non utilizza queste informazioni per nessun altro scopo. Fornire a propria discrezione i dati per un account utente. È consigliabile tenere conto di entrambi gli aspetti della riservatezza personale e di qualsiasi esigenza di identificazione univoca di un utente.

Seguire la procedura descritta di seguito per aggiungere un nuovo utente:

| Passo    | Azione                                                                                                    |
|----------|----------------------------------------------------------------------------------------------------|
| 1        | Selezionare <b>Users</b> (Utenti) nella schermata <b>Menu</b> .                                                                                                    |
| 2        | Selezionare <b>Add user (Aggiungi utente)</b> .                                                                                                    |
| 3        | Utilizzando la tastiera sullo schermo, immettere <b>User ID</b> (ID utente), <b>First</b><br><b>name</b> (Nome), <b>Middle name</b> (Secondo nome) (facoltativo) e <b>Last name</b><br>(Cognome). Selezionare <b>Confirm (Conferma)</b> re continuare. |
| 4        | Impostare i diritti dell'utente: per un Amministratore, selezionare la casella di controllo <b>Administrator</b> (Amministratore). Per attivare l'utente, selezionare la casella di controllo <b>Activate</b> (Attiva).                                |
| 5        | Selezionare <b>Confirm (Conferma)</b><br><i>Risultato:</i><br>Viene visualizzata una schermata informativa che mostra l' <b>User ID</b> (ID<br>utente) e una <b>Password</b> predefinita.                                                              |
| 6        | Registrare la password e selezionare <b>Confirm (Conferma)</b> .                                                                                                    |
| 7        | Al primo accesso, utilizzare la password generata. Seguire le indicazioni per<br>cambiare la password predefinita. Fare riferimento alle regole di sicurezza<br>per la password per definire la nuova password.                                        |
| Iseguent | i utenti sono riservati:                                                                                                    |

SYSTEM (Sistema) (utente non accessibile)

ADMIN (Ammin)

**SERVICE** (Assistenza) (utente accessibile solo ai tecnici dell'assistenza sul campo) **USER** (Utente)

# Attivazione e blocco di account utente

| Passo | Azione                                                                                            |
|-------|---------------------------------------------------------------------------------------------------|
| 1     | Nel menu <b>Users</b> (Utenti), selezionare un utente nell'elenco.                                |
|       | <i>Risultato:</i><br>L'utente selezionato è evidenziato.                                          |
| 2     | Selezionare <b>Enable/Disable (Abilita/Disabilita)</b> per modificare lo stato di<br>attivazione. |
|       |                                                                                                   |

# Eliminazione di un account utente

| Passo | Azione                                                                                                    |
|-------|----------------------------------------------------------------------------------------------------|
| 1     | Nel menu <b>Users</b> (Utenti), selezionare un utente nell'elenco.                                                             |
|       | <i>Risultato:</i><br>L'utente selezionato è evidenziato.                                                                       |
| 2     | Selezionare <b>Delete (Elimina)</b> .                                                                                          |
|       |                                                                                                    |
|       | <i>Risultato:</i><br>Viene visualizzata la finestra di dialogo <b>Confirm user deletion</b> (Conferma<br>eliminazione utente). |

3 Selezionare **Confirm (Conferma)** .

## Modifica utenti

| Passo                                              | Azione                                                                                                    |  |
|----------------------------------------------------|----------------------------------------------------------------------------------------------------|--|
| 1                                                  | Nel menu <b>Users</b> (Utenti), selezionare un utente nell'elenco.                                                                     |  |
| 2 Selezionare <b>Edit user (Modifica utente)</b> . |                                                                                                    |  |
| 3                                                  | Utilizzare la tastiera sullo schermo per aggiornare le impostazioni utente.<br>Selezionare <b>Confirm (Conferma)</b> v per continuare. |  |

4 Installazione4.4 Gestione degli account utente4.4.2 Aggiunta e modifica utenti

# Visualizzazione delle informazioni utente

| Passo | Azione                                                             |
|-------|--------------------------------------------------------------------|
| 1     | Nel menu <b>Users</b> (Utenti), selezionare un utente nell'elenco. |
| 2     | Selezionare <b>Information (Informazioni)</b> .                    |
|       | <i>Risultato:</i><br>Vengono visualizzate le informazioni utente.  |
| 3     | Selezionare <b>Confirm (Conferma)</b> 🗹 per chiudere la finestra.  |

## **Reset della password**

| Passo | Azione                                                                                                    |  |
|-------|----------------------------------------------------------------------------------------------------|--|
| 1     | Nel menu <b>Users</b> (Utenti), selezionare un utente nell'elenco.                                                                                                    |  |
| 2     | Selezionare <b>Reset password (Resetta password)</b> .                                                                                                    |  |
|       | <i>Risultato:</i><br>Viene visualizzata una nuova password casuale.                                                                                                    |  |
| 3     | Registrare la password e selezionare <b>Confirm (Conferma)</b> . 📈                                                                                                    |  |
| 4     | All'accesso successivo, utilizzare la password generata. Seguire le indic<br>zioni per cambiare la password predefinita. Fare riferimento alle regole<br>sicurezza per la password per definire la nuova password. |  |

#### Regole di sicurezza per la password

**Nota:** Il sistema informativo mantiene la sicurezza dei dati delle informazioni dell'utente. L'utente ha la responsabilità della manipolazione fisica e operativa sicura delle informazione dell'utente. Ad esempio, un utente non deve mai condividere la propria password.

Gli utenti devono definire le proprie password in conformità alle seguenti regole:

- La password deve cominciare con una lettera
- La password deve contenere almeno un numero
- La password deve contenere almeno un carattere speciale
- La password deve essere composta da almeno 6 caratteri
- La password non è sensibile alle maiuscole/minuscole.

# 4.4.3 Opzione di accesso rapido

#### Introduzione

Se richiesto, un rappresentante dell'assistenza può configurare Sepax per consentire di ignorare l'autenticazione con un solo clic. Una casella di controllo **Quick Access** (Accesso rapido) viene aggiunta alla schermata **Log on** (Accesso) come mostrato sotto:

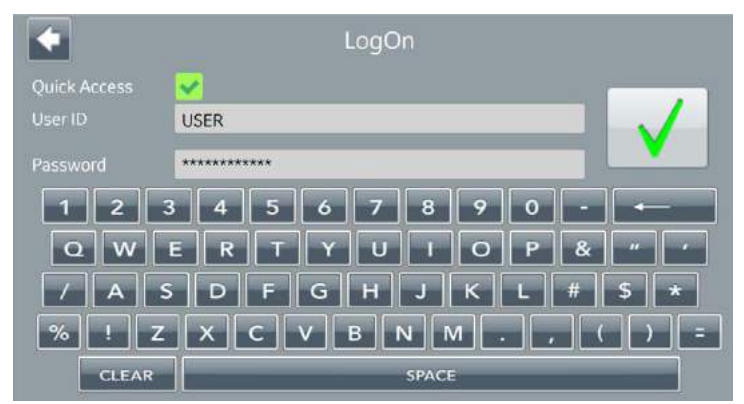

Quando si seleziona **Quick Access** (Accesso rapido), vengono precompilate le credenziali dell'**USER** (Utente) predefinito. L'utente predefinito ha diritti **Standard** per impostazione predefinita. I permessi per l'utente predefinito possono essere modificati nel menu **Users** (Utenti).

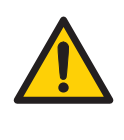

#### AVVERTENZA

Se viene abilitato **Quick Access** (Accesso rapido), **System logs** (Registri di sistema) registra le azioni con il nome utente predefinito anziché con le credenziali dell'operatore reale. Se è richiesta la tracciabilità delle azioni dell'utente, NON abilitare l'opzione **Quick Access** (Accesso rapido).

# Utilizzo dell'accesso rapido

| Passo | Azione                                                                                       |
|-------|----------------------------------------------------------------------------------------------|
| 1     | Nella schermata <b>Log on</b> (Accesso), selezionare <b>Quick Access</b> (Accesso<br>rapido) |
| 2     | Selezionare <b>Confirm (Conferma)</b> 🗹:                                                     |
|       | <i>Risultato:</i><br>Viene visualizzato il menu principale di <b>Sepax</b> .                 |

# 5 Funzionamento

# Informazioni sul capitolo

Questo capitolo fornisce le istruzioni di base per utilizzare Sepax. Include inoltre linee guida per la configurazione della tracciabilità.

# In questo capitolo

| Sezione |                                     | Vedere<br>pagina |
|---------|-------------------------------------|------------------|
| 5.1     | Linee guida operative               | 71               |
| 5.2     | Schermata Menu                      | 82               |
| 5.3     | Menu <b>Settings</b> (Impostazioni) | 83               |
| 5.4     | Menu <b>Data</b> (Dati)             | 88               |
| 5.5     | Parametri protetti                  | 94               |
| 5.6     | Linee guida sulla tracciabilità     | 98               |
| 5.7     | Menu dei registri di sistema        | 103              |

# 5.1 Linee guida operative

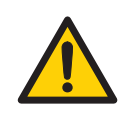

#### AVVERTENZA

Consentire un secondo di ritardo tra un tocco di schermata e l'altro.

# Nella presente sezione

| Sezion | e                               | Vedere<br>pagina |
|--------|---------------------------------|------------------|
| 5.1.1  | Accensione di Sepax             | 72               |
| 5.1.2  | Installazione di un kit monouso | 74               |
| 5.1.3  | Selezione dell'attività         | 80               |
| 5.1.4  | Arresto di Sepax                | 81               |

5 Funzionamento

5.1 Linee guida operative

5.1.1 Accensione di Sepax

# 5.1.1 Accensione di Sepax

Seguire le istruzioni indicate di seguito per avviare ed eseguire l'accesso a Sepax.

**Nota:** L'avvio potrebbe richiedere fino a tre minuti a seconda delle periferiche collegate e della connessione di rete.

#### Passo Azione

1

2

3

Usare l'interruttore sul retro dello strumento per accenderlo.

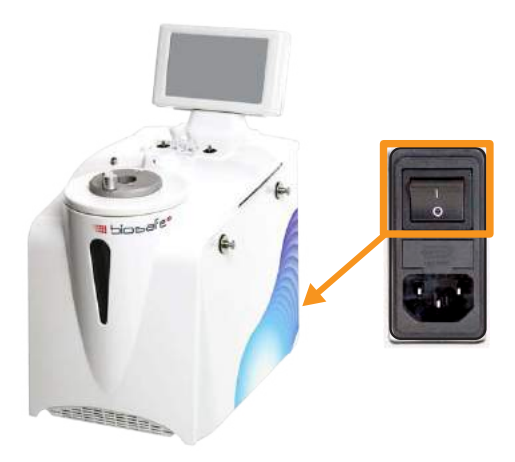

Attendere il completamento della verifica automatica. Completata correttamente la verifica automatica, viene visualizzato il menu di avvio di **Sepax**.

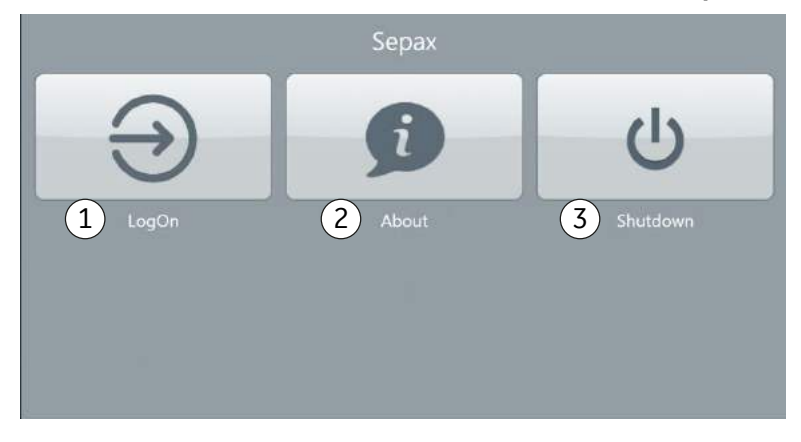

- Selezionare **About** (Informazioni su) (2) per visualizzare informazioni sul sistema:
  - a. Versione software
  - b. Indirizzo IP rete
### Passo Azione

#### c. ID TeamViewer (per l'assistenza)

4 Per accedere alla funzioni di Sepax gli utenti devono eseguire l'autenticazione. Selezionare **Log on** (Accesso) (1).

#### Risultato:

Viene mostrata la schermata Log on (Accesso).

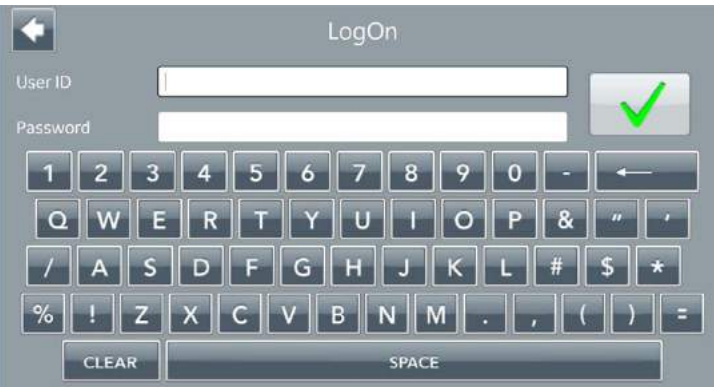

5 Tramite la tastiera sullo schermo, inserire un **User ID** (ID utente) e una **Password** validi, quindi selezionare **Confirm √** (Conferma).

*Risultato:* Completata l'autenticazione, viene visualizzato il menu principale di **Sepax**.

Se si desidera arrestare lo strumento senza accedere, selezionare **Shutdown** (Arresta il sistema) (3).

5 Funzionamento 5.1 Linee guida operative 5.1.2 Installazione di un kit monouso

# 5.1.2 Installazione di un kit monouso

Adottare le seguenti misure per inserire correttamente la linea ottica nel sensore ottico. Consultare il *Manuale dell'operatore* fornito con il protocollo per maggiori informazioni su come installare un kit monouso.

# Installazione della camera di separazione e della linea ottica

| Passo | Azione                                                                         |
|-------|--------------------------------------------------------------------------------|
| 1     | Controllare che il Sepax visualizzi la schermata dell'applicazione principale. |
| 2     | Aprire il pozzetto della camera di separazione.                                |
| ~     |                                                                                |

3

Aprire il coperchio del sensore ottico.

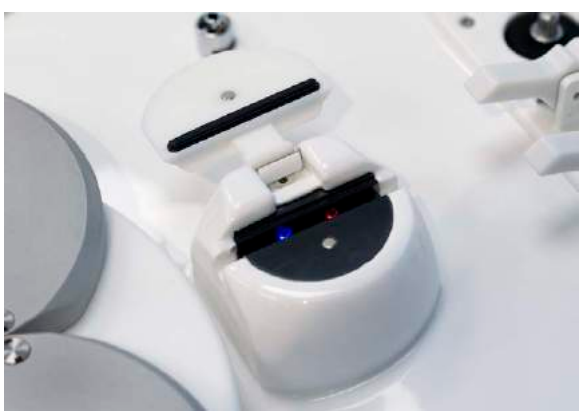

4

Posizionare la camera di separazione nel pozzetto della camera di separazione.

Ruotare la linea ottica dalla camera di separazione finché non punta direttamente attraverso il sensore ottico.

5 Funzionamento 5.1 Linee guida operative 5.1.2 Installazione di un kit monouso

#### Passo Azione

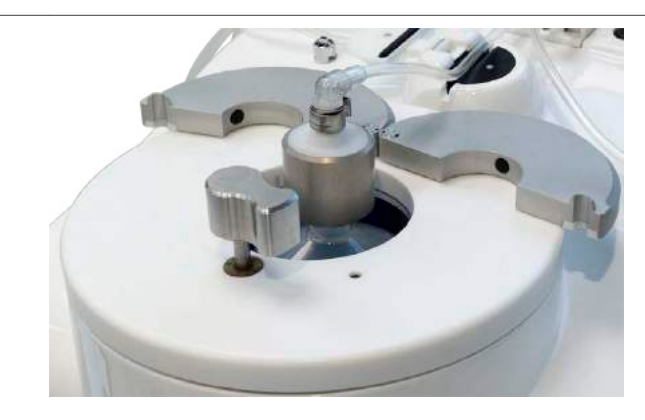

### Nota:

Mantenere aperto il pozzetto della camera di separazione.

- 5 Inserire il collettore del rubinetto di arresto nel supporto nella posizione **T-T-T**.
- 6 Spingere verso il basso sulle due leve per aprire il supporto.
- 7 Posizionare i rubinetti di arresto sui perni di rotazione e premere saldamente verso il basso sul rubinetto blu e rosso.

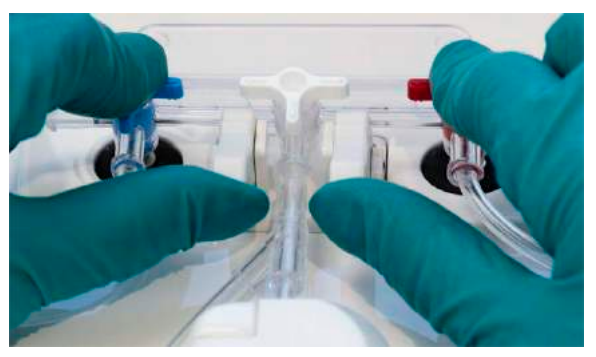

### 5 Funzionamento

5.1 Linee guida operative

5.1.2 Installazione di un kit monouso

8

9

### Passo Azione

Sollevare le due leve finché non scattano in posizione chiusa. Accertarsi che il collettore sia piatto.

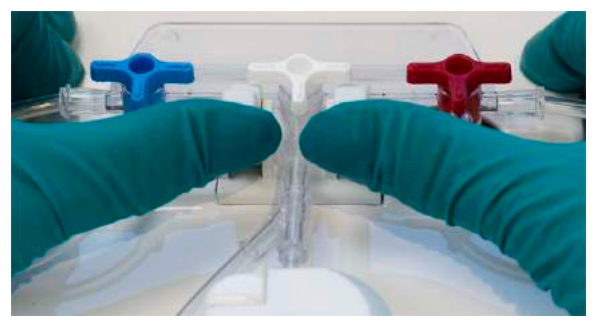

Inserire la parte superiore della linea ottica all'interno della parte superiore del sensore ottico.

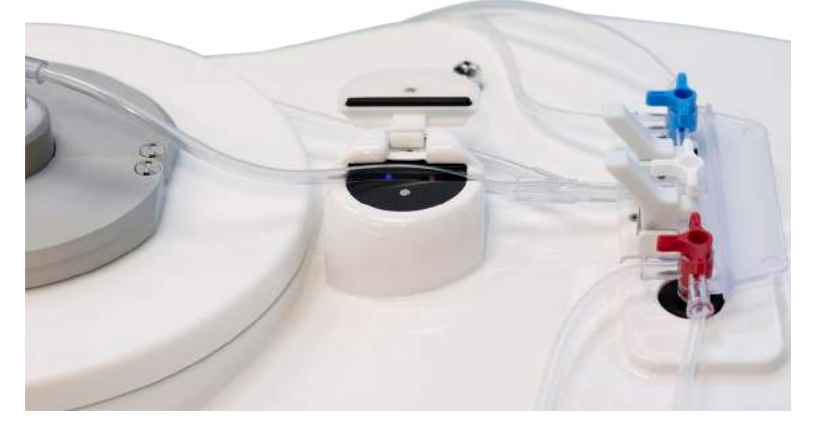

### Nota:

Lasciare aperto il coperchio del sensore ottico. Eseguire le regolazioni in fasi successive.

#### Passo Azione

10 Premere saldamente verso il basso la camera di separazione e chiudere il pozzetto della camera di separazione.

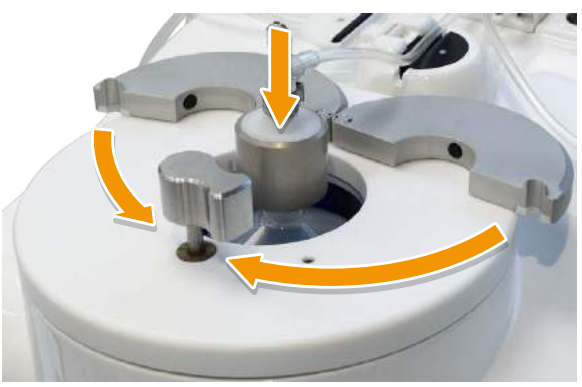

11 Bloccare il pozzetto della camera di separazione premendo e ruotando simultaneamente il fermo verso sinistra.

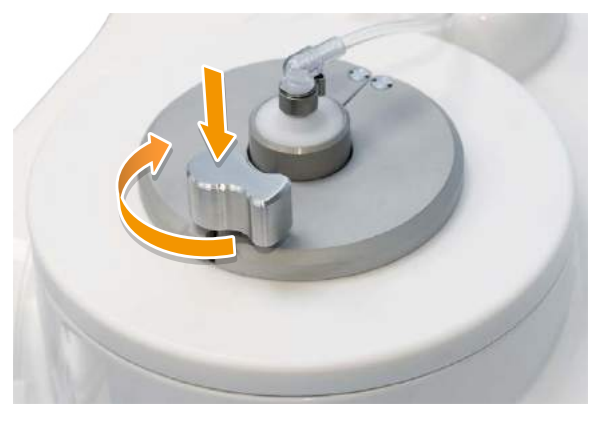

- 12
- Posizionare la linea del tubo della camera di separazione nel sensore ottico.

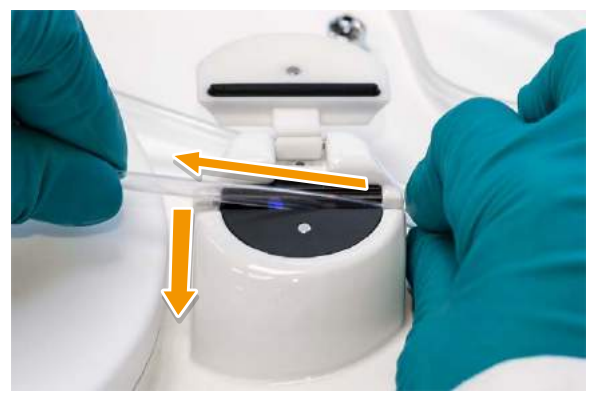

### 5 Funzionamento

5.1 Linee guida operative

5.1.2 Installazione di un kit monouso

#### Passo Azione

### Sugg.:

Con la mano destra, tenere la parte superiore della linea ottica. Con la mano sinistra, estendere la linea ottica e premerla verso il basso nella parte inferiore del sensore ottico.

13 Premere saldamente la linea dentro la scanalatura nel sensore ottico utilizzando un breve movimento avanti e indietro per accertarsi che la linea ottica sia ben inserita.

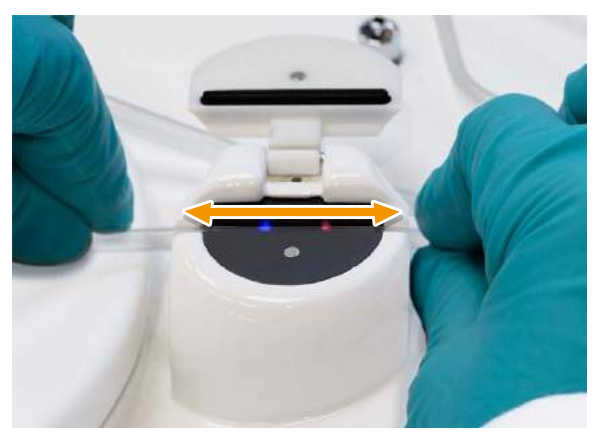

### Nota:

Assicurarsi che la linea ottica sia ben inserita dentro il sensore ottico. Se necessario, premere delicatamente con le dita lungo il tubo per assicurarsi che il tubo sia ben inserito nella scanalatura.

14 Chiudere il coperchio del sensore ottico.

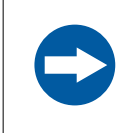

### AVVISO

Il coperchio **non deve** premere contro la linea.

5 Funzionamento 5.1 Linee guida operative 5.1.2 Installazione di un kit monouso

### Passo Azione

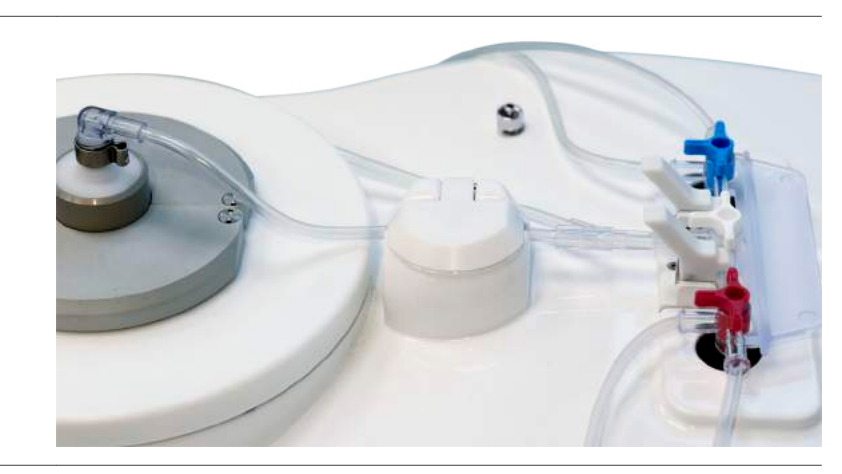

5 Funzionamento5.1 Linee guida operative5.1.3 Selezione dell'attività

# 5.1.3 Selezione dell'attività

Accedere ai protocolli installati e alle impostazioni dal menu principale di **Sepax** come sotto mostrato.

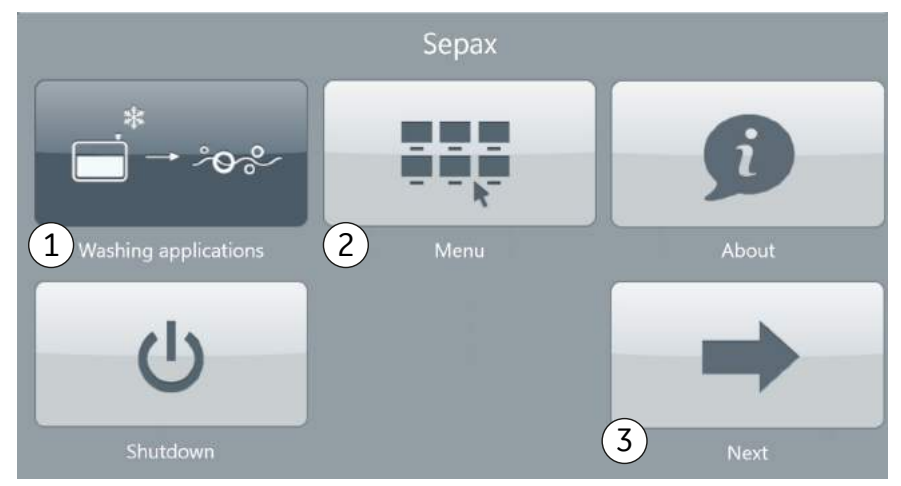

### Passo Azione

- 1 Per avviare un protocollo, selezionare un gruppo (1), ad esempio: **Washing applications** (Applicazioni di lavaggio). Nel menu dei protocolli visualizzato, selezionare un protocollo. Per istruzioni, fare riferimento al *Manuale operatore* del protocollo.
- 2 Per modificare le impostazioni generali o per lavorare con i file di registro e con i report, selezionare **Menu** (2).
- In caso di installazione di più gruppi di protocolli, selezionare Next (Avanti)
  (3) per visualizzare la seconda schermata del menu principale di Sepax.

# 5.1.4 Arresto di Sepax

| Passo | Azione                                                                                                    |
|-------|----------------------------------------------------------------------------------------------------|
| 1     | Nel menu principale di <b>Sepax</b> o nel menu <b>Start (Avvia)</b> , selezionare <b>Shut-<br/>down</b> (Arresto sistema) (3). |
| 2     | Quando richiesto, spegnere lo strumento. Usare l'interruttore sul retro dello strumento.                                       |

# 5.2 Schermata Menu

Accedere alle impostazioni e alle funzioni dati dalla schermata **Menu**, come sotto indicato. Il menu **Data** (Dati) e il menu **Settings** (Impostazioni) sono descritti nelle sezioni seguenti.

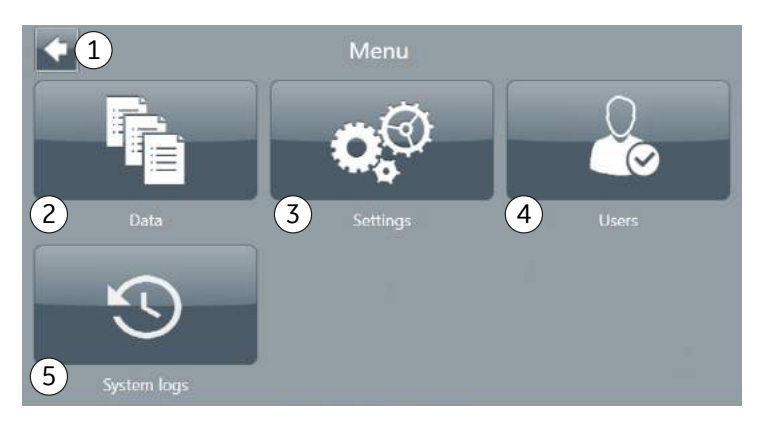

| Parte | Descrizione                                                                                                    |
|-------|----------------------------------------------------------------------------------------------------|
| 1     | Freccia <b>Back</b> (Indietro): selezionare per chiudere il <b>Menu</b> e<br>tornare al menu principale di <b>Sepax</b> . Negli altri menu, selezionare<br>la freccia <b>Back</b> (Indietro) per tornare al livello del menu superiore<br>precedente. |
| 2     | <b>Data</b> (Dati): selezionare per salvare file di registro, file di report o file di supporto o per stampare file di report.                                                                                                    |
| 3     | <b>Settings</b> (Impostazioni): selezionare questa opzione per modifi-<br>care le impostazioni generali di Sepax, ad esempio <b>Date</b> (Data),<br><b>Time</b> (Ora) e <b>Traceability</b> (Tracciabilità).                                          |
| 4     | Users (Utenti): selezionare per amministrare utenti Sepax.                                                                                                    |
| 5     | <b>System logs</b> (Registri di sistema): selezionare per visualizzare i registri di sistema delle operazioni di Sepax.                                                                                                    |

# 5.3 Menu Settings (Impostazioni)

# Nella presente sezione

| Sezione |                                                   | Vedere<br>pagina |
|---------|---------------------------------------------------|------------------|
| 5.3.1   | Menu <b>Settings</b> (Impostazioni) - schermata 1 | 84               |
| 5.3.2   | Menu <b>Settings</b> (Impostazioni) - schermata 2 | 86               |

5 Funzionamento

5.3 Menu Settings (Impostazioni)

5.3.1 Menu Settings (Impostazioni) - schermata 1

# 5.3.1 Menu Settings (Impostazioni) - schermata 1

Fare riferimento all'immagine seguente per il menu **Settings** (Impostazioni), schermata 1. Selezionare **Next** (Avanti) (6) per passare alla schermata successiva del menu **Settings** (Impostazioni). Selezionare la freccia **Back** (Indietro) (7) per tornare alla schermata **Menu** da qualsiasi schermata del menu **Settings** (Impostazioni).

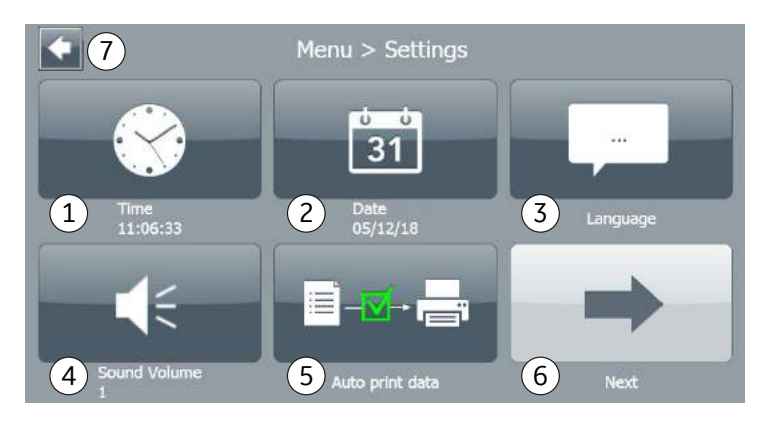

## Modifica della data e dell'ora

Nel menu Settings (Impostazioni):

| Passo | Azione                                                                                               |
|-------|----------------------------------------------------------------------------------------------------|
| 1     | Selezionare <i>Time</i> (Ora) (1) o <i>Date</i> (Data) (2).                                          |
| 2     | Utilizzare la tastiera sullo schermo per inserire i valori corretti.<br>Il formato di data è ggmmaa. |

### Modifica della lingua

Nel menu Settings (Impostazioni):

| Passo | Azione                                                      |
|-------|-------------------------------------------------------------|
| 1     | Selezionare l'icona <b>Language</b> (Lingua) (3).           |
| 2     | Selezionare una lingua.                                     |
|       | <b>Nota:</b><br>È disponibile un numero limitato di lingue. |

# Regolazione del livello del segnale acustico

Nel menu Settings (Impostazioni):

<u>⊨</u> –<mark>⊻</mark>→ r<u></u>,

| Passo | Azione                                                                                               |
|-------|----------------------------------------------------------------------------------------------------|
| 1     | Selezionare <b>Sound Volume</b> (Volume audio) (4).                                                  |
| 2     | Utilizzare la tastiera sullo schermo per impostare il livello.<br>1 è il più basso, 4 è il più alto. |

## Abilitazione della stampa automatica

Per stampare automaticamente un report dopo ogni procedura, nel menu **Settings** (Impostazioni):

| Passo | Azione                                                                                                    |
|-------|----------------------------------------------------------------------------------------------------|
| 1     | Selezionare l'icona <b>Auto print data</b> (Stampa automatica dati) (5).                                     |
| 2     | Selezionare l'icona per passare dallo stato abilitato a quello disabilitato,<br>come mostrato nell'immagine: |
|       |                                                                                                    |

-⊠- ⊑

5 Funzionamento

5.3 Menu Settings (Impostazioni)

5.3.2 Menu Settings (Impostazioni) - schermata 2

# 5.3.2 Menu Settings (Impostazioni) - schermata 2

Fare riferimento all'immagine seguente per il menu **Settings** (Impostazioni), schermata 2. Selezionare **Next** (Avanti) (6) per passare alla schermata successiva del menu **Settings** (Impostazioni).

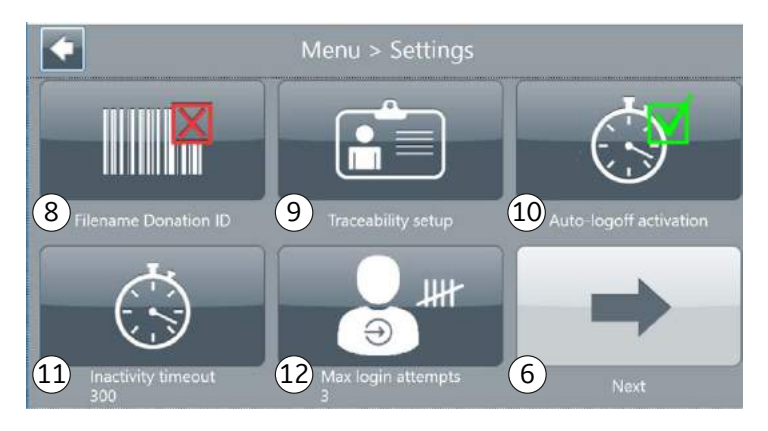

# Utilizzo dell'ID donazione come nome del file

L'icona **Filename Donation ID** (Nome file ID donazione) (8) consente di utilizzare l'ID donazione della sacca del prodotto di ingresso come nome dei file di report. Se questa opzione è disabilitata, i file saranno nominati in base alla data e all'ora di creazione (timestamp).

# Configurazione della tracciabilità

Selezionare **Traceability setup** (Configurazione tracciabilità) (9) per consentire la tracciabilità di procedure e protocolli e permettere di tracciare un numero limitato di ID.

Per maggiori dettagli, vedere la Sezione 5.6 Linee guida sulla tracciabilità, a pagina 98.

# Modifica delle impostazioni di autenticazione

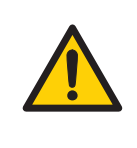

### AVVERTENZA

La modifica delle impostazioni di autenticazione incide sulla sicurezza del prodotto. Spetta all'utente finale verificare di inserire parametri validi per soddisfare il livello di protezione desiderato.

| Passo | Azione                                                                                                    |
|-------|----------------------------------------------------------------------------------------------------|
| 1     | Selezionare <b>Auto-logoff activation</b> (Attivazione disconnessione automa-<br>tica) (10) per alternare l'attivazione dei parametri. Quando sono attivati,<br>l'utente viene disconnesso dopo la scadenza del timeout inattività senza<br>interagire con il prodotto. |
|       | <b>Nota:</b><br>La disconnessione automatica viene disabilitata in modo automatico<br>durante l'esecuzione di un protocollo.                                                                                                    |
| 2     | Selezionare <b>Inactivity timeout</b> (Timeout di inattività) (11).                                                                                                    |
| 3     | Inserire un valore in secondi per la scadenza e selezionare <b>Confirm</b><br>(Conferma) we per applicare la nuova impostazione.                                                                                                    |
|       | <b>Nota:</b><br>Il tempo viene riavviato immediatamente.                                                                                                    |
| 4     | Selezionare <i>Max login attempts</i> (Max tentativi di accesso) (12).                                                                                                    |
| 5     | Inserire il nuovo numero tentativi di accesso da applicare prima che l'utente venga bloccato. Selezionare <b>Confirm (Conferma)</b> <i>m</i> per applicare la nuova impostazione.                                                                                       |

# 5.4 Menu **Data** (Dati)

## Nella presente sezione

| Sezione |                                       | Vedere<br>pagina |
|---------|---------------------------------------|------------------|
| 5.4.1   | Menu <b>Data</b> (Dati) - schermata 1 | 89               |
| 5.4.2   | Menu <b>Data</b> (Dati) - schermata 2 | 93               |

# 5.4.1 Menu Data (Dati) - schermata 1

Fare riferimento all'immagine seguente per il menu **Data** (Dati), schermata 1. Selezionare **Next** (Avanti) (6) per passare alla seconda schermata del menu **Data** (Dati). Selezionare la freccia **Back** (Indietro) (7) per tornare alla schermata **Menu**.

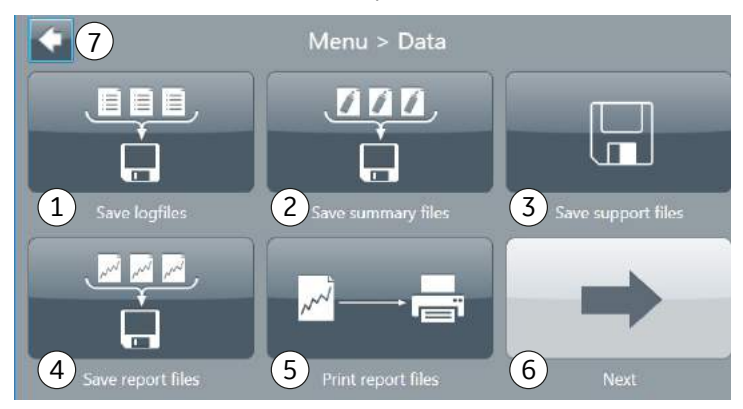

# Opzioni di salvataggio dati

**Nota:** Se si verifica un incidente durante la procedura, è possibile inviarci un file di supporto per l'analisi.

Ogni procedura genera diversi tipi di file. Selezionare il tipo di file che si desidera salvare o stampare. La tabella seguente descrive le opzioni di salvataggio e stampa dei file.

| Opzione                                                    | Descrizione                                                                                                    |
|------------------------------------------------------------|----------------------------------------------------------------------------------------------------|
| <b>Save logfiles</b> (Salva file<br>di log) (1)            | Un file di log contiene informazioni tecniche, quali i<br>valori dei sensori (posizioni del rubinetto di arresto,<br>dati di alimentazione, pressione, temperatura, volume<br>della camera, velocità della centrifuga, valori del<br>sensore di linea e così via). |
|                                                            | l file di log registrano i dati diverse volte al secondo e<br>consentono ai tecnici di diagnosticare eventuali<br>malfunzionamenti o scarse prestazioni.                                                                                                    |
| <b>Save summary files</b><br>(Salva file di riepilogo) (2) | Un file di riepilogo contiene tutte le informazioni sul prodotto e la tracciabilità relative a una procedura.                                                                                                    |
| <b>Save support files</b><br>(Salva file di supporto) (3)  | Un file zip protetto da password contenente vari file di<br>log.                                                                                                    |
| <b>Save report files</b> (Salva file di report) (4)        | Un file di report è un PDF che riepiloga la tracciabilità e<br>il profilo grafico relativo a una procedura.                                                                                                    |
| <b>Print report files</b><br>(Stampa file di report) (5)   | Un output stampato che riepiloga la tracciabilità e il<br>profilo grafico relativo a una procedura.                                                                                                    |

## Salvataggio dei file di dati

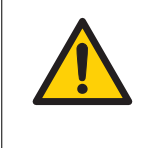

### AVVERTENZA

Assicurarsi che sia inserita solo una chiave USB di quelle fornite per il salvataggio dei file di dati prima di avviare una procedura. Attendere 10 secondi per consentire il riconoscimento della chiave.

**Nota:** I file sono identificati in base alla loro data di creazione, corrispondente alla fine della procedura.

### Passo Azione

- 1 Nel *Menu*, selezionare *Data* (Dati).
- 2 Selezionare l'icona corrispondente al tipo di file che si desidera salvare. *Risultato:*

Viene mostrato il menu Save summary files (Salva file di riepilogo).

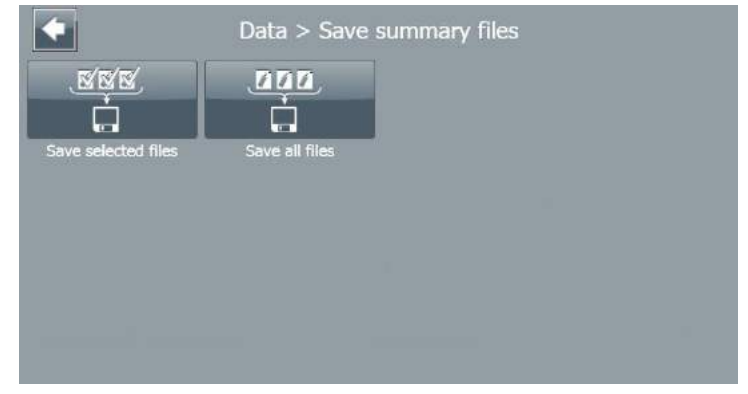

- Selezionare Save selected files (Salva file selezionati) per selezionare ogni file che si desidera salvare.
   oppure
  - Selezionare **Save all files** (Salva tutti i file) per salvare tutti i file disponibili.

### **Recuperare file di log**

3

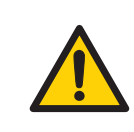

### AVVERTENZA

Inserire solo una chiave USB prima di avviare la procedura e attendere circa 10 secondi per il riconoscimento della chiave USB.

l file di log registrano i dati diverse volte al secondo e consentono ai tecnici di diagnosticare eventuali malfunzionamenti o scarse prestazioni.

#### Per recuperare i file di log:

| Passo Azione |                                                                         |
|--------------|-------------------------------------------------------------------------|
| 1            | Inserire correttamente nello strumento la chiave USB fornita con Sepax. |
| 2            | Dal menu principale di <b>Sepax</b> , selezionare <b>Menu</b> .         |

- . . .
- 3 Selezionare **Data** (Dati), quindi **Save logfiles** (Salva file di registro).

### Risultato:

Viene mostrato un elenco di file e opzioni.

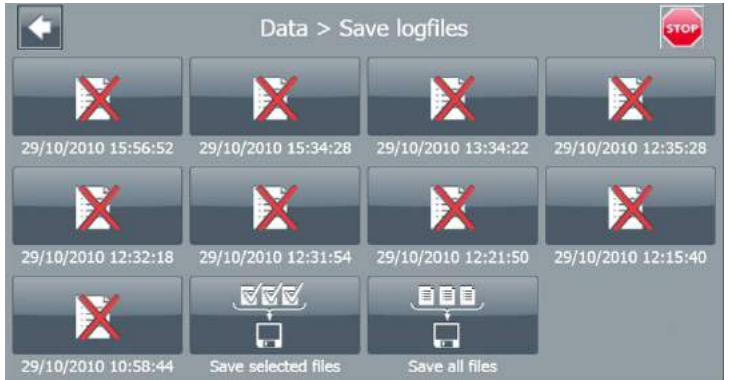

- 4 Identificare i file in base alla data e all'ora corrispondenti alla fine della procedura.
- 5 Selezionare **Save all files** (Salva tutti i file) per salvare tutti i file simultaneamente o selezionare singoli file e usare l'opzione **Save selected files** (Salva file selezionati).
  - *Risultato:* Questa operazione consente di salvare i file sulla chiave USB.
- 6 Premere tre volte il tasto **Back** (Indietro) per tornare al menu principale di **Sepax**.
- 7 Rimuovere dallo strumento la chiave USB e collegarla a un computer. La chiave USB sarà rilevata come disco fisso esterno.
- 8 Inviare i file via email alla nostra assistenza tecnica (fare riferimento alla *Contatti per richieste di assistenza, a pagina 125*) con la descrizione del problema incontrato.
- 9 Dopo aver inviato i file, eliminarli dalla chiave USB.

### Stampa dei file di report

È possibile eseguire l'anteprima e stampare i file di report durante la procedura, tramite **Print report files** (Stampa file di report) nel menu **Data** (Dati).

5 Funzionamento

5.4 Menu Data (Dati)

5.4.1 Menu **Data** (Dati) - schermata 1

Per abilitare la stampa automatica dei file di report, vedere la *Abilitazione della stampa automatica, a pagina 85* per maggiori dettagli.

# 5.4.2 Menu Data (Dati) - schermata 2

Fare riferimento all'immagine seguente per il menu **Data** (Dati), schermata 2. Selezionare **Next** (Avanti) (6) per passare alla prima schermata del menu **Data** (Dati). Selezionare la freccia **Back** (Indietro) (7) per tornare alla schermata **Menu**.

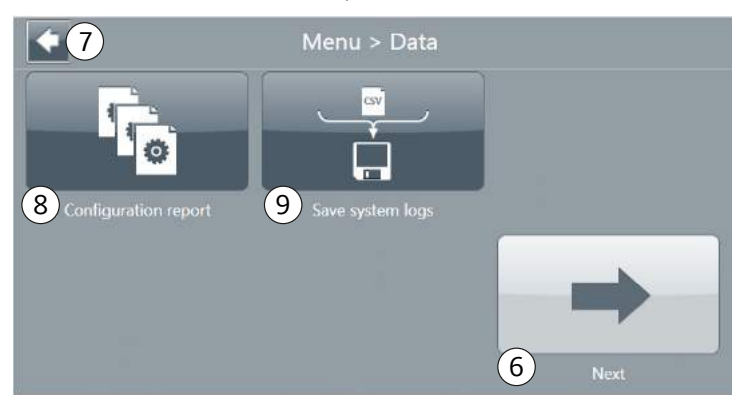

| Opzione                                                              | Descrizione                                                                                                    |
|----------------------------------------------------------------------|----------------------------------------------------------------------------------------------------|
| <b>Configuration report</b><br>(Rapporto di configura-<br>zione) (8) | Un file di configurazione contiene un'istantanea delle<br>impostazioni di Sepax oltre all'elenco dei protocolli<br>installati. |
|                                                                      | Per ogni protocollo il report fornisce i parametri confi-<br>gurati ed                                                         |
|                                                                      | elenca gli account utente configurati.                                                                                         |
| <b>Save system logs</b> (Salva<br>log di sistema) (9)                | l registri di sistema sono un documento in formato<br>Excel™ che elenca la cronologia delle operazioni di<br>Sepax.            |
|                                                                      | Questo documento esporta i registri per l'ultimo<br>mese.                                                                      |
|                                                                      | Per maggiori dettagli, fare riferimento alla sezione<br><b>System logs</b> (Registri di sistema).                              |

# 5.5 Parametri protetti

### Introduzione

l parametri protetti sono parametri che possono essere nascosti e impostati come non modificabili per utenti **Standard**.

L'accesso a un parametro protetto è limitato agli utenti **Administrator** (Amministratore). L'accesso è ulteriormente limitato da una password di sistema.

Un *Administrator* (Amministratore) può accedere a parametri protetti e impostarne il valore e l'accessibilità.

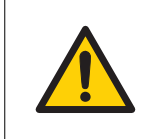

### AVVERTENZA

Richiede GMAP v514 o versione successiva.

|--|

### AVVERTENZA

Una volta modificato un parametro protetto, tutte le procedure successive utilizzeranno il nuovo valore di parametro fisso.

| Nota: | Per impostazione predefinita, durante l'installazione del protocollo i para-<br>metri protetti sono impostati sul valore predefinito e nascosti. |
|-------|----------------------------------------------------------------------------------------------------|
|       | Un <b>Administrator</b> (Amministratore) può abilitare o disabilitare i parametri<br>singolarmente.                                              |
| Nota: | La modifica dei parametri protetti è specifica per il protocollo ed è possibile<br>solo tramite un software di protocollo compatibile.           |

# Abilitare i parametri protetti

| Passo | Azione                                                                                                    |
|-------|----------------------------------------------------------------------------------------------------|
| 1     | Eseguire l'accesso come utente <i>Adminstrator</i> (Amministratore).                                                                        |
| 2     | Nel menu principale di <b>Sepax</b> , selezionare un gruppo di protocolli installati,<br>quindi selezionare un protocollo.                  |
|       | <i>Risultato:</i><br>Viene mostrato il menu protocollo e visualizzata l'icona <b>Protected para-</b><br><b>meters</b> (Parametri protetti). |

#### Passo Azione

3 Selezionare *Protected parameters* (Parametri protetti) nel menu protocollo.

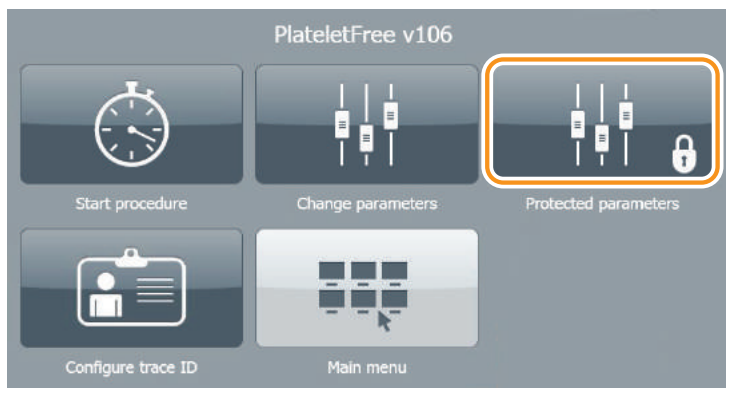

Selezionare **Password** e inserire la password utilizzando la tastiera di immissione numerica sullo schermo. Selezionare 📝 per confermare la password.

### Risultato:

Viene visualizzato il menu Protected parameters (Parametri protetti):

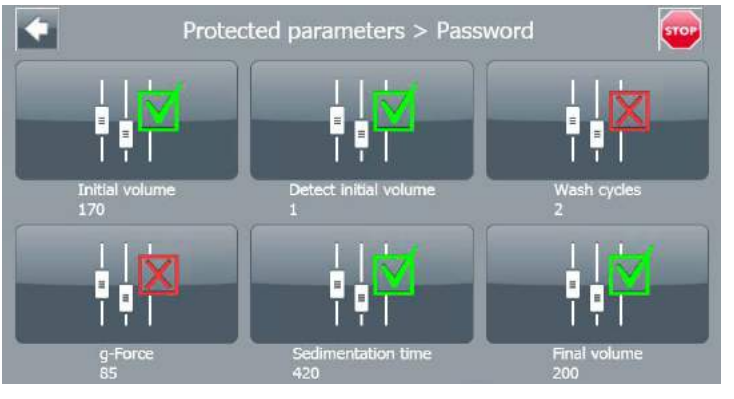

5

4

Selezionare il parametro che si vuole abilitare o disabilitare.

Lo stato di ciascun parametro viene visualizzato come mostrato di seguito:

| Simbolo      | Stato        |
|--------------|--------------|
|              | Abilitato    |
| $\mathbf{X}$ | Disabilitato |

### Passo Azione

Il valore di ciascun parametro viene visualizzato sotto il nome del parametro:

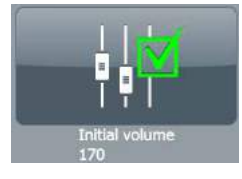

# Modifica del valore di un parametro protetto

### Passo Azione

1

Selezionare **Change parameters** (Modifica parametri) nel menu protocollo.

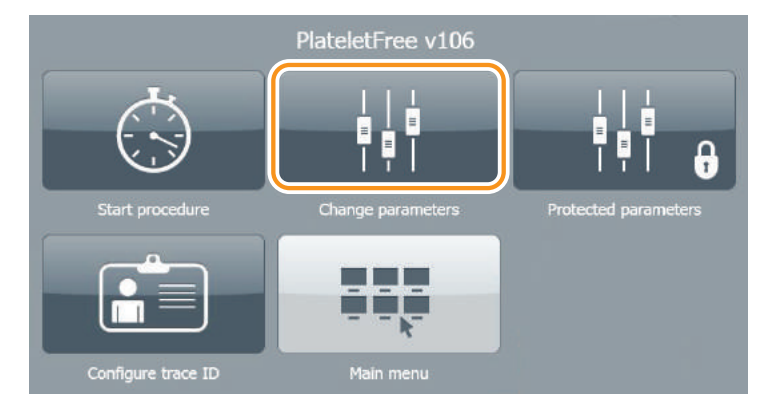

### Risultato:

Viene visualizzato il menu **Change parameters** (Modifica parametri). Il menu visualizza tutti i parametri non proteggibili (se presenti) e i parametri protetti abilitati.

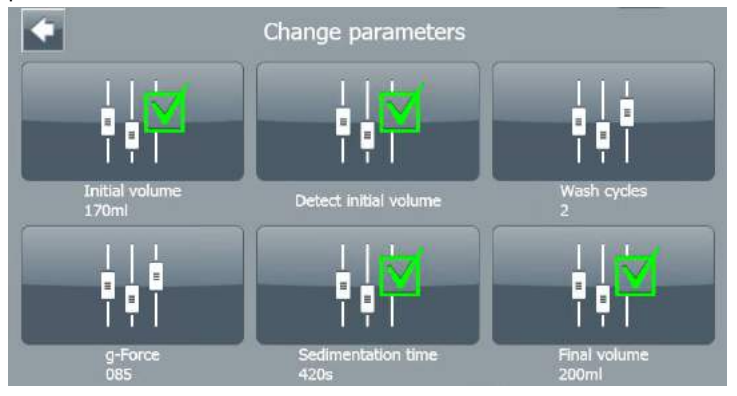

| Passo | Azione                                                                                                    |
|-------|----------------------------------------------------------------------------------------------------|
| 2     | Selezionare ciascun parametro abilitato che si vuole modificare.                                                              |
|       | <b>Nota:</b><br>L'utente può modificare solo i valori dei parametri protetti abilitati.                                       |
| 3     | Utilizzare la tastiera sullo schermo per inserire il nuovo valore.                                                            |
| 4     | Disabilitare i parametri abilitati nel menu <b>Protected parameters</b> (Para-<br>metri protetti) per proteggerli nuovamente. |

Tutte le procedure successive utilizzeranno i nuovi valori dei parametri (fissi).

# 5.6 Linee guida sulla tracciabilità

# Nella presente sezione

| Sezione |                                      | Vedere<br>pagina |
|---------|--------------------------------------|------------------|
| 5.6.1   | Panoramica                           | 99               |
| 5.6.2   | Configurazione della tracciabilità   | 100              |
| 5.6.3   | Configurazione dell'ID tracciabilità | 101              |
| 5.6.4   | Modifica dell'ID tracciabilità       | 102              |

# 5.6.1 Panoramica

Il lettore dei codici a barre viene fornito in dotazione con Sepax come parte del kit di tracciabilità. Opzionalmente, è possibile includere la stampante con il kit di tracciabilità.

Il kit di tracciabilità consente di tracciare procedure e protocolli e offre la possibilità di tracciare un numero limitato di ID. È possibile attivare l'opzione di tracciabilità solo con una password. La password viene fornita agli operatori approvati.

Note generali:

- La stampante produce i file dei report che riepilogano la tracciabilità e il profilo grafico relativo a una procedura.
- Scaricare i file di log dei dati di protocollo completo sulla chiave USB.
- Assicurarsi che la password rimanga confidenziale.
- Preparare una sola procedura alla volta.
- Non collocare codici a barre, fogli di lavoro o sacche di raccolta iniziale del prodotto corrispondenti a procedure diverse nella stessa area di lavoro.

5 Funzionamento5.6 Linee guida sulla tracciabilità5.6.2 Configurazione della tracciabilità

# 5.6.2 Configurazione della tracciabilità

*Traceability setup* (Configurazione tracciabilità) è accessibile solo per utenti con diritti di accesso *Administrator* (Amministratore).

### AVVERTENZA

Attivare **Forced input ID** (ID inserimento forzato) solo quando ogni voce di tracciabilità deve essere compilata per avviare la procedura. Questa è un'operazione riservata esclusivamente agli amministratori di laboratorio che comprendono le procedure interne di tracciabilità.

### Passo Azione

1

Selezionare **Traceability setup** (Configurazione tracciabilità) nel menu **Settings** (Impostazioni).

Risultato:

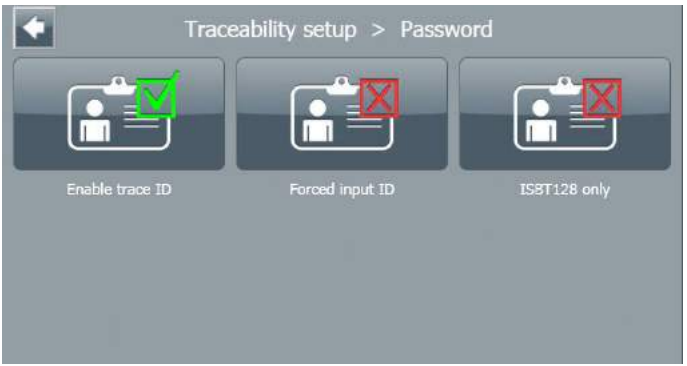

2

Selezionare l'opzione ID tracciabilità:

- **Enable trace ID** (Abilitazione ID tracciabilità): Consente di abilitare o disattivare diversi ID di tracciabilità mediante **Configure trace ID** (Configura ID tracciabilità) nel menu del protocollo. oppure
- **Forced input ID** (ID inserimento forzato): obbliga gli utenti a modificare ogni ID di tracciabilità prima di avviare una procedura. oppure
- **ISBT128 only** (Solo ISBT128): lo strumento accetterà solo i codici a barre standard ISBT 128.

# 5.6.3 Configurazione dell'ID tracciabilità

**Nota:** Si applica ai protocolli. Ogni protocollo può essere impostato con ID specifici; gli ID selezionati vengono mantenuti nella memoria. Non è necessario configurarli durante ogni singola procedura.

### Passo Azione

- Configurare i parametri di tracciabilità prima di avviare una procedura selezionando **Configure trace ID** (Configura ID tracciabilità) nel menu del protocollo.
- 2 Nel menu **Configure trace ID** (Configura ID tracciabilità), selezionare gli ID per abilitarli o disabilitarli, come mostrato di seguito.

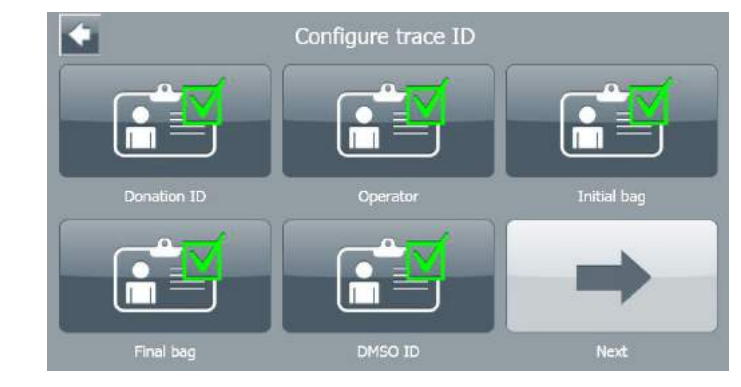

1

# 5.6.4 Modifica dell'ID tracciabilità

**Nota:** È possibile modificare un ID tracciabilità solo se è stato abilitato nel menu **Configure trace ID** (Configura ID tracciabilità).

### Passo Azione

Nel menu del protocollo **Edit trace ID** (Modifica ID tracciabilità), selezionare gli ID di tracciabilità e modificarli tramite la tastiera sullo schermo; in alternativa, utilizzare il lettore di codici a barre.

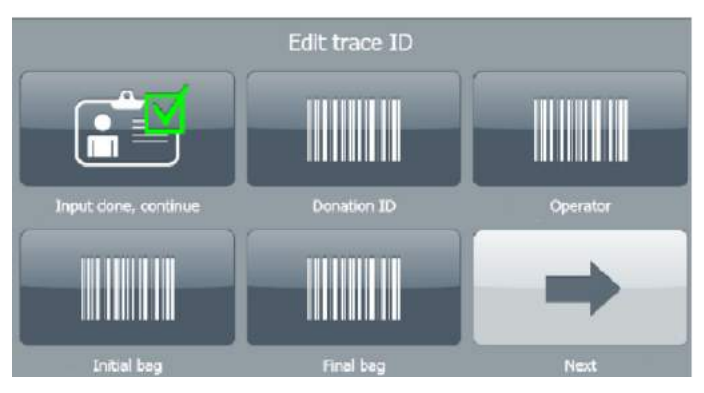

2 Selezionare *Input done, continue* (Inserimento eseguito, continua) al termine dell'operazione.

# 5.7 Menu dei registri di sistema

### Introduzione

Le operazioni dell'utente e gli eventi di runtime di base sono registrati nei **System logs** (Registri di sistema). I registri sono ordinati per data con l'evento più recente riportato in alto, come mostrato nell'immagine seguente:

| <b>*</b>              |                 | System logs |                                                                   |
|-----------------------|-----------------|-------------|-------------------------------------------------------------------|
| Timestamp 1           | Category 2      | User 3      | Message                                                           |
| 10/15/2019 1:46:24 PM | Protocol        | SERVICE     | Protocol ended                                                    |
| 10/15/2019 1:46:22 PM | Protocol        | SERVICE     | Protocol selected (UCB-HES,v316)                                  |
| 10/15/2019 1:46:12 PM | User Management | SERVICE     | User deleted (TEST)                                               |
| 10/15/2019 1:45:57 PM | UserManagement  | SERVICE     | User created (TEST)                                               |
| 10/15/2019 1:45:25 PM | Settings        | SERVICE     | Sepax setting changed (Time,2019/10/15<br>13:45,2019/10/15 13:45) |

Ogni registro si compone di:

- un *Timestamp* (Timbro data/ora) (1)
- una *Category* (Categoria) (2)
- I'User ID (ID utente) (3) dell'utente che ha eseguito l'azione
- un *Message* (Messaggio) (4) che riporta i dettagli dell'azione

ll menu **System logs** (Registri di sistema) mostra solo i primi 100 eventi. È possibile esportare l'intero elenco dal menu **Data** (Dati).

### Categorie del registro di sistema

La tabella seguente descrive le categorie contenute nel menu **System logs** (Registri di sistema).

| Categoria                                   | Descrizione                                       |
|---------------------------------------------|---------------------------------------------------|
| <b>System</b> (Sistema)                     | Evento di sistema                                 |
| <i>Authentication</i><br>(Autenticazione)   | Azione di autenticazione (accesso/disconnessione) |
| <b>User management</b><br>(Gestione utente) | Eventi edizione account utente                    |
| <b>Settings</b> (Imposta-<br>zioni)         | Modifica delle impostazioni di Sepax              |
| Files (File)                                | Esportazione file/Stampa evento                   |
| Protocol (Protocollo)                       | Evento esecuzione protocollo                      |

### 5 Funzionamento

5.7 Menu dei registri di sistema

| Categoria             | Descrizione         |
|-----------------------|---------------------|
| <i>Error</i> (Errore) | Errore applicazione |

# 6 Manutenzione

### Informazioni sul capitolo

Questo capitolo fornisce le istruzioni per la pulizia dello strumento Sepax, nonché informazioni sulla gestione dei rifiuti.

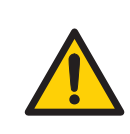

### AVVERTENZA

Non tentare di pulire le parti interne. L'ingresso di liquidi nello strumento può comprometterne le prestazioni.

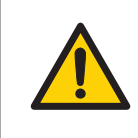

### **AVVERTENZA**

Gli interventi tecnici o di manutenzione devono essere effettuati esclusivamente da parte di personale qualificato.

### In questo capitolo

| Sezione | 9               | Vedere<br>pagina |
|---------|-----------------|------------------|
| 6.1     | Introduzione    | 106              |
| 6.2     | Pulizia         | 107              |
| 6.3     | Gestione scarti | 108              |

# 6.1 Introduzione

Sepax richiede una manutenzione minima. Come requisito minimo, occorre effettuare la manutenzione una volta all'anno. Contattare il proprio rappresentante autorizzato locale per maggiori informazioni relative ai contratti di assistenza.

Pulire regolarmente lo strumento Sepax:

- ogni settimana oppure
- dopo eventuali incidenti, ad esempio perdite

Seguire la procedura descritta nella Sezione 6.2 Pulizia, a pagina 107.

# 6.2 Pulizia

Si consiglia l'uso dei seguenti materiali:

- Bende di garza
- Panno carta
- Soluzione di alcool isopropilico di tipo commerciale conforme per l'uso in una clean room

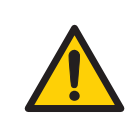

### AVVERTENZA

Usare sempre dispositivi di protezione individuale (DPI) per evitare il contatto diretto della pelle con il prodotto eventualmente fuoriuscito.

Pulire regolarmente lo strumento Sepaxosservando la procedura illustrata di seguito.

| Passo | Azione                                                                                                    |
|-------|----------------------------------------------------------------------------------------------------|
| 1     | Spegnere lo strumento per evitare scosse elettriche.                                                                                                    |
| 2     | Utilizzando una garza o un panno carta impregnato di acqua tiepida, pulire<br>tutte le superfici. Asciugare la superficie umida con un panno carta e ripe-<br>tere se necessario. |
| 3     | Disinfettare tutte le superfici utilizzando un disinfettante a base di alcool specifico.                                                                                          |
| 4     | Se si verificano perdite o fuoriuscite, gettare il prodotto.                                                                                                    |
| 5     | Seguire le Procedure SOP interne convalidate per lo smaltimento dei rifiuti.                                                                                                    |

# 6.3 Gestione scarti

### Smaltimento del kit di trattamento

Al termine di una procedura, seguire le procedure operative standard approvate internamente per lo smaltimento delle parti residue del kit di trattamento.

Osservare tutti i requisiti ambientali vigenti a livello nazionale e locale.

### **Smantellamento**

Il prodotto deve essere decontaminato prima dello smantellamento. Devono essere osservate tutte le normative locali in merito alla demolizione dell'attrezzatura.

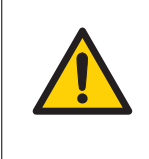

### AVVERTENZA

**Smantellamento**. Prima di smantellare l'attrezzatura è necessario decontaminarla per garantire l'eliminazione di eventuali residui pericolosi.

Quando il prodotto viene messo fuori uso, i diversi materiali devono essere separati e riciclati secondo le normative ambientali locali e nazionali.

# Smaltimento dei componenti elettrici

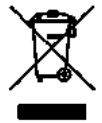

Questo prodotto è soggetto alla Direttiva 2012/19/UE (RAEE) del Parlamento europeo e del Consiglio dell'Unione Europea sui rifiuti di apparecchiature elettriche ed elettroniche (RAEE) e, nelle giurisdizioni che adottano tale Direttiva, è contrassegnato come immesso sul mercato e non dovrà essere smaltito tra i rifiuti municipali indifferenziati. Utilizzare i centri di raccolta RAEE di zona per lo smaltimento del presente prodotto e attenersi a tutti i requisiti applicabili.
#### Informazioni sul capitolo

Questo capitolo fornisce le informazioni necessarie per consentire agli utenti di identificare e risolvere i problemi che possono verificarsi durante il funzionamento dello strumento. Se le azioni suggerite nella presente guida non risolvono il problema o se il problema non è contemplato nella guida, rivolgersi al rappresentante locali per avere consigli.

#### In questo capitolo

| Sezione |                                 | Vedere<br>pagina |
|---------|---------------------------------|------------------|
| 7.1     | Panoramica                      | 110              |
| 7.2     | Avvertenze e messaggi di errore | 111              |

7.1 Panoramica

# 7.1 Panoramica

### Allarmi

Esistono due tipi di allarmi:

| Tipo di allarme | Descrizione                                                            |  |
|-----------------|------------------------------------------------------------------------|--|
| Warning         | È possibile continuare la procedura dopo aver corretto<br>il problema. |  |
| Error           | Non è possibile continuare la procedura. Occorre riav-<br>viarla.      |  |

Quando lo strumento mostra un messaggio di errore è importante raccogliere tutte le informazioni rilevanti e fornirci un feedback. Seguire la procedura descritta di seguito.

- 1. Scrivere il messaggio di errore.
- 2. Confermare il messaggio sullo schermo per disattivare l'allarme.
- 3. Seguire le istruzioni visualizzate sullo schermo e confermare.

Se non si trovano le informazioni necessarie per la risoluzione dei problemi, contattare il team di supporto tecnico, vedere *Contatti per richieste di assistenza, a pagina 125*.

# Ripresa di una procedura o recupero del prodotto

Alcuni protocolli permettono all'utente di riprendere una procedura interrotta dall'ultimo stato conosciuto. Fare riferimento al manuale d'uso per le istruzioni su come riprendere una procedura interrotta e su come recuperare il prodotto, nel caso in cui la procedura non venga ripresa.

# 7.2 Avvertenze e messaggi di errore

## Nella presente sezione

| Sezione | Vedere<br>pagina                      |     |
|---------|---------------------------------------|-----|
| 7.2.1   | Messaggi all'avvio                    | 112 |
| 7.2.2   | Messaggi durante una procedura attiva | 114 |

7 Risoluzione dei problemi7.2 Avvertenze e messaggi di errore7.2.1 Messaggi all'avvio

# 7.2.1 Messaggi all'avvio

## Messaggi di avvertenza all'avvio

| Messaggio di avver-<br>tenza (Avvio)                                   | ID errore | Descrizione                                                                                                    | Azione                                                                                    |
|------------------------------------------------------------------------|-----------|----------------------------------------------------------------------------------------------------|-------------------------------------------------------------------------------------------|
| <b>Default load setting</b><br>(Impostazione di carico<br>predefinita) | 10501     | Si è verificato un arresto<br>non corretto e le impo-<br>stazioni dinamiche sono<br>state danneggiate.<br>Vengono caricate quelle<br>predefinite. | Verificare le impostazioni<br>e le opzioni di tracciabi-<br>lità di Sepax e i protocolli. |

## Messaggi di errore all'avvio

| Messaggio di errore<br>(Avvio)                                                        | ID errore | Descrizione                                                                                            | Azione                                                                                                    |
|---------------------------------------------------------------------------------------|-----------|----------------------------------------------------------------------------------------------------|----------------------------------------------------------------------------------------------------|
| <b>Check stopcock</b><br>(Controllare rubinetto di<br>arresto)                        | 10105     | Uno o più rubinetti di<br>arresto sono bloccati.                                                       | Rimuovere il kit e riav-<br>viare il protocollo. (Assi-<br>curarsi che non ci sia<br>nulla che blocchi i movi-<br>menti del rubinetto di<br>arresto).<br>Se il messaggio di errore<br>persiste, arrestare e riav-<br>viare Sepax. |
| <b>Pressure startup error</b><br>(Errore di pressione<br>all'avvio)                   | 10112     | La pressione della linea<br>non è corretta all'avvio di<br>Sepax.                                      | <ol> <li>Rimuovere il filtro<br/>dell'aria (se installato)<br/>e convalidare il<br/>messaggio di errore.</li> <li>Se il messaggio di<br/>errore persiste, arre-<br/>stare e riavviare<br/>Sepax.</li> </ol>                       |
| <b>Check chamber pres-</b><br><b>sure</b> (Verificare la pres-<br>sione della camera) | 10113     | Pressione della camera<br>all'avvio non corretta o<br>errore del sensore di<br>pressione della camera. | Rimuovere il kit (se<br>installato) e riavviare<br>Sepax.                                                                                                    |

7.2 Avvertenze e messaggi di errore

7.2.1 Messaggi all'avvio

| Messaggio di errore<br>(Avvio)                                      | ID errore | Descrizione                                                                                                   | Azione                                                                                                    |
|---------------------------------------------------------------------|-----------|----------------------------------------------------------------------------------------------------|----------------------------------------------------------------------------------------------------|
| <b>Check line pressure</b><br>(Verificare la pressione di<br>linea) | 10114     | Pressione della linea di<br>avvio non corretta o<br>errore del sensore di<br>pressione della linea.           | <ol> <li>Rimuovere il filtro<br/>dell'aria (se installato)<br/>e convalidare il<br/>messaggio di errore.</li> <li>Se il messaggio di errore.</li> </ol>         |
|                                                                     |           |                                                                                                    | 2. Se il messaggio di<br>errore persiste, arre-<br>stare e riavviare<br>Sepax.                                                                                  |
| <b>Remove optical line</b><br>(Rimuovere la linea<br>ottica)        | 10111     | Guasto del sensore della<br>linea ottica all'avvio.                                                           | <ol> <li>Rimuovere il tubo dal<br/>sensore della linea<br/>ottica e convalidare.</li> <li>Se l'errore persiste,<br/>arrestare e riavviare<br/>Sepax.</li> </ol> |
| 5 segnali acustici ogni 10<br>secondi                               | N/D       | La ventola posteriore ha<br>un problema e non può<br>garantire un normale<br>raffreddamento del<br>sistema.   | Ridurre al minimo l'uso<br>della macchina e richie-<br>dere una manutenzione<br>di servizio appena possi-<br>bile.                                              |
| <b>Server not responding</b><br>(Il server non risponde)            | N/D       | Sepax non può collegarsi<br>temporaneamente al<br>server di rete o alla<br>scheda di acquisizione<br>interna. | Attendere alcuni secondi.<br>Il messaggio scomparirà<br>e la macchina si avvierà<br>normalmente.                                                                |

7.2 Avvertenze e messaggi di errore

7.2.2 Messaggi durante una procedura attiva

# 7.2.2 Messaggi durante una procedura attiva

# Messaggi di avvertenza durante una procedura attiva

| Messaggio di avvertenza<br>(Procedura attiva)                                       | Descrizione                                                                                                    | Azione                                                                                                    |  |
|-------------------------------------------------------------------------------------|----------------------------------------------------------------------------------------------------|----------------------------------------------------------------------------------------------------|--|
| <i>Warning line pressure</i><br>(Avvertenza pressione della<br>linea)               | La pressione della linea ha<br>raggiunto il limite di avvertenza<br>di vuoto/pressione.                                         | 1. Verificare che tutti i relativi<br>morsetti siano aperti, che<br>non ci siano pieghe nelle<br>linee e che le sacche non<br>siano sovrariempite.                                                           |  |
|                                                                                     |                                                                                                    | 2. In caso di SCD, assicurarsi che le saldature siano aperte.                                                                                                    |  |
|                                                                                     |                                                                                                    | 3. Verificare l'eventuale<br>presenza di coaguli nei tubi<br>(in particolare negli spike e<br>nei rubinetti di arresto). I<br>prodotti con coaguli devono<br>essere filtrati prima di utiliz-<br>zare Sepax. |  |
| <b>Verify line in optical sensor</b><br>(Verificare la linea nel sensore<br>ottico) | La linea ottica non è corretta-<br>mente inserita nel sensore<br>ottico.                                                        | Rimuovere il tubo nel sensore<br>della linea ottica e reinstallarlo.<br>Assicurarsi che il tubo sia<br>correttamente posizionato<br>all'interno del sensore ottico.                                          |  |
| <b>Open covers</b> (Aprire i<br>coperchi)                                           | Il protocollo è stato avviato con<br>il kit già installato. Sepax deve<br>garantire il corretto funziona-<br>mento dei sensori. | Aprire i coperchi della centri-<br>fuga e poi richiuderli.                                                                                                    |  |
| <b>Close covers</b> (Chiudere i<br>coperchi)                                        | l coperchi della centrifuga sono<br>stati aperti durante la proce-<br>dura (ma non durante la centri-<br>fugazione)             | Chiudere correttamente i<br>coperchi e continuare la proce-<br>dura.                                                                                                    |  |
| 4 segnali acustici ogni 15<br>secondi                                               | Temperatura del dispositivo<br>superiore a 54 °C.                                                                               | Il ciclo corrente può continuare.<br>È fortemente consigliabile<br>lasciare raffreddare Sepax per<br>almeno 30 minuti prima di<br>avviare un nuovo ciclo. Verifi-<br>care la circolazione dell'aria.         |  |

#### 7 Risoluzione dei problemi 7.2 Avvertenze e messaggi di errore

| Messaggio di avvertenza<br>(Procedura attiva)                                                                   | Descrizione                                                                                                    | Azione                                                                                                    |
|----------------------------------------------------------------------------------------------------|----------------------------------------------------------------------------------------------------|----------------------------------------------------------------------------------------------------|
| 3 segnali acustici ogni 15<br>secondi                                                                           | Temperatura del coperchio<br>superiore a 42 °C.                                                                                               | Il ciclo corrente può continuare.<br>È fortemente consigliabile<br>lasciare raffreddare Sepax per<br>almeno 15 minuti prima di<br>avviare un nuovo ciclo. Verifi-<br>care la circolazione dell'aria.                                                                                                    |
| <b>Chamber not empty, do</b><br><b>purge mode</b> (La camera non è<br>vuota, eseguire la modalità di<br>spurgo) | Durante il test del kit, la posi-<br>zione del pistone nella camera<br>è troppo bassa.                                                        | Utilizzare <b>Purge Mode</b> (Moda-<br>lità di spurgo) per posizionare il<br>pistone nella parte superiore<br>della camera e riavviare il test<br>del kit.                                                                                                    |
| <b>Chamber not detected, redo</b><br><i>kit test</i> (Camera non rilevata.<br>Ripetere il test del kit)         | Durante il test del kit, la posi-<br>zione del pistone nella camera<br>è troppo alta.                                                         | <ol> <li>Aprire i coperchi della<br/>centrifuga.</li> <li>Verificare che la camera di<br/>separazione sia corretta-<br/>mente inserita nel pozzetto<br/>della centrifuga.</li> <li>Chiudere i coperchi della<br/>centrifuga.</li> <li>Riavviare il test del kit.</li> </ol>                                                                                   |
| <b>Test failure, redo kit test</b><br>(Errore del test. Ripetere il test<br>del kit)                            | Posizione non corretta della<br>camera di separazione nel<br>pozzetto della centrifuga o<br>tubo della pressione della linea<br>non avvitato. | <ol> <li>Verificare che il filtro<br/>dell'aria sia installato<br/>correttamente.</li> <li>Aprire i coperchi della<br/>centrifuga.</li> <li>Verificare che la camera di<br/>separazione sia corretta-<br/>mente inserita nel pozzetto<br/>della centrifuga.</li> <li>Chiudere i coperchi della<br/>centrifuga.</li> <li>Riavviare il test del kit.</li> </ol> |
| <b>Chamber not ready, redo kit</b><br><b>test</b> (Camera non pronta. Ripe-<br>tere il test del kit)            | Al termine del test del kit, il<br>pistone non è nella posizione<br>superiore.                                                                | <ol> <li>Riavviare il test del kit.</li> <li>Se l'avvertenza persiste,<br/>utilizzare un nuovo kit.</li> <li>Restituire il kit nel quale<br/>sono stati rilevati problemi<br/>con il relativo file di log.</li> </ol>                                                                                                    |

7.2 Avvertenze e messaggi di errore

7.2.2 Messaggi durante una procedura attiva

# Messaggi di errore durante una procedura attiva

| Messaggio di errore<br>(Procedura attiva)             | ID errore      | Descrizione                                                                            | Azione                                                                                                    |
|-------------------------------------------------------|----------------|----------------------------------------------------------------------------------------|----------------------------------------------------------------------------------------------------|
| <b>ISBT128 error</b> (Errore<br>ISBT128)              | N/D            | L'ID di tracciabilità scan-<br>sionato non è conforme a<br>ISBT128.                    | <ol> <li>Assicurarsi che l'ID<br/>del codice a barre non<br/>sia piegato.</li> </ol>                                 |
|                                                       |                |                                                                                        | 2. Assicurarsi che il<br>formato del codice a<br>barre sia conforme a<br>ISBT128.                                    |
| <b>Centrifuge opened</b><br>(Centrifuga aperta)       | 10103          | l coperchi della centri-<br>fuga sono stati aperti<br>durante la centrifuga-<br>zione. | 1. Chiudere tutti i morsetti.                                                                                        |
|                                                       |                |                                                                                        | 2. Seguire le istruzioni sullo schermo.                                                                              |
|                                                       |                |                                                                                        | <ol> <li>Riprendere la proce-<br/>dura.<sup>1</sup></li> </ol>                                                       |
| <b>Centrifuge overspeed</b><br>(Sovravelocità centri- | <b>y</b> 10102 | 102 La velocità della centri-<br>fuga era troppo elevata.                              | 1. Chiudere tutti i morsetti.                                                                                        |
| fuga)                                                 |                |                                                                                        | 2. Seguire le istruzioni sullo schermo.                                                                              |
|                                                       |                |                                                                                        | <ol> <li>Se disponibile, utiliz-<br/>zare un altro Sepax<br/>per riprendere la<br/>procedura<sup>1</sup>.</li> </ol> |
|                                                       |                |                                                                                        | 4. Interrompere l'uso<br>del dispositivo Sepax<br>e contattarci. <sup>2</sup>                                        |

7.2 Avvertenze e messaggi di errore

| Messaggio di errore<br>(Procedura attiva)                         | ID errore | Descrizione                                  | Azione                                                                                                    |
|-------------------------------------------------------------------|-----------|----------------------------------------------|----------------------------------------------------------------------------------------------------|
| (Procedura attiva)<br>Centrifuge blocked<br>(Centrifuga bloccata) | 10101     | Rotore della centrifuga<br>bloccato.         | <ol> <li>Seguire le istruzioni<br/>sullo schermo.</li> <li>Aprire i coperchi della<br/>centrifuga.</li> <li>Verificare se la<br/>camera può essere<br/>ruotata e rimuoverla.</li> <li>Se sono presenti<br/>detriti, rimuoverli e<br/>riprendere la proce-<br/>dura.</li> <li>Se non sono stati<br/>trovati detriti e la<br/>camera non può<br/>essere ruotata, se<br/>disponibile, utilizzare<br/>un altro Sepaxper<br/>riprendere la proce-<br/>dura<sup>1</sup></li> </ol> |
|                                                                   |           |                                              | del dispositivo Sepax<br>e contattarci.                                                                                                    |
| <b>Centrifuge overheat</b><br>(Surriscaldamento<br>centrifuga)    | 10136     | Rischio di surriscalda-<br>mento del motore. | <ol> <li>Seguire le istruzioni<br/>sullo schermo.</li> <li>Attendere 30 minuti<br/>prima di riavviare la<br/>procedura. Assicu-<br/>rarsi che il prodotto<br/>sia correttamente<br/>conservato durante<br/>questo tempo.</li> <li>Se disponibile, in<br/>alternativa è possibile<br/>utilizzare un altro<br/>Sepax per riprendere<br/>la procedura<sup>1</sup>.</li> </ol>                                                                                                   |

7.2 Avvertenze e messaggi di errore

| Messaggio di errore<br>(Procedura attiva)                       | ID errore | Descrizione                                     | Azione                                                                                                    |
|-----------------------------------------------------------------|-----------|-------------------------------------------------|----------------------------------------------------------------------------------------------------|
| <b>Chamber overpres-</b><br><b>sure</b> (Sovrapressione camera) | 10119     | La pressione sotto il<br>pistone è troppo alta. | <ol> <li>Chiudere tutti i<br/>morsetti.</li> <li>Seguire le istruzioni</li> </ol>                                                                                                    |
|                                                                 |           |                                                 | sullo schermo.<br>3. Riprendere la proce-<br>dura <sup>1</sup> .                                                                                                    |
|                                                                 |           |                                                 | <ol> <li>Se l'errore persiste,<br/>salvare il kit e contat-<br/>tarci<sup>2</sup>.</li> </ol>                                                                                                    |
| Chamber underpres-<br>sure (Sottopressione                      | 10116     | ll vuoto sotto il pistone è<br>troppo elevato.  | 1. Chiudere tutti i morsetti.                                                                                                    |
| camera)                                                         |           |                                                 | 2. Seguire le istruzioni sullo schermo.                                                                                                    |
|                                                                 |           |                                                 | <ol> <li>Riprendere la proce-<br/>dura<sup>1</sup>.</li> </ol>                                                                                                    |
|                                                                 |           |                                                 | <ol> <li>Se l'errore persiste,<br/>salvare il kit e contat-<br/>tarci<sup>2</sup>.</li> </ol>                                                                                                    |
| <b>Check centrifuge spill</b><br>(Verificare fuoriuscite        | 10104     | Rilevata fuoriuscita dalla<br>camera.           | 1. Seguire le istruzioni sullo schermo.                                                                                                    |
| oalla centrifuga)                                               |           |                                                 | 2. Aprire i coperchi della<br>centrifuga e rimuo-<br>vere la camera.                                                                                                    |
|                                                                 |           |                                                 | <ol> <li>In caso di fuoriuscita,<br/>vedere la sezione 6.<br/>Diversamente, pulire<br/>il sensore di rileva-<br/>mento perdite nella<br/>parte superiore<br/>dell'armadietto della<br/>centrifuga e atten-<br/>dere 5 minuti prima di<br/>riprendere la proce-<br/>dura<sup>1</sup>.</li> </ol> |

7.2 Avvertenze e messaggi di errore

| Messaggio di errore<br>(Procedura attiva)                      | ID errore | Descrizione                                        | Azione                                                                                                    |
|----------------------------------------------------------------|-----------|----------------------------------------------------|----------------------------------------------------------------------------------------------------|
| <i>Emergency stop</i><br>(Arresto di emergenza)                | 10133     | È stato premuto il tasto<br><b>STOP</b> (Arresta). | <ol> <li>Seguire le istruzioni<br/>sullo schermo.</li> <li>Verificare che<br/>nessuna parte del kit<br/>tocchi lo schermo.</li> <li>Riprendere la proce-<br/>dura<sup>1</sup>.</li> </ol>                                                                                                    |
| <i>Fan is defective</i><br>(Ventola difettosa)                 | 10131     | Guasto ventola pannello<br>posteriore.             | Contattarci <sup>2</sup> .                                                                                                    |
| <i>High temperature</i><br>(Temperatura alta)                  | 10130     | Rischio di surriscalda-<br>mento.                  | <ol> <li>Seguire le istruzioni<br/>sullo schermo e<br/>impostare su OFF<br/>Sepax.</li> <li>Attendere 30 minuti<br/>prima di riavviare la<br/>procedura. Assicu-<br/>rarsi che il prodotto<br/>sia correttamente<br/>conservato durante<br/>questo tempo.</li> <li>Se disponibile, in<br/>alternativa è possibile<br/>utilizzare un altro<br/>Sepax per riprendere<br/>la procedura<sup>1</sup>.</li> </ol> |
| <b>Case high temperature</b><br>(Temperatura alta nel<br>case) | 10126     | Rischio di surriscalda-<br>mento.                  | <ol> <li>Verificare che la<br/>ventola posteriore<br/>non sia ostruita o<br/>ferma.</li> <li>Impostare su Sepax<br/><b>OFF</b> e riprendere la<br/>procedura successi-<br/>vamente.</li> </ol>                                                                                                    |

7.2 Avvertenze e messaggi di errore

| Messaggio di errore<br>(Procedura attiva)                                     | ID errore | Descrizione                                                     | Azione                                                                                                    |
|-------------------------------------------------------------------------------|-----------|-----------------------------------------------------------------|----------------------------------------------------------------------------------------------------|
| <b>Cover high tempera-</b><br><b>ture</b> (Temperatura alta<br>del coperchio) | 10125     | Rischio di surriscalda-<br>mento dei coperchi.                  | <ol> <li>Se applicabile, installare il dissipatore di calore e riprendere la procedura.<sup>1</sup></li> <li>Impostare su Sepax <b>OFF</b> e riprendere la procedura successivamente.</li> </ol> |
| <i>Media access error</i><br>(Errore di accesso al<br>supporto)               | 10219     | La chiave USB non è<br>correttamente inserita.                  | <ol> <li>Rimuovere la chiave<br/>USB e reinserirla<br/>correttamente.</li> <li>Attendere 30 secondi<br/>prima di provare a<br/>salvare di nuovo i dati.</li> </ol>                               |
| <i>Media write error</i><br>(Errore di scrittura<br>supporto)                 | 10217     | La chiave USB è difettosa<br>o non inserita corretta-<br>mente. | <ol> <li>Rimuovere la chiave<br/>USB e reinserirla<br/>correttamente.</li> <li>Attendere 30 secondi<br/>prima di provare a<br/>salvare di nuovo i dati.</li> </ol>                               |
| <i>Line pressure error</i><br>(Errore di pressione della<br>linea)            | 16010     | La pressione della linea<br>non è corretta.                     | 1. Durante l'avvio di<br>Sepax, verificare che<br>l'attacco luer del<br>sensore della pres-<br>sione della linea sia<br>libero.                                                                  |
|                                                                               |           |                                                                 | <ol> <li>Assicurarsi che non ci<br/>siano coaguli nel<br/>prodotto o piegature<br/>sui tubi.</li> </ol>                                                                                          |
|                                                                               |           |                                                                 | 3. Chiudere tutti i morsetti.                                                                                                    |
|                                                                               |           |                                                                 | <ol> <li>Riprendere la proce-<br/>dura<sup>1</sup>.</li> </ol>                                                                                                    |

7.2 Avvertenze e messaggi di errore

| Messaggio di errore<br>(Procedura attiva)              | ID errore | Descrizione              | Azione                                                                                                    |
|--------------------------------------------------------|-----------|--------------------------|----------------------------------------------------------------------------------------------------|
| <i>Line overpressure</i><br>(Sovrapressione di linea)  | 10120     | Sovrapressione di linea. | <ol> <li>Verificare che tutti i<br/>morsetti rilevanti<br/>siano aperti e i rubi-<br/>netti di arresto ben<br/>posizionati.</li> </ol> |
|                                                        |           |                          | 2. Assicurarsi che non ci<br>siano coaguli nel<br>prodotto o piegature<br>sui tubi.                                                    |
|                                                        |           |                          | 3. Chiudere tutti i morsetti.                                                                                                    |
|                                                        |           |                          | 4. Riprendere la proce-<br>dura. <sup>1</sup>                                                                                          |
| <i>Line underpressure</i><br>(Sottopressione di linea) | 10117     | Sottopressione di linea. | <ol> <li>Verificare che i<br/>morsetti siano aperti<br/>e i rubinetti di arresto<br/>ben posizionati.</li> </ol>                       |
|                                                        |           |                          | 2. Assicurarsi che non ci<br>siano coaguli nel<br>prodotto o piegature<br>sui tubi.                                                    |
|                                                        |           |                          | 3. Chiudere tutti i morsetti.                                                                                                    |
|                                                        |           |                          | 4. Riprendere la proce-<br>dura <sup>1</sup> .                                                                                         |

7.2 Avvertenze e messaggi di errore

| Messaggio di errore<br>(Procedura attiva)                           | ID errore | Descrizione                                                                                                    | Azione                                                                                                    |
|---------------------------------------------------------------------|-----------|----------------------------------------------------------------------------------------------------|----------------------------------------------------------------------------------------------------|
| <i>Input volume too low</i><br>(Volume in ingresso<br>troppo basso) | N/D       | ll volume in ingresso è<br>inferiore al volume in<br>uscita.                                                          | <ul> <li>Il protocollo si arresta,<br/>effettua uno spurgo della<br/>camera e chiede all'u-<br/>tente di verificare i<br/>volumi in ingresso e in<br/>uscita.</li> <li>1. Verificare che i para-<br/>metri siano corretta-<br/>mente impostati nel<br/>protocollo.</li> </ul> |
|                                                                     |           |                                                                                                    | <ol> <li>Assicurarsi che il tubo<br/>sia correttamente<br/>inserito nel sensore<br/>della linea ottica.</li> </ol>                                                                                                    |
|                                                                     |           |                                                                                                    | 3. Riavviare la proce-<br>dura.                                                                                                    |
| <i>Piston is unstable</i> (II<br>pistone è instabile)               | 10121     | Guasto durante la stabi-<br>lizzazione del pistone.<br>Potrebbe essere stata<br>aspirata troppa aria nella<br>camera. | 1. Riprendere la proce-<br>dura <sup>1</sup> .                                                                                                    |
|                                                                     |           |                                                                                                    | 2. Riavviare e verificare<br>il sensore della linea<br>ottica.                                                                                                    |
|                                                                     |           |                                                                                                    | 3. Assicurarsi che il tubo<br>sia correttamente<br>inserito nel sensore<br>della linea ottica.                                                                                                    |
|                                                                     |           |                                                                                                    | 4. Contattarci <sup>2</sup> .                                                                                                    |
| <b>Pneumatic circuit</b><br>(Circuito pneumatico)                   | 10124     | Potenziale problema con<br>il sistema pneumatico.                                                                     | <ol> <li>Verificare che la<br/>camera di separa-<br/>zione sia corretta-<br/>mente inserita nel<br/>pozzetto della centri-<br/>fuga e riavviare il test<br/>del kit.</li> </ol>                                                                                               |
|                                                                     |           |                                                                                                    | 2. Riavviare e verificare<br>il sensore della linea<br>ottica.                                                                                                    |
|                                                                     |           |                                                                                                    | 3. Contattarci <sup>2</sup> .                                                                                                    |
| <b>Unable to open file</b><br>(Impossibile aprire il file)          | 10203     | File danneggiati.                                                                                                    | Contattarci <sup>2</sup> .                                                                                                    |

7.2.2 Messaggi durante una procedura attiva

| Messaggio di errore<br>(Procedura attiva)                | ID errore | Descrizione                                                                                                    | Azione                                                                                                    |
|----------------------------------------------------------|-----------|----------------------------------------------------------------------------------------------------|----------------------------------------------------------------------------------------------------|
| <i>Incorrect shutdown</i><br>(Arresto non corretto)      | 10227     | Indica l'arresto non<br>corretto di Sepax durante<br>la precedente procedura.                                                                             | <ol> <li>Per evitare questo<br/>messaggio, utilizzare<br/>sempre <i>Shutdown</i><br/>(Arresta il sistema)<br/>nel menu <i>Start</i><br/>(Avvio) prima di<br/>spegnere Sepax.</li> <li>Se il messaggio di</li> </ol> |
|                                                          |           |                                                                                                    | errore compare a<br>metà della procedura,<br>vi invitiamo a contat-<br>tarci <sup>2</sup> .                                                                                                    |
| <b>Device disconnected</b><br>(Dispositivo scollegato)   | 10230     | Problema di comunica-<br>zione con il motore.                                                                                                    | <ol> <li>Arrestare Sepax e<br/>riprendere la proce-<br/>dura<sup>1</sup>.</li> </ol>                                                                                                    |
|                                                          |           |                                                                                                    | 2. Contattarci <sup>2</sup> . Se<br>compare di nuovo il<br>messaggio di errore.                                                                                                    |
| <b>Problem filling</b><br>(Problema di riempi-<br>mento) | N/D       | Dopo l'avvertenza <b>No</b><br><i>filling</i> (Nessun riempi-<br>mento), il terreno con<br>gradiente di densità non<br>è ancora caricato nella<br>camera. | 1. Confermare il<br>messaggio di errore. Il<br>contenuto della<br>camera (mezzo DG)<br>deve essere spurgato<br>nella sacca del mezzo<br>con gradiente di<br>densità.                                                |
|                                                          |           |                                                                                                    | 2. Contattarci <sup>2</sup> . Se<br>compare di nuovo il<br>messaggio di errore.                                                                                                    |
|                                                          |           |                                                                                                    | <ol> <li>La procedura può<br/>essere riavviata.</li> </ol>                                                                                                    |

<sup>1</sup> Seguire lo scenario di recupero per il protocollo pertinente. Per maggiori dettagli, consultare il Manuale dell'operatore del protocollo.
<sup>2</sup> Consultare la *Contatti per richieste di assistenza, a pagina 125.*

## Informazioni sul capitolo

Questo capitolo contiene i recapiti da contattare, le informazioni normative e il riepilogo delle modifiche.

### In questo capitolo

| Sezione |                                                           | Vedere<br>pagina |
|---------|-----------------------------------------------------------|------------------|
| 8.1     | Contatti                                                  | 125              |
| 8.2     | Compatibilità elettromagnetica                            | 126              |
| 8.3     | Dichiarazione di conformità UE                            | 136              |
| 8.4     | Restrizioni all'uso di sostanze pericolose (RoHS)         | 137              |
| 8.5     | Eurasian Economic Union<br>Евразийский экономический союз | 140              |
| 8.6     | Informazioni sull'etichettatura in brasiliano             | 142              |
| 8.7     | Informazioni sull'etichettatura in cinese                 | 143              |
| 8.8     | Informazioni legali e sulla garanzia                      | 144              |
| 8.9     | Riepilogo delle modifiche                                 | 146              |

# 8.1 Contatti

#### Contatti per richieste di assistenza

Per reperire informazioni sui contatti locali ai quali richiedere assistenza, visitare *cytiva.com/contact*.

#### Informazioni sulla fabbricazione

La seguente tabella riepilogale informazioni relative alla fabbricazione richieste.

| Requisito                                   | Dati                    |
|---------------------------------------------|-------------------------|
| Nome e indirizzo del fabbricante legale     | Biosafe S.A.            |
|                                             | Route du Petit-Eysins 1 |
|                                             | 1262 Eysins             |
|                                             | Svizzera                |
| Numero telefonico del fabbricante<br>legale | + 41 22 365 27 27       |

# 8.2 Compatibilità elettromagnetica

## Nella presente sezione

| Sezione |                                       | Vedere<br>pagina |
|---------|---------------------------------------|------------------|
| 8.2.1   | Raccomandazioni IEC 60601-1-2         | 127              |
| 8.2.2   | Guida e dichiarazione del fabbricante | 129              |
| 8.2.3   | Distanze di separazione consigliate   | 135              |

## 8.2.1 Raccomandazioni IEC 60601-1-2

#### Introduzione

Installare il dispositivo in conformità alla guida EMC fornita di seguito e alla dichiarazione del fabbricante.

#### Precauzioni di sicurezza

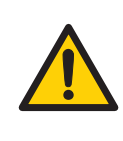

#### AVVERTENZA

Assicurarsi che tutti gli utenti ricevano una spiegazione del simbolo di avviso di scarica elettrostatica (ESD) e la giusta formazione sulle procedure precauzionali ESD.

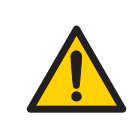

#### AVVERTENZA

Scaricare la mano mediante il collegamento a terra prima dell'uso.

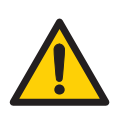

#### AVVERTENZA

L'uso di questa apparecchiatura accanto o impilata su altre apparecchiature è da evitarsi, in quanto potrebbe causare un funzionamento non corretto. Laddove tale uso si rendesse necessario, tenere sotto controllo questa apparecchiatura e le altre per verificare che funzionino in modo normale.

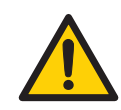

#### AVVERTENZA

L'utilizzo di accessori, trasduttori e cavi diversi da quelli specificati o forniti dal fabbricante dell'apparecchiatura potrebbe comportare un aumento delle emissioni o una riduzione dell'immunità di questa apparecchiatura e produrre un funzionamento non corretto.

8.2 Compatibilità elettromagnetica

8.2.1 Raccomandazioni IEC 60601-1-2

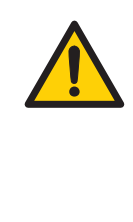

#### AVVERTENZA

Le apparecchiature portatili per le comunicazioni RF(tra cui periferiche come cavi per le antenne e antenne esterne) devono essere utilizzate a una distanza minima di 30 cm (12 pollici) rispetto a qualsiasi parte del sistema Sepax, inclusi i cavi specificati dal fabbricante. In caso contrario, potrebbe verificarsi un abbassamento delle prestazioni di questa apparecchiatura.

## 8.2.2 Guida e dichiarazione del fabbricante

#### Ambiente ad emissioni elettromagnetiche testato

(Riferimento: IEC 60601-1-2:2014 §5.2.2.1 a)

Il dispositivo è indicato per l'uso nell'ambiente elettromagnetico di seguito specificato. Utilizzarlo solo in tali ambienti.

| Prove di emissioni                                                    | Conformità      | Guida all'ambiente elettro-<br>magnetico                                                                                                    |
|-----------------------------------------------------------------------|-----------------|----------------------------------------------------------------------------------------------------|
| Emissioni RF CISPR 11                                                 | Gruppo 1        | Sepax 2 utilizza solo energia RF<br>per il suo funzionamento<br>interno. Di conseguenza le sue<br>emissioni RF sono molto ridotte<br>e tali da comportare bassi rischi<br>di interferenza con eventuali<br>dispositivi elettronici posti<br>vicino a esso. |
| Emissioni RF CISPR 11                                                 | Classe A        |                                                                                                    |
| Emissioni armoniche<br>IEC 61000-3-2                                  | Classe A        |                                                                                                    |
| Fluttuazioni di tensione / Emis-<br>sioni di flicker<br>IEC 61000-3-3 | Non applicabile |                                                                                                    |

Le caratteristiche delle EMISSIONI di questa apparecchiatura la rendono idonea per l'uso in aree industriali e negli ospedali (CISPR 11 classe A). Se utilizzata in un ambiente residenziale (per il quale è in genere richiesta la conformità alla norma CISPR 11 classe B), questa apparecchiatura potrebbe non offrire una protezione adeguata ai servizi di comunicazione in radiofrequenza. Potrebbe essere necessario per l'utente adottare misure per attenuare il problema, ad esempio riposizionare l'apparecchiatura o orientarla diversamente.

### Ambiente di immunità elettromagnetica testato

(Riferimento: IEC 60601-1-2:2014 §5.2.2.1 a)

Il dispositivo è destinato all'uso nell'ambiente elettromagnetico specificato di seguito. Assicurarsi di utilizzarlo solo in tali ambienti.

**Nota:**  $U_{\tau}$  è la tensione della rete CA prima dell'applicazione del livello di test.

8.2 Compatibilità elettromagnetica

8.2.2 Guida e dichiarazione del fabbricante

| Prova di immunità                                                                                     | IEC 60601 Livello di<br>test                                                                                                    | Livello di conformità                                                                                                    | Guida all'ambiente<br>elettromagnetico                                                                                                    |
|----------------------------------------------------------------------------------------------------|----------------------------------------------------------------------------------------------------|----------------------------------------------------------------------------------------------------|----------------------------------------------------------------------------------------------------|
| Scarica elettrostatica<br>(ESD)<br>IEC 61000-4-2                                                      | ±8 kV a contatto<br>±2, ±4, ±8, ±15 kV in<br>aria                                                                                  | ±2 kV a contatto<br>±2, ±4, ±8, -15 kV in<br>aria<br>Vedere la nota<br>seguente                                                                     | l pavimenti devono<br>essere rivestiti in<br>legno, cemento o in<br>piastrelle di ceramica.<br>Se i pavimenti sono<br>rivestiti in materiale<br>sintetico, l'umidità<br>relativa deve essere<br>pari almeno al 30%.                                                |
| Transitori elettrici<br>veloci / burst<br>IEC 61000-4-4                                               | ±2 kV, 100 kHz per le<br>linee di alimentazione <sup>1</sup><br>±1 kV, 100 kHz per le<br>linee in ingresso/<br>uscita <sup>1</sup> | ±0,5, ±1, ±2 kV, 100<br>kHz per le linee di<br>alimentazione <sup>1</sup><br>±0,5, ±1kV, 100 kHz<br>per le linee in<br>ingresso/uscita <sup>1</sup> | La qualità dell'alimen-<br>tazione di rete deve<br>essere quella di un<br>ambiente commer-<br>ciale od ospedaliero<br>tipico.                                                                                                    |
| Sovracorrente<br>IEC 61000-4-5                                                                        | ±0,5, ±1 kV da linea/ee<br>a linea/ee <sup>1</sup><br>±0,5, ±1, ±2 kV da<br>linea/ee a terra <sup>1</sup>                          | ±0,5, ±1 kV da linea/ee<br>a linea/ee <sup>1</sup><br>±0,5, ±1, ±2 kV da<br>linea/ee a terra <sup>1</sup>                                           | La qualità dell'alimen-<br>tazione di rete deve<br>essere quella di un<br>ambiente commer-<br>ciale od ospedaliero<br>tipico.                                                                                                    |
| Cali di tensione, brevi<br>interruzioni e varia-<br>zioni di tensione sulle<br>linee di alimentazione | 0% U <sub>T</sub> : 0,5 cicli<br>A 0°, 45°, 90°, 135°,<br>180°, 225°, 270°, 315°                                                   | 0% U <sub>T</sub> : 0,5 cicli<br>A 0°, 45°, 90°, 135°,<br>180°, 225°, 270°, 315°                                                                    | La qualità dell'alimen-<br>tazione di rete deve<br>essere quella di un<br>ambiente commer-                                                                                                    |
| di ingresso<br>IEC 61000-4-11                                                                         | 0% U <sub>T</sub> : 1 ciclo<br>A 0°                                                                                                | 0% U <sub>T</sub> : 1 ciclo<br>A 0°                                                                                                    | ciale od ospedaliero<br>tipico.                                                                                                    |
|                                                                                                    | 0% U <sub>T</sub> : 250/300 cicli<br>A 0°                                                                                          | 0% U <sub>T</sub> : 250/300 cicli<br>A 0°                                                                                                    | Se l'utente dell'appa-<br>recchio EUT necessita<br>di un funzionamento                                                                                                    |
|                                                                                                    | 70% U <sub>T</sub> : 25/30 cicli<br>A 0°                                                                                           | 70% U <sub>T</sub> : 25/30 cicli<br>A 0°                                                                                                    | continuo anche in<br>caso di interruzione<br>dell'alimentazione di<br>rete, si consiglia di<br>alimentare l'apparec-<br>chio EUT tramite un<br>gruppo di continuità.<br>$U_T è la tensione dialimentazione CA(100-240) primadell'applicazione dellivello di test.$ |

8.2 Compatibilità elettromagnetica

8.2.2 Guida e dichiarazione del fabbricante

| Prova di immunità                                                   | IEC 60601 Livello di<br>test | Livello di conformità | Guida all'ambiente<br>elettromagnetico                                                                                                    |
|---------------------------------------------------------------------|------------------------------|-----------------------|----------------------------------------------------------------------------------------------------|
| Frequenza di rete<br>(50/60 Hz) campo<br>magnetico<br>IEC 61000-4-8 | 30 A/m<br>50/60 Hz           | 30 A/m<br>50/60 Hz    | I campi magnetici<br>della frequenza di rete<br>devono attestarsi sui<br>livelli tipici per un<br>luogo standard adibito<br>ad uso commerciale o<br>ospedaliero. |

<sup>1</sup> Non applicabile a CC e I/O, se il cavo  $\dot{e} < 3$  m.

Il sistema non adempie completamente ai requisiti della norma IEC 61000-4-2 riguardo alle prove di immunità alle scariche elettrostatiche (ESD). Il sistema è certificato in grado di sopportare livelli di ESD fino a ±2 kV sulle parti conduttive accessibili dall'utente e fino a +8/-15 kV in aria. Per evitare interferenze, fare riferimento a Sezione 8.2.1 Raccomandazioni IEC 60601-1-2, a pagina 127.

## Ambiente di immunità elettromagnetica testato (trasmettitori RF)

(Riferimento: IEC 60601-1-2:2014 §5.2.2.1 a)

Le apparecchiature di comunicazione in RF portatili e mobili non devono essere utilizzate a una distanza di separazione da Sepax 2 e dai suoi componenti, compresi i cavi, inferiore a quella raccomandata, calcolata in base all'equazione corrispondente alla frequenza del trasmettitore.

Queste linee guida possono non essere applicabili in tutte le situazioni. La propagazione elettromagnetica è influenzata dall'assorbimento e dalla riflessione da parte di strutture, oggetti e persone. L'intensità dei campi emessi da trasmettitori fissi, come le stazioni base per telefonia radio (cellulare/senza filo) e i sistemi terrestri mobili di radiocomunicazione, le radio amatoriali, le emittenti radiofoniche in AM e FM e le emittenti televisive, non possono essere previsti con precisione su base teorica. Per la valutazione dell'ambiente elettromagnetico creato da trasmettitori in RF fissi, prendere in considerazione un rilevamento elettromagnetico in loco.

| Prova di immunità            | IEC 60601 Livello di test                                                               | Livello di conformità                                                                   |
|------------------------------|-----------------------------------------------------------------------------------------|-----------------------------------------------------------------------------------------|
| RF condotta<br>IEC 61000-4-6 | 3 V <sub>rms</sub><br>Da 150 kHz a 80 MHz all'e-<br>sterno delle bande ISM <sup>1</sup> | 3 V <sub>rms</sub><br>Da 150 kHz a 80 MHz all'e-<br>sterno delle bande ISM <sup>1</sup> |
|                              | 6 V <sub>rms</sub><br>Da 150 kHz a 80 MHz all'interno<br>delle bande ISM <sup>1</sup>   | 6 V <sub>rms</sub><br>Da 150 kHz a 80 MHz all'interno<br>delle bande ISM <sup>1</sup>   |

Nota:

8.2 Compatibilità elettromagnetica

8.2.2 Guida e dichiarazione del fabbricante

| Prova di immunità            | IEC 60601 Livello di test | Livello di conformità   |
|------------------------------|---------------------------|-------------------------|
| RFirradiata                  | 3 V/m                     | 3 V/m                   |
| IEC 61000-4-3                | Da 80 MHz a 2,7 GHz       | Da 80 MHz a 2,7 GHz     |
|                              | 80% AM a 1 kHz            | 80% AM a 1 kHz          |
| Campo di prossimità da appa- | 27 V/m                    | 27 V/m                  |
| recchiature di comunicazione | 380–390 MHz               | 380–390 MHz             |
|                              | 50% PM 18 Hz              | 50% PM 18 Hz            |
| 120 0 1000-4-3               | 28 V/m                    | 28 V/m                  |
|                              | 430-470 MHz               | 430-470 MHz             |
|                              | FM ±5 kHz di deviazione   | FM ±5 kHz di deviazione |
|                              | 1 kHz seno                | 1 kHz seno              |
|                              | 9 V/m                     | 9 V/m                   |
|                              | 704-787 MHz               | 704-787 MHz             |
|                              | 50% PM 217 Hz             | 50% PM 217 Hz           |
|                              | 28 V/m                    | 28 V/m                  |
|                              | 800-960 MHz               | 800-960 MHz             |
|                              | 50% PM 18 Hz              | 50% PM 18 Hz            |
|                              | 28 V/m                    | 28 V/m                  |
|                              | 1700-1990 MHz             | 1700-1990 MHz           |
|                              | 50% PM 217 Hz             | 50% PM 217 Hz           |
|                              | 28 V/m                    | 28 V/m                  |
|                              | 2400-2570 MHz             | 2400-2570 MHz           |
|                              | 50% PM 217 Hz             | 50% PM 217 Hz           |
|                              | 9 V/m                     | 9 V/m                   |
|                              | 5100-5800 MHz             | 5100-5800 MHz           |
|                              | 50% PM 217 Hz             | 50% PM 217 Hz           |

8.2 Compatibilità elettromagnetica

8.2.2 Guida e dichiarazione del fabbricante

#### Prova di immunità

#### IEC 60601 Livello di test

Livello di conformità

#### Guida all'ambiente elettromagnetico

Se l'intensità di campo misurata nel luogo di utilizzo del dispositivo EUT è superiore al corrispondente livello di conformità RF sopra specificato, è necessario assicurarsi che il funzionamento del dispositivo EUT sia comunque regolare. In caso di funzionamento anomalo, potrà risultare necessario ricorrere a misure aggiuntive, come il riorientamento o la ricollocazione del dispositivo EUT.

La distanza di separazione minima sarà calcolata tramite l'equazione seguente:

$$E = \frac{6}{d}\sqrt{P}$$

dove E è la prova di immunità (V/m), d è la separazione minima (m), P è la potenza massima (W).

Potenza in uscita massima dell'apparecchiatura wireless RF e distanza di separazione testata (a 30 cm):

- TETRA 400: max 1,8 W
- GMRS 460, FRS 460: max 2 W
- Banda LTE 13 e 17: max 0,2 W
- GSM 800/900: max 2 W
- TETRA 800: max 2 W
- iDEN 820: max 2 W
- CDMA 850: max 2 W
- Banda LTE 5: max 2 W
- GSM 1800/1900: max 2 W
- CDMA 1900: max 2 W
- DECT: max 2 W
- Banda LTE 1, 3, 4 e 25: max 2 W
- UMTS: max 2 W
- Bluetooth: max 2 W
- WLAN 802.11b/g/n: max 2 W
- RFID 2450: max 2 W
- Banda LTE 7: max 2 W
- WLAN 802.11 a/n: max 0,2 W

Possono verificarsi interferenze in prossimità di dispositivi recanti il seguente simbolo:

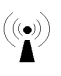

<sup>1</sup> Le bande ISM (industriali, scientifiche e medicali), comprese tra 150 kHz e 80 MHz, sono di 6.765–6.795 MHz, 13.553–13.567 MHz, 26.957–27.283 MHz e 40.66–40.7 MHz.

8.2 Compatibilità elettromagnetica

8.2.2 Guida e dichiarazione del fabbricante

#### Istruzioni per il mantenimento delle prestazioni essenziali e di sicurezza BASILARI per la vita utile prevista

#### Nota: Sepax 2 non fornisce prestazioni essenziali.

Non modificare l'applicazione finale una volta installata, a causa delle INTERFERENZE EM. Se l'ambiente non corrisponde alle condizioni indicate dal fabbricante, sono necessarie alcune azioni per soddisfare tali condizioni. Contattare il fabbricante.

Le condizioni ambientali e climatiche possono influenzare la vita dei componenti critici del dispositivo.

La presenza di trasmettitori accanto al dispositivo può influenzarne le prestazioni. Le distanze menzionate nelle tabelle redatte dal fabbricante possono aiutare a prevenire eventuali interferenze per le apparecchiature, in condizioni di utilizzo normali.

# 8.2.3 Distanze di separazione consigliate

## Distanze di separazione raccomandate tra l'apparecchiatura di comunicazione RF portatile e mobile e il dispositivo Sepax

Assicurarsi di utilizzare il dispositivo in un ambiente elettromagnetico in cui le interferenze derivanti da RF radiata siano controllate. Prevenire l'interferenza elettromagnetica mantenendo una distanza minima tra le apparecchiature di comunicazione RF portatili e mobili (trasmettitori) e il dispositivo. Utilizzare la tabella in basso per calcolare la distanza in base alla potenza massima in uscita dell'apparecchiatura di comunicazione.

| Coefficiente massimo<br>nominale di potenza in | Distanza di separazione in base alla frequenza del trasmettitore<br>(m) |                                                                    |                                                   |  |  |
|------------------------------------------------|-------------------------------------------------------------------------|--------------------------------------------------------------------|---------------------------------------------------|--|--|
| uscita del trasmetti-<br>tore (W)              | Da 150 kHz a 80 MHz<br>all'esterno delle<br>bande ISM <sup>1</sup>      | Da 150 kHz a 80<br>MHz all'interno<br>delle bande ISM <sup>1</sup> | Da 80 MHz a 2700<br>MHz <sup>2</sup><br>d = 2,0√P |  |  |
|                                                | d = 1,2√P                                                               | d = 2,0√P                                                          |                                                   |  |  |
| 0,01                                           | 0,12                                                                    | 0,2                                                                | 0,2                                               |  |  |
| 0,1                                            | 0,38                                                                    | 0,63                                                               | 0,63                                              |  |  |
| 1                                              | 1,2                                                                     | 2                                                                  | 2                                                 |  |  |
| 10                                             | 3,8                                                                     | 6,3                                                                | 6,3                                               |  |  |
| 100                                            | 12                                                                      | 20                                                                 | 20                                                |  |  |

Nel caso di trasmettitori il cui coefficiente massimo nominale di potenza in uscita non rientri nei parametri indicati, la distanza di separazione consigliata *d* espressa in metri (m) può essere determinata tramite l'equazione corrispondente alla frequenza del trasmettitore, dove *P* è il coefficiente massimo di potenza in uscita del trasmettitore espressa in watt (W) secondo le informazioni fornite dal fabbricante del trasmettitore:

$$E = \frac{6}{d}\sqrt{P}$$

<sup>1</sup> Le bande ISM (industriali, scientifiche e medicali), comprese tra 150 kHz e 80 MHz, sono di 6.765–6.795 MHz, 13.553–13.567 MHz, 26.957–27.283 MHz e 40.66–40.7 MHz.

<sup>2</sup> Per le definizioni dei trasmettitori wireless RF, vedere *Ambiente di immunità elettromagnetica testato (trasmettitori RF), a pagina 131*)

# 8.3 Dichiarazione di conformità UE

Questa sezione riporta esempi della dichiarazione di conformità UE. Insieme a un elenco di norme e direttive, la dichiarazione di conformità è sempre fornita assieme al dispositivo.

## Esempio di dichiarazione di conformità per Sepax S-100 (Sepax 2)

DICHIARAZIONE DI CONFORMITÁ

BIOSAFE

S.A., ROUTE DU PETIT-EYSINS 1, CH 1262 EYSINS, SVIZZERA

DICHIARA SOTTO LA PROPRIA ESCLUSIVA RESPONSABILITÁ CHE IL SISTEMA DI SEPA-RAZIONE DELLE CELLULE SEPAX

S-100 (Sepax 2) Classificazione del prodotto: IIA

GMDN: 60334

AL QUALE SI RIFERISCE QUESTA DICHIARAZIONE, è conforme all'Allegato II della Direttiva 93/42 CEE emendata dalla Direttiva 2007/47 e alle seguenti norme e Direttive:

#### Esempio di dichiarazione di conformità per Sepax RM (Sepax 2 RM)

DICHIARAZIONE DI CONFORMITÁ

BIOSAFE

S.A., ROUTE DU PETIT-EYSINS 1, CH 1262 EYSINS, SVIZZERA

DICHIARA SOTTO LA PROPRIA ESCLUSIVA RESPONSABILITÁ CHE IL SISTEMA DI SEPA-RAZIONE DELLE CELLULE SEPAX

RM (Sepax 2 RM) Classificazione del prodotto: IIA

AL QUALE SI RIFERISCE QUESTA DICHIARAZIONE, è conforme all'Allegato II della Direttiva 93/42 CEE emendata dalla Direttiva 2007/47 e alle seguenti norme e Direttive:

# 8.4 Restrizioni all'uso di sostanze pericolose (RoHS)

Le informazioni fornite di seguito sono disponibili solo in inglese e cinese. Per le altre lingue, vi invitiamo a contattarci (*Contatti per richieste di assistenza, a pagina 125*)

#### Sepax产品中有害物质的名称及含量

Tabella dei nomi e della concentrazione delle sostanze pericolose

| 部件名称 / Component name<br>(Nome del componente)                                                                                            | 有害物质 / Hazardous Substances' Name (Nome della<br>sostanza pericolosa) |        |        |                 |                |                     |
|----------------------------------------------------------------------------------------------------|-----------------------------------------------------------------------|--------|--------|-----------------|----------------|---------------------|
| 部件名称 / Component name<br>(Nome del componente)                                                                                            | 有害物质 / Hazardous Substances' Name (Nome della sostanza<br>pericolosa) |        |        |                 |                |                     |
|                                                                                                    | 铅 (Pb)                                                                | 汞 (Hg) | 镉 (Cd) | 六价铬<br>(Cr(Vl)) | 多溴联<br>苯 (PBB) | 多溴二<br>苯醚<br>(PBDE) |
| ELV (electrovalve) FAS/电磁阀<br>(ELV (elettrovalvola) FAS)                                                                                  | 0                                                                     | 0      | 0      | 0               | 0              | 0                   |
| Network filter FN286B-04-06/<br>电源滤波器 (Filtro rete)                                                                                       | 0                                                                     | 0      | 0      | 0               | 0              | 0                   |
| FuseT2.0AH/2A 保险丝 (Fusi-<br>bile)                                                                                                    | 0                                                                     | 0      | 0      | 0               | 0              | 0                   |
| Dual Ethernet isolator Board +2<br>isolators +4 connector /双以太<br>网口通讯板 (Scheda isolatore<br>Dual Ethernet +2 isolatori +4<br>connettori) | 0                                                                     | 0      | 0      | 0               | 0              | 0                   |
| Interface Board + components /<br>Sepax2 接口板 (Scheda di<br>interfaccia + componenti)                                                      | 0                                                                     | 0      | 0      | 0               | 0              | 0                   |
| USB Data Card Econ<br>(DT-9812-10) /U 盘 (Scheda<br>dati USB Econ)                                                                         | 0                                                                     | 0      | 0      | 0               | 0              | 0                   |
| CPU board SBC/CPU 板<br>(Scheda CPU SBC/CPU)                                                                                               | 0                                                                     | 0      | 0      | 0               | 0              | 0                   |
| Compact Flash card/CF 卡<br>(Scheda Compact Flash)                                                                                         | 0                                                                     | 0      | 0      | 0               | 0              | 0                   |
| Power Supply<br>M3S9T1FT3/250W 电源<br>(Alimentatore)                                                                                       | 0                                                                     | 0      | 0      | 0               | 0              | 0                   |
| Shunt Open Frame/分流器框架                                                                                                    | 0                                                                     | 0      | 0      | 0               | 0              | 0                   |

8.4 Restrizioni all'uso di sostanze pericolose (RoHS)

| Sepax产品中有害物质的名称及含量                                                                                      |                                                                       |   |   |   |   |   |
|----------------------------------------------------------------------------------------------------|-----------------------------------------------------------------------|---|---|---|---|---|
| Tabella dei nomi e della concentrazione delle sostanze pericolose                                       |                                                                       |   |   |   |   |   |
| 部件名称 / Component name<br>(Nome del componente)                                                          | 有害物质 / Hazardous Substances' Name (Nome della<br>sostanza pericolosa) |   |   |   |   |   |
| Rear fan/风扇 (Ventola poste-<br>riore)                                                                   | 0                                                                     | 0 | 0 | 0 | 0 | 0 |
| USB Hub with galvanic isola-<br>tion/USB 接口 (Hub USB con<br>isolamento galvanico)                       | 0                                                                     | 0 | 0 | 0 | 0 | 0 |
| Loud speakers/扬声器 (Alto-<br>parlanti)                                                                   | 0                                                                     | 0 | 0 | 0 | 0 | 0 |
| Catena motore per rubinetti di<br>arresto/开关阀马达                                                         | 0                                                                     | 0 | 0 | 0 | 0 | 0 |
| Pressure Sensor/压力传感器<br>(Sensore di pressione)                                                         | 0                                                                     | 0 | 0 | 0 | 0 | 0 |
| Servida motor/离心马达<br>(Motore Servida)                                                                  | 0                                                                     | 0 | 0 | 0 | 0 | 0 |
| CCD optical sensor chamber<br>board/CCD 光学传感器<br>(Scheda camera sensore ottico<br>CCD/CCD)              | 0                                                                     | 0 | 0 | 0 | 0 | 0 |
| CCD optical sensor light source<br>board/CCD 光源 (Scheda<br>sorgente luminosa sensore<br>ottico CCD/CCD) | 0                                                                     | 0 | 0 | 0 | 0 | 0 |
| Spill sensor/ 漏液传感器<br>(Sensore fuoriuscita)                                                            | 0                                                                     | 0 | 0 | 0 | 0 | 0 |
| Color display touch screen/触<br>摸屏 (Display touch screen a<br>colori)                                   | 0                                                                     | 0 | 0 | 0 | 0 | 0 |
| Interface display board +<br>components/显示接口板<br>(Scheda di interfaccia display +<br>componenti)        | 0                                                                     | 0 | 0 | 0 | 0 | 0 |
| Driver touch screen RS-232/显<br>示屏驱动板 (Driver del touch<br>screen RS-232)                               | 0                                                                     | 0 | 0 | 0 | 0 | 0 |
| Driver Backlight/显示屏背光<br>板 (Driver retroilluminazione)                                                 | 0                                                                     | 0 | 0 | 0 | 0 | 0 |

8.4 Restrizioni all'uso di sostanze pericolose (RoHS)

| Sepax产品中有害物质的名称及含量                                                                |                                                                       |   |   |   |   |   |
|-----------------------------------------------------------------------------------|-----------------------------------------------------------------------|---|---|---|---|---|
| Tabella dei nomi e della concentrazione delle sostanze pericolose                 |                                                                       |   |   |   |   |   |
| 部件名称 / Component name<br>(Nome del componente)                                    | 有害物质 / Hazardous Substances' Name (Nome della<br>sostanza pericolosa) |   |   |   |   |   |
| Optical sensor line board/光学<br>检测板 (Scheda linea di sensori<br>ottici)           | 0                                                                     | 0 | 0 | 0 | 0 | 0 |
| Connection PCB/光学检测接<br>口板 (PCB di connessione)                                   | 0                                                                     | 0 | 0 | 0 | 0 | 0 |
| 本表格依据 SJ/T 11364 的规定编制.                                                           |                                                                       |   |   |   |   |   |
| Questa tabella è stata preparata in conformità con le disposizioni di SJ/T 11364. |                                                                       |   |   |   |   |   |
|                                                                                   |                                                                       |   |   |   |   |   |

O:表示该有害物质在该部件所有均质材料中的含量均在 GB/T 26572 规定的限量要求以下 X:表 示该有害物质至少在该部件的某一均质材料中的含量超出 GB/T 26572 规定的限量要求•此表 所列数据为发布时所能获得的最佳信息

•由于缺少经济上或技术上合理可行的替代物质或方案

此医疗设备运用以上一些有毒有害物质来实现设备的预期临床功能,或给人员或环境提供更 好的保护效果.

O: Indica che la sostanza pericolosa contenuta in tutti i materiali omogenei di questo componente è al di sotto del limite richiesto dalla GB/T 26572.

X: Indica che la sostanza pericolosa contenuta in almeno uno dei materiali omogenei utilizzati per questo componente è al di sopra del limite richiesto dalla GB/T 26572.

• I dati elencati nella tabella sono le migliori informazioni disponibili al momento della pubblicazione.

# 8.5 Eurasian Economic Union Евразийский экономический союз

Questa sezione descrive le informazioni che si applicano al prodotto nell'Unione Economica Eurasiatica (Federazione Russa, Repubblica di Armenia, Repubblica di Bielorussia, Repubblica del Kazakistan e Repubblica del Kirghizistan).

#### Introduction

This section provides information in accordance with the requirements of the Technical Regulations of the Customs Union and (or) the Eurasian Economic Union.

#### Введение

В данном разделе приведена информация согласно требованиям Технических регламентов Таможенного союза и (или) Евразийского экономического союза.

# Manufacturer and importer information

The following table provides summary information about the manufacturer and importer, in accordance with the requirements of the Technical Regulations of the Customs Union and (or) the Eurasian Economic Union.

| Requirement                                        | Information                                              |
|----------------------------------------------------|----------------------------------------------------------|
| Name, address and telephone number of manufacturer | See Manufacturing information                            |
| Importer and/or company for obtai-                 | Cytiva RUS LLC                                           |
| ning information about importer                    | 109004, Moscow                                           |
|                                                    | internal city area Tagansky municipal<br>district        |
|                                                    | Stanislavsky str., 21, building 3, premises I, office 57 |
|                                                    | Russian Federation                                       |
|                                                    | Telephone: +7 499 609 15 50                              |
|                                                    | E-mail: rucis@cytiva.com                                 |

#### Информация о производителе и импортере

В следующей таблице приводится сводная информация о производителе и импортере, согласно требованиям Технических регламентов Таможенного союза и (или) Евразийского экономического союза.

| Требование                                            | Информация                                                           |
|-------------------------------------------------------|----------------------------------------------------------------------|
| Наименование, адрес и номер<br>телефона производителя | См. Информацию об изготовлении                                       |
| Импортер и/или лицо для                               | ООО "Цитива РУС"                                                     |
| получения информации об                               | 109004, город Москва                                                 |
| импортере                                             | вн.тер.г. муниципальный округ<br>Таганский                           |
|                                                       | улица Станиславского, дом 21, строение<br>3, помещение I, комната 57 |
|                                                       | Российская Федерация                                                 |
|                                                       | Телефон: +7 499 609 15 50                                            |
|                                                       | Адрес электронной почты:<br>rucis@cytiva.com                         |

Description of symbol on the system label Описание обозначения на этикетке системы

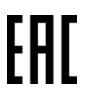

This Eurasian compliance mark indicates that the product is approved for use on the markets of the Member States of the Customs Union of the Eurasian Economic Union

Данный знак о Евразийском соответствии указывает, что изделие одобрено для использования на рынках государств-членов Таможенного союза Евразийского экономического союза

# 8.6 Informazioni sull'etichettatura in brasiliano

### Originale in portoghese brasiliano

Importação, Distribuição e Representação Legal no Brasil Biosafe Brasil Distribuidora Ltda. Rua Luis Gama, 971 – Bonfim – Campinas/SP -CEP: 13070-717 – Brasil CNPJ: 21.052.716/0001-02 – Tel/Fax (19) 2513-6938 Resp. Téc. Mariana Nicolau de Lima Oliveira CRBio/SP nº 7291201 Registro ANVISA nº 81161699001 Produto importado e distribuído somente com permissão expressa do titular do Registro na ANVISA

#### **Traduzione in inglese**

Importation, Distribution and Legal Representation in Brazil: Biosafe Brasil Distribuidora Ltda. Rua Luis Gama, 971 – Bonfim – Campinas/SP -CEP: 13070-717 – Brazil CNPJ: 21.052.716/0001-02 – Tel/Fax (19) 2513-6938 Responsible Technician Mariana Nicolau de Lima Oliveira – CRBio/SP n° 7291201 ANVISA Register n° 81161699001 Imported and distributed product only with written consent from the owner of the ANVISA register

# 8.7 Informazioni sull'etichettatura in cinese

#### **Originale in cinese**

产品名称:血细胞分离机(Blood Cell separation device) 型号/规格:Sepax S-100 医疗器械注册证编号:国械注进 20173451033 产品技术要求编号:国械注进 20173451033 注册人/生产企业名称:Biosafe S.A.拜欧赛夫有限公司 注册人/生产企业住所:Route du Petit-Eysins, 1262 Eysins, SWITZERLAND 生产地址:Route du Petit-Eysins, 1262 Eysins, SWITZERLAND 注册人/生产企业联系方式:+41 223652727, www.biosafe.ch 售后服务单位名称:格来赛生命科技(上海)有限公司 售后服务单位联系方式:+86 4008109118 代理人名称:格来赛生命科技(上海)有限公司 代理人住所:中国(上海)自由贸易试验区业盛路 188 号 A-738、739 室 代理人联系方式:+86 4008109118 生产日期:具体见产品标签 产品使用期限:5 年

#### **Traduzione in italiano**

Product Name: Blood Cell separation device

Model: Sepax S-100

Medical Device Registration Certificate No.: CFDA(I)20173451033

Product Technical Requirement No.: CFDA(I)20173451033

Legal Manufacturer Name: Biosafe S.A.

Legal Manufacturer Address: Route du Petit-Eysins, 1262 Eysins, SWITZERLAND

Physical Manufacturing Site: Route du Petit-Eysins, 1262 Eysins, SWITZERLAND

Contact Information: +41 223652727, www.biosafe.ch

After Sales Service Agent: Global Life Sciences Technologies (Shanghai) Co., Ltd.

Contact Information of After Sales Service Agent: +86 4008109118

Name of China Domestic Agent: Global Life Sciences Technologies (Shanghai) Co., Ltd.

**Agent Address:** Room A-738, 739, 188 Yesheng Road, China (Shanghai) Pilot Free Trade Zone, Shanghai, P.R. China

Agent Contact Information: +86 4008109118

DOM: refer to product label

Validity: 5 years

# 8.8 Informazioni legali e sulla garanzia

## **Fabbricante legale**

| Requisito                         | Dati                    |
|-----------------------------------|-------------------------|
| Nome e indirizzo del fabbricante  | Biosafe S.A.            |
|                                   | Route du Petit-Eysins 1 |
|                                   | 1262 Eysins             |
|                                   | Svizzera                |
| Numero telefonico del fabbricante | +41 22 365 27 27        |

#### In generale

Biosafe S.A. è un'azienda certificata ISO 13485 che opera ai sensi di numerose direttive nazionali e regionali. La tecnologia Biosafe S.A. è tutelata dai brevetti EUR 0912250, US 6123655 e US 6733433. Altri brevetti sono in corso di approvazione.

## Copyright

- Salvo diversa indicazione, tutto il contenuto relativo a questo manuale è di esclusiva proprietà di Biosafe S.A. Esso è pertanto protetto dalle leggi applicabili in materia di diritto d'autore.
- È necessario un precedente consenso scritto da parte di Biosafe S.A. per riprodurre o diffondere qualsiasi contenuto correlato.

#### Esclusione di responsabilità

Biosafe S.A.:

- non è responsabile per eventuali lesioni o danni derivanti dall'uso improprio del sistema di separazione delle cellule Sepax.
- non è responsabile della qualità e dei conseguenti effetti dei prodotti processati sul sistema di separazione delle cellule Sepax che sono stati sottoposti a successivo post-processamento.

#### Garanzia

Biosafe S.A.:

• offre prodotti che garantiscono prestazioni affidabili se sottoposti a una corretta manutenzione e utilizzati in conformità con le istruzioni fornite. Ogni unità viene accuratamente ispezionata e testata prima della spedizione.
- sostituirà o riparerà solo gli apparecchi difettosi a causa di difetti di fabbricazione e secondo gli accordi stipulati. Il programma della garanzia non copre guasti o malfunzionamenti dovuti ad altri motivi. In questo caso, l'utente finale si assume tutti i costi di sostituzione e riparazione.
- non è responsabile per danni economici o consequenziali che sono la conseguenza diretta o indiretta di un componente difettoso.

## 8.9 Riepilogo delle modifiche

| Versione del<br>documento | Data di appro-<br>vazione | Descrizione delle modifiche                                                                                                    |
|---------------------------|---------------------------|----------------------------------------------------------------------------------------------------|
| AC                        | 01/2020                   | <ul> <li>Aggiunta di informazioni su controindicazioni ed effetti collaterali nel capitolo 1.</li> <li>Aggiunta di avvertenze e informazioni sul rischio nel capitolo 2.</li> <li>Aggiunta di dati tecnici nel capitolo 3.</li> <li>Aggiornamento delle combinazioni protocollo/kit nel capitolo 3.</li> <li>Aggiornamento delle specifiche delle periferiche nel capitolo 3.</li> <li>Aggiornamento delle informazioni correlate alle modifiche apportate al software GMAP nei capitoli 3 e 5.</li> <li>Aggiunta di istruzioni su come installare una linea nel capitolo 5.</li> </ul> |
|                           |                           | <ul> <li>Aggiornamento dei dati di contatto, delle informazioni di<br/>carattere normativo e delle informazioni sull'etichetta-<br/>tura nel capitolo 8.</li> </ul>                                                                                                    |
| AD                        | 01/2021                   | Contenuto ridenominato.                                                                                                    |

Pagina lasciata intenzionalmente vuota

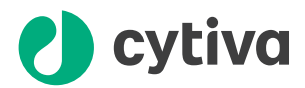

## cytiva.com/celltherapy

## **CE** 0123

Cytiva e il logo Drop sono marchi di Global Life Sciences IP Holdco LLC o di una società affiliata.

Sepax è un marchio di Global Life Sciences Solutions USA LLC o di una società affiliata operante con la denominazione commerciale di Cytiva.

Datalogic è un marchio di Datalogic S.p.A. HP è un marchio di Hewlett-Packard Development Company, L.P.. Meliseptol è un marchio di B. Braun Melsungen AG. SCHURTER è un marchio di SCHURTER Holding AG. Swissbit è un marchio di Swissbit AG. Tyvek è un marchio di E.I. du Pont de Nemours and Company. Zyxel è un marchio di ZyXEL Communications Corp.

Excel e Windows sono marchi registrati di Microsoft Corporation.

Tutti i marchi di fabbrica di terzi sono di proprietà dei rispettivi proprietari.

© 2020-2021 Cytiva

Tutte le merci e i servizi venduti sono soggetti ai termini e alle condizioni di vendita della compagnia fornitrice operante all'interno dell'azienda Cytiva. Una copia di tali termini e condizioni è disponibile su richiesta. Contattare il rappresentante locale Cytiva per le informazioni più aggiornate.

Per contattare gli uffici locali, visitare il sito: cytiva.com/contact

14801 AD OM-1691 V:4 04/2021